Implementierungsbeispiel

cynapse<sup>®</sup> SIEMENS Steuerung – ifm IO-Link Master

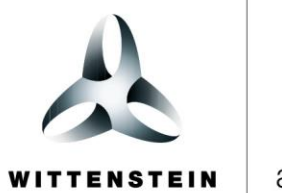

alpha

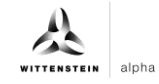

#### WITTENSTEIN alpha GmbH

Walter-Wittenstein-Straße 1 D-97999 Igersheim Germany

#### **Cybertronic Support**

Bei Fragen zu diesem Implementierungsbeispiel wenden Sie sich bitte direkt an: <a href="mailto:cybertronic-support@wittenstein.de">cybertronic-support@wittenstein.de</a>

#### **Customer Service**

|               |                                                      | $\bowtie$                           | 3                  |
|---------------|------------------------------------------------------|-------------------------------------|--------------------|
| Deutschland   | WITTENSTEIN alpha GmbH                               | service@wittenstein-alpha.de        | +49 7931 493-12900 |
| Benelux       | WITTENSTEIN BVBA                                     | service@wittenstein.biz             | +32 9 326 73 80    |
| Brasil        | WITTENSTEIN do Brasil                                | vendas@wittenstein.com.br           | +55 15 3411 6454   |
| 中国            | 威腾斯坦(杭州)实业有限公司                                       | service@wittenstein.cn              | +86 571 8869 5856  |
| Österreich    | WITTENSTEIN GmbH                                     | office@wittenstein.at               | +43 2256 65632-0   |
| Danmark       | WITTENSTEIN AB                                       | info@wittenstein.dk                 | +45 4027 4151      |
| France        | WITTENSTEIN sarl                                     | info@wittenstein.fr                 | +33 134 17 90 95   |
| Great Britain | WITTENSTEIN Ltd.                                     | sales.uk@wittenstein.co.uk          | +44 1782 286 427   |
| Italia        | WITTENSTEIN S.P.A.                                   | info@wittenstein.it                 | +39 02 241357-1    |
| 日本            | ヴィッテンシュタイン株式会社                                       | sales@wittenstein.jp                | +81-3-6680-2835    |
| North America | WITTENSTEIN holding Corp.                            | technicalsupport@wittenstein-us.com | +1 630-540-5300    |
| España        | WITTENSTEIN S.L.U.                                   | info@wittenstein.es                 | +34 93 479 1305    |
| Sverige       | WITTENSTEIN AB                                       | info@wittenstein.se                 | +46 40-26 50 10    |
| Schweiz       | WITTENSTEIN AG Schweiz                               | sales@wittenstein.ch                | +41 81 300 10 30   |
| 台湾            | 威騰斯坦有限公司                                             | info@wittenstein.tw                 | +886 3 287 0191    |
| Türkiye       | WITTENSTEIN Güç Aktarma<br>Sistemleri Tic. Ltd. Şti. | info@wittenstein.com.tr             | +90 216 709 21 23  |

#### © WITTENSTEIN alpha GmbH 2023

Inhaltliche und technische Änderungen vorbehalten.

# Inhaltsverzeichnis

| 1 | Zu  | dieser Anleitung                                                     | 2  |
|---|-----|----------------------------------------------------------------------|----|
|   | 1.1 | Informationssymbole und Querverweise                                 | 2  |
| 2 | Har | rdwareaufbau                                                         | 3  |
| 3 | Inb | etriebnahme im SIEMENS TIA Portal V15.1                              | 4  |
|   | 3.1 | Hardwarekonfiguration der Komponenten                                | 4  |
|   | 3.2 | Integration von cynapse <sup>®</sup>                                 | 10 |
| 4 | Pro | ozessdaten                                                           | 12 |
|   | 4.1 | Definition                                                           | 12 |
|   | 4.2 | Prozessdaten mit Hilfe des "cynapse Prozessdaten" FB lesen           | 12 |
| 5 | Par | ameter                                                               | 16 |
|   | 5.1 | Definition                                                           | 16 |
|   | 5.2 | Siemens Baustein für Parameter lesen/schreiben in Programm einbinden | 16 |
|   | 5.3 | Parameter lesen                                                      | 22 |
|   | 5.4 | Parameter schreiben                                                  | 25 |
| 6 | Eve | ents                                                                 | 28 |
|   | 6.1 | Definition                                                           | 28 |
|   | 6.2 | Events auslesen                                                      | 28 |
| 7 | Blo | b-Daten                                                              | 34 |
|   | 7.1 | Definition                                                           | 34 |
|   | 7.2 | Blob-Daten mit Hilfe des "Blob_Transfer" FB lesen                    | 34 |

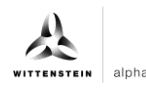

## 1 Zu dieser Anleitung

Diese Anleitung enthält Vorgehensweisen zur beispielhaften Verwendung des WITTENSTEIN Sensors cynapse<sup>®</sup>.

In dieser Anleitung wird mit Beispielcode gearbeitet. Falls Sie entsprechende Codebeispiele benötigen, wenden Sie sich bitte an: cybertronic-support@wittenstein.de

Das Original dieser Anleitung wurde in Deutsch erstellt, alle anderen Sprachversionen sind Übersetzungen dieser Anleitung.

#### 1.1 Informationssymbole und Querverweise

Folgende Informationssymbole werden verwendet:

- fordert Sie zum Handeln auf
- zeigt die Folge einer Handlung an
- (1) gibt Ihnen zusätzliche Informationen zur Handlung

Ein Querverweis bezieht sich auf die Kapitelnummer und die Überschrift des Zielabschnittes (z. B. Kapitel 5 "Parameter").

Ein Querverweis auf eine Tabelle bezieht sich auf die Tabellennummer (z. B. Tabelle "Tbl - 1").

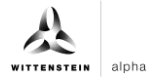

## 2 Hardwareaufbau

Der Hardwareaufbau des Beispielprojekts besteht aus folgenden Komponenten:

- <u>Steuerung</u>: SIEMENS S7-1500 (6ES7511-1AK02-0AB0)
- IO-Link Master: ifm AL1300
- IO-Link Device: WITTENSTEIN cynapse®

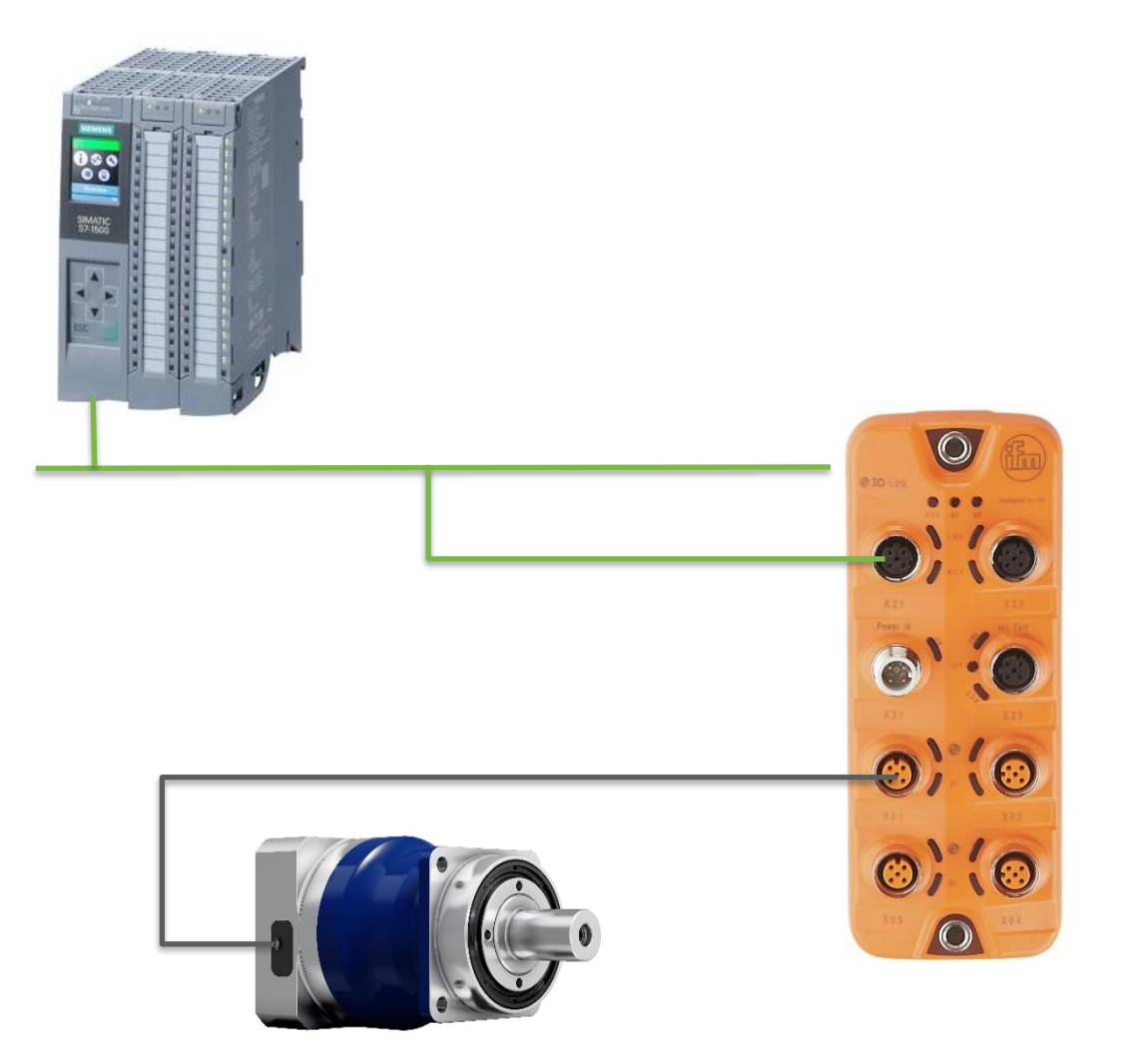

Die Siemens Steuerung ist mittels PROFINET mit dem ifm IO-Link Master verbunden (grün). cynapse<sup>®</sup> wird an einen der IO-Link Ports des Masters angeschlossen (schwarz).

Kenntnisse zur korrekten Verdrahtung aller Komponenten werden vorausgesetzt und in dieser Beispielbeschreibung nicht behandelt.

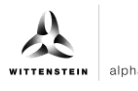

## 3 Inbetriebnahme im SIEMENS TIA Portal V15.1

#### Voraussetzung

Für die Durchführung der Inbetriebnahme von cynapse<sup>®</sup> benötigen Sie ein offenes Projekt im TIA Portal.

- Der Aufbau der Hardware ist erfolgt.
- Für die vorhandene CPU wurde bereits eine IP-Adresse und die Subnetzmaske vergeben.
- Die GSD Datei des IO-Link Masters wurde über die Website des Master-Hersteller bezogen und liegt vor.

Falls Sie entsprechende Codebeispiele benötigen, wenden Sie sich bitte an cybertronic-support@wittenstein.de

#### 3.1 Hardwarekonfiguration der Komponenten

#### Einleitung

Im Folgenden legen Sie die CPU und den IO-Link Master in der Hardware-Konfiguration an und vernetzen diese miteinander.

#### Vorgehen

- 1. Öffnen Sie das Portal "Devices & networks".
- 2. Fügen Sie ein neues Gerät ein.
- 3. Öffnen Sie den Ordner "SIMATIC S7-1500".
- 4. Wählen Sie die verwendete CPU aus.
- 5. Passen sie ggf. die Version Ihrer Hardware an.

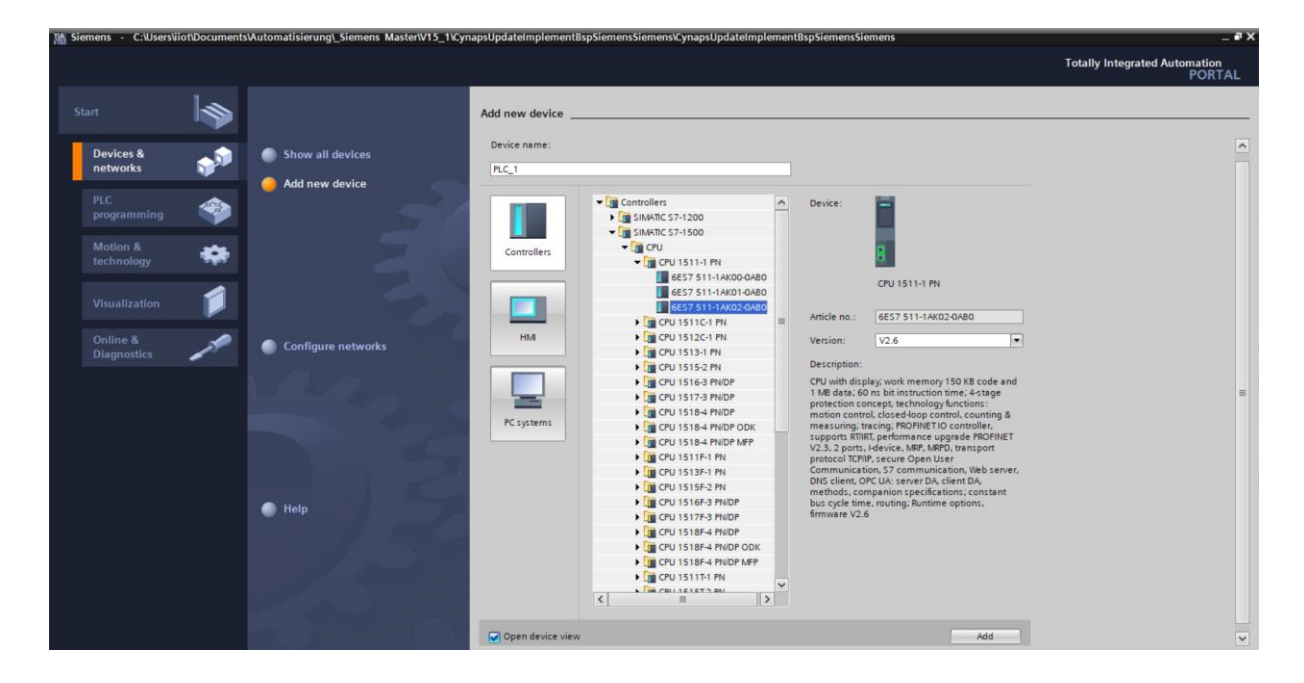

- 6. Legen Sie die CPU über Doppelklick auf den Namen an.
- 7. Springen Sie über einen Doppelklick auf die CPU in der automatisch geöffneten Projektansicht in die Einstellungen der CPU.

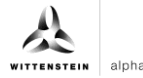

8. Tragen Sie unter "Ethernet addresses" die vergebene IP-Adresse und die Subnetzmaske ein.

| Kiemens - C:\Users\iiot\Documents\A                | Automatisi | erung\_Siemer                                    | ns Master/V15_ | 1\CynapsUpdateImple   | mentBspSiemen | sSiemens\CynapsUpdateIn                                                                                                    | nplementBspSiemensS       | iemens          |         |        |         |                       | _                 |
|----------------------------------------------------|------------|--------------------------------------------------|----------------|-----------------------|---------------|----------------------------------------------------------------------------------------------------|---------------------------|-----------------|---------|--------|---------|-----------------------|-------------------|
| Project Edit View Insert Online Op                 | ptions Too | ols Window<br>(≇≛ <sup>™</sup> ⊡ ∭               | Help           | Go online 📓 Go offlin | • År 15 16    | 🗴 📃 🔢 <search in="" pro<="" th=""><th>oject&gt;</th><th></th><th></th><th></th><th>т</th><th>otally Integrated Aut</th><th>omation<br/>PORTAI</th></search> | oject>                    |                 |         |        | т       | otally Integrated Aut | omation<br>PORTAI |
| Project tree                                       |            | CynapsUpda                                       | telmplementi   | BspSiemensSiemens     | PLC_1 [CPU 1  | 1511-1 PN]                                                                                                    |                           |                 |         |        | _ # #×  | Hardware catalog      |                   |
| Devices                                            |            |                                                  |                |                       |               |                                                                                                    | P Topology view           | A Network       | view    | 🕇 Devi | ce view | Options               |                   |
|                                                    | 1          | # PLC_1 (0                                       | [PU 1511-1 PN] | - 🗉 🗹 🖌               | 🖽 🛄 🔍 ±       | <b>3</b>                                                                                                    | Device overview           | ]               |         |        |         |                       |                   |
| orks                                               |            |                                                  |                |                       |               | ^                                                                                                    | Module                    |                 | Pack    | Slot   | Laddr   | ✓ Catalog             |                   |
| <ul> <li>CynapsUpdateImplementBspSiemen</li> </ul> | nsSieme    |                                                  |                | aci                   |               | =                                                                                                    | I III IIIOOUIC            |                 | 0       | 100    | / /     | <pre>dearch&gt;</pre> | init init         |
| Add new device                                     |            |                                                  |                | v                     |               |                                                                                                    |                           |                 | 0       | 0      |         | Filter All>           |                   |
| Devices a networks                                 |            |                                                  |                |                       |               |                                                                                                    | <ul> <li>PLC_1</li> </ul> |                 | 0       | 1      | =       | • m PM                |                   |
| - Ungrouped devices                                |            |                                                  | 100            | 0 1 2                 | 3 4 5         | 5 61422                                                                                                    | PROFIN                    | IET interface_1 | 0       | 1 X1   |         | ▶ Im PS               |                   |
| Security settings                                  |            |                                                  | Rail_0         | 1000                  |               |                                                                                                    |                           |                 | 0       | 2      |         | 🕨 🚺 CPU               |                   |
| Common data                                        |            |                                                  |                |                       |               |                                                                                                    |                           |                 | 0       | 4      |         | DI                    |                   |
| Documentation settings                             |            |                                                  |                | PLC 1                 |               | 7 15 =                                                                                                    |                           |                 | 0       | 5      |         | DQ                    |                   |
| Languages & resources                              |            |                                                  |                |                       |               |                                                                                                    |                           |                 | 0       | 6      |         |                       |                   |
| Card Pander/USB memory                             |            |                                                  |                |                       |               | 14 22                                                                                                    |                           |                 | 0       | 7      |         | AD                    |                   |
| Card Reader/USB memory                             |            |                                                  |                |                       |               |                                                                                                    |                           |                 | 0       | 8      |         | Al/AQ                 |                   |
|                                                    |            |                                                  |                | -                     |               |                                                                                                    |                           |                 | 0       | 9      |         | Communication         | ns modules        |
|                                                    |            |                                                  |                |                       |               | ~                                                                                                    |                           |                 | 0       | 10     |         | 🖌 🕨 🌆 Technology mo   | dules             |
|                                                    |            | < 11                                             |                | > 1001                | •             | • <u> </u>                                                                                                    | <                         | 11              | _       |        | >       | 🕨 🥅 Interface modu    | les               |
|                                                    |            | PLC_1 [CPU                                       | 1511-1 PN]     |                       |               |                                                                                                    | Properties                | 🚺 Info 🔒 🚦      | Diagnos | tics   |         |                       |                   |
|                                                    |            | General                                          | IO tags        | System constants      | Texts         |                                                                                                    |                           |                 |         |        |         | 1                     |                   |
|                                                    |            | Ethernet                                         | addresses      | <u>^</u>              |               |                                                                                                    |                           |                 |         |        |         |                       |                   |
|                                                    |            | Time syn                                         | chronization   | Ethernet addre        | sses          |                                                                                                    |                           |                 |         |        |         | 1                     |                   |
| × Details view                                     |            | Operatin                                         | g mode         | Interface ne          | tworked with  |                                                                                                    |                           |                 |         |        |         |                       |                   |
| Module                                             |            | <ul> <li>Advance</li> <li>Wah control</li> </ul> | d options      |                       | Cubert        | . Not extended                                                                                                    |                           |                 |         |        |         |                       |                   |
|                                                    |            | Startup                                          | eraccess       |                       | Subnet        | Not networked                                                                                                    |                           |                 |         |        |         |                       |                   |
|                                                    |            | Cycle                                            |                |                       |               | Add new subnet                                                                                                    |                           |                 |         |        |         | -                     |                   |
|                                                    |            | Communica                                        | tion load      | IR protocol           |               |                                                                                                    |                           |                 |         |        |         |                       |                   |
| Online & diagnostics                               |            | System and                                       | clock memory   | , ir protocor         |               |                                                                                                    |                           |                 |         |        |         |                       |                   |
| Software units                                     | -          | SIMATIC Mer                                      | nory Card      |                       |               | Set IP address in the pr                                                                                                    | oject                     |                 |         |        |         |                       |                   |
| Rogram blocks                                      |            | <ul> <li>System diag</li> </ul>                  | nostics        |                       |               | IP address: 19                                                                                                    | 2.168.0.10                |                 |         |        |         |                       |                   |
| Technology objects                                 |            | PLC alarms                                       |                |                       |               | Subnet mask: 21                                                                                                    | 15 255 255 0              |                 |         |        |         |                       |                   |
| External source files                              |            | DNS configu                                      | ration         |                       |               |                                                                                                    |                           |                 |         |        |         | <                     | >                 |
| PLC tags                                           | ~          | Display                                          |                | ~                     |               | ose router                                                                                                    |                           |                 |         |        |         | > Information         |                   |
| and the data times                                 |            |                                                  |                |                       |               | Devites address 0                                                                                                    |                           |                 |         |        |         |                       |                   |

9. Importieren Sie über "Options" die GSD-Datei des IO-Link Masters.

| Siemens - C:\Implementierung_                                                                                                    | cynapse\Sieme          | ens\20_Siemens_If                         | M\Release\Sieme              | ens-IFM\Siemer | is-IFM    |       |                                                                   |              |                                          |                             |                 |         |
|----------------------------------------------------------------------------------------------------|------------------------|-------------------------------------------|------------------------------|----------------|-----------|-------|-------------------------------------------------------------------|--------------|------------------------------------------|-----------------------------|-----------------|---------|
| roject Edit View Insert Online                                                                                                    | Options To             | ols Window He                             | lp                           |                |           |       |                                                                   |              |                                          | Totally Int                 | legrated Autor  | mation  |
| 🗿 🎦 🔚 Save project 🛛 📕 🐰 💷                                                                                                    | Y Settings             |                                           |                              | ne 🔊 Go ol     | fline 🔐 💽 | ×     | Search in pro                                                     | ject>        |                                          |                             |                 | PORTAL  |
| Project tree                                                                                                    | Support p              | ackages                                   |                              | ks             |           |       |                                                                   |              |                                          |                             | -               | _ ∎ ≡ × |
| Devices                                                                                                    | Manage g<br>Start Auto | eneral station desc<br>mation License Mar | ription files (GSD)<br>nager |                |           | a Fir |                                                                   | 6            | Topology view                            | 📥 Network view              | Device          | e view  |
| <u>(1</u> )                                                                                                    | 🛃 Show refe            | rence text                                |                              | nnection       | E         |       | Network overview                                                  | Connec       | tions 1/0 co                             | mmunication V               | PN TeleCo       | ontrol  |
| Siemens-IPM     Add new device     Devices & networks     Implement of the second second | Global libr            | PLC_1<br>CPU 1511-1 PN                    |                              | •              |           | =     | <ul> <li>Device</li> <li>\$71500/ET200/</li> <li>PLC_1</li> </ul> | /P station_1 | Type<br>\$71500/ET200MP<br>CPU 1511-1 PN | Address in subne<br>station | et Subnet       | Mas     |
| <ul> <li>Rrogram blocks</li> <li>Add new block</li> <li>Main [OB1]</li> <li>Technology objects</li> <li>External source files</li> </ul>                                                                                                    |                        |                                           |                              |                |           | -     |                                                                   |              |                                          |                             |                 |         |
| <ul> <li>Image PLC tags</li> <li>Image PLC data types</li> <li>Image PLC data types</li> <li>Image PLC data types</li> <li>Image PLC data types</li> <li>Image PLC tables</li> <li>Image PLC tables</li> </ul>                                                                                                    | ~                      |                                           |                              |                |           |       |                                                                   |              |                                          |                             |                 |         |
| ✓ Reference projects                                                                                                    |                        | 4                                         |                              |                |           |       |                                                                   |              |                                          |                             |                 |         |
| <b>1</b>                                                                                                    |                        |                                           |                              |                |           |       |                                                                   |              |                                          |                             |                 |         |
| ✓ Details view                                                                                                    |                        |                                           |                              |                |           | ~     |                                                                   |              |                                          |                             |                 |         |
|                                                                                                    |                        | < 11                                      | > 100%                       |                |           | •     | <                                                                 |              |                                          |                             |                 | >       |
|                                                                                                    |                        | 1                                         |                              |                |           |       |                                                                   |              | <b>Q</b> Properties                      | 🗓 Info 🔒 🗓 Dia              | agnostics       |         |
| Portal view     Portal view                                                                                                    | iew 🔹                  | Main (OB1)                                | Devices & ne                 |                |           |       |                                                                   |              | III 🗸                                    | The project Siemens-JEN     | I was saved sur |         |

**10.** Öffnen Sie den GSD-Manager und installieren Sie die GSD-Datei.

| Kiemens - C:\Implementierung_cynapse\Siemens\20                                                                                                    | _Siemens_IFM\Release\Siemens-IFM\Sier                                                                                                 | mens-IFM                          |                                                                                                    |              | _ 🗗 X                                   |
|----------------------------------------------------------------------------------------------------|----------------------------------------------------------------------------------------------------|-----------------------------------|----------------------------------------------------------------------------------------------------|--------------|-----------------------------------------|
| Project         Edit         View         Insert         Online         Options         Tools                                                                                                    | Window Help                                                                                                    | o offline 🛔 📭                     | 🛚 🗶 📃 🔝 < Barch in p                                                                               | project>     | Totally Integrated Automation<br>PORTAL |
| Project tree  Project tree  Siemens-IFM  Add new device  Add new device  Project tree  Card a new device  Card a new device  C | Manage general station descriptio<br>Installed GSDs GSDs in the<br>Source path: C:Implementierung<br>Content of imported path<br>File | n files<br>n files<br>project<br> | Search in g     Search in g     Search in g     Status     Status     Status     Already installed | Info         | PORTAL<br>Trate                         |
| ✓ Reference projects     ✓     ✓     ✓     ✓     ✓     ✓     ✓     ✓     ✓     ✓     ✓     ✓     ✓     ✓     ✓     ✓     ✓     ✓     ✓     ✓     ✓     ✓     ✓     ✓     ✓     ✓     ✓     ✓     ✓     ✓     ✓     ✓     ✓     ✓     ✓     ✓     ✓     ✓     ✓     ✓     ✓     ✓     ✓     ✓     ✓     ✓     ✓     ✓     ✓     ✓     ✓     ✓     ✓     ✓     ✓     ✓     ✓     ✓     ✓     ✓     ✓     ✓     ✓     ✓     ✓     ✓     ✓     ✓     ✓     ✓     ✓     ✓     ✓     ✓     ✓     ✓     ✓     ✓     ✓     ✓     ✓     ✓     ✓     ✓     ✓     ✓     ✓     ✓     ✓     ✓     ✓     ✓     ✓     ✓     ✓     ✓     ✓     ✓     ✓     ✓     ✓     ✓     ✓     ✓     ✓     ✓     ✓     ✓     ✓     ✓     ✓     ✓     ✓     ✓     ✓     ✓     ✓     ✓     ✓     ✓     ✓     ✓     ✓     ✓     ✓     ✓     ✓     ✓     ✓     ✓     ✓     ✓     ✓     ✓     ✓     ✓     ✓     ✓     ✓     ✓     ✓     ✓     ✓     ✓     ✓     ✓     ✓     ✓     ✓     ✓     ✓     ✓     ✓     ✓     ✓     ✓     ✓     ✓     ✓     ✓     ✓     ✓     ✓     ✓     ✓     ✓     ✓     ✓     ✓     ✓     ✓     ✓     ✓     ✓     ✓     ✓     ✓     ✓     ✓     ✓     ✓     ✓     ✓     ✓     ✓     ✓     ✓     ✓     ✓     ✓     ✓     ✓     ✓     ✓     ✓     ✓     ✓     ✓     ✓     ✓     ✓     ✓     ✓     ✓     ✓     ✓     ✓     ✓     ✓     ✓     ✓     ✓     ✓     ✓     ✓     ✓     ✓     ✓     ✓     ✓     ✓     ✓     ✓     ✓     ✓     ✓     ✓     ✓     ✓     ✓     ✓     ✓     ✓     ✓     ✓     ✓     ✓     ✓     ✓     ✓     ✓     ✓     ✓     ✓     ✓     ✓     ✓     ✓     ✓     ✓     ✓     ✓     ✓     ✓     ✓     ✓     ✓     ✓     ✓     ✓     ✓     ✓     ✓     ✓     ✓     ✓     ✓     ✓     ✓     ✓     ✓     ✓     ✓     ✓     ✓     ✓     ✓     ✓     ✓     ✓     ✓     ✓     ✓     ✓     ✓     ✓     ✓     ✓     ✓     ✓     ✓     ✓     ✓     ✓     ✓     ✓     ✓     ✓     ✓     ✓     ✓     ✓     ✓     ✓     ✓     ✓     ✓     ✓     ✓     ✓     ✓     ✓     ✓     ✓     ✓     ✓     ✓     ✓     ✓     ✓     ✓     ✓     ✓     ✓     ✓     ✓     ✓     ✓     ✓     ✓     ✓     ✓     ✓     ✓     ✓     ✓          | ٢                                                                                                    | 1                                 | Delete Ins                                                                                         | stall Cancel |                                         |

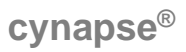

- **11.** Öffnen Sie den "Hardware catalog".
- 12. Wechseln Sie in die "Network view".
- 13. Öffnen Sie den Ordner "Other Field Devices" und den Ordner "Profinet IO".
  14. Öffnen Sie die Ordner "I/O", "ifm Electronic" und den Ordner "ifm Electronic".
- 15. Ziehen Sie das verwendete Interfacemodul per Drag & Drop in den weißen Hintergrund der Netzsicht.

|                                           |   | Siemens-IFM ► Devices & networks                 | _ # # X                               | Hardware catalog 📰                 |
|-------------------------------------------|---|--------------------------------------------------|---------------------------------------|------------------------------------|
| Devices                                   |   | 🖉 Topology view 🛛 📥 Networ                       | k view                                | Options                            |
|                                           |   | 💦 Network 👖 Connections 🕅 Connection 💌 📰 🔢 🛄 🍳 🛓 |                                       |                                    |
|                                           |   |                                                  | ^                                     | ✓ Catalog                          |
| Siemens-IFM                               | ^ |                                                  |                                       | dearch>                            |
| 💕 Add new device                          |   |                                                  |                                       |                                    |
| 📥 Devices & networks                      |   | PLC_1                                            |                                       | Filter Profile: <al></al>          |
| <ul> <li>PLC_1 [CPU 1511-1 PN]</li> </ul> |   | CPO ISTICIPA                                     |                                       | Balluff GmbH                       |
| Device configuration                      |   | 1 AU 800                                         |                                       | Hilscher Gesellschaft fü           |
| 🖞 Online & diagnostics                    | - |                                                  |                                       | • 🏢 ifm electronic                 |
| Program blocks                            |   |                                                  | 2                                     | <ul> <li>ifm electronic</li> </ul> |
| Technology objects                        |   |                                                  | . 9                                   | AL1100                             |
| External source files                     |   |                                                  |                                       | AL1101                             |
| PLC tags                                  |   |                                                  | 1 8                                   | AL1102                             |
| Cg PLC data types                         |   |                                                  |                                       | AL1103                             |
| Watch and force tables                    |   |                                                  |                                       | AL1200                             |
| Online backups                            |   |                                                  |                                       | AL1201                             |
| 🕨 📴 Traces                                |   |                                                  |                                       | AL1202                             |
| OPC UA communication                      | ~ |                                                  |                                       | AL1203                             |
| Reference projects                        |   |                                                  |                                       | AL1300                             |
| 141                                       |   |                                                  |                                       | AL1301                             |
|                                           |   |                                                  |                                       | AL1302                             |
|                                           |   |                                                  | ×                                     | AL1303                             |
| Details view                              |   | K Ⅲ > 100%                                       | · · · · · · · · · · · · · · · · · · · | AL1900                             |
|                                           |   |                                                  |                                       |                                    |

| K Siemens - C:\Implementierung_cynapse\Siem | ens\20_Siemens_IFM\Release\Siemens-IFM\Siemens-IFM      |                             |               | _ # X                                   |
|---------------------------------------------|---------------------------------------------------------|-----------------------------|---------------|-----------------------------------------|
| Project Edit View Insert Online Options T   | ols Window Help                                         |                             |               | Totally Integrated Automation           |
| 📑 🛅 🔚 Save project 🔠 🐰 🟥 🗊 🗙 🏹 🗄            | C <sup>4</sup> ± 🗄 🗓 🖺 🚆 🦝 💋 Go online 🖉 Go offline 🕌 📗 | 📕 🗶 📑 🛄 < Search in project | Þ 🖬           | PORTAL                                  |
| Project tree 🔲 🖣                            | Siemens-IFM > Devices & networks                        |                             | _ # #×        | Hardware catalog 📰 🗈 🕨                  |
| Devices                                     | 🚝 Topolo                                                | gy view 🛛 🛔 Network view    | Device view   | Options 😐                               |
|                                             | Network Connections HMI connection                      | 🖫 🖽 🔲 🍳 ±                   |               | a di a di a di a di a di a di a di a di |
| ž                                           |                                                         |                             | ^             | ✓ Catalog                               |
| 💈 💌 🗋 Siemens-IFM 🖉                         |                                                         |                             | =             | Search>                                 |
| Add new device                              | PLC 1 📕 AL1300                                          |                             |               | Filter Profile: <all></all>             |
| Devices & networks                          | CPU 1511-1 PN AL1300                                    |                             |               | ▼ ■ Other field devices                 |
| Device configuration                        | Not assigned                                            |                             |               | Additional Ethernet devices             |
| Conline & diagnostics                       |                                                         |                             |               | ✓ Im PROFINETIO                         |
| Regram blocks                               |                                                         |                             |               | Drives                                  |
| Technology objects                          |                                                         |                             | 400           | Image: Encoders                         |
| External source files                       |                                                         |                             | - 2           | Gateway                                 |
| PLC tags                                    |                                                         |                             |               | ▼ 10                                    |
| PLC data types                              |                                                         |                             | - 5           | Balluff GmbH                            |
| Watch and force tables                      |                                                         |                             |               | 🕨 🛅 Hilscher Gesellschaft für Systemaut |
| Online backups                              |                                                         |                             |               | 🕶 📑 ifm electronic 👘 🗳                  |
| Traces                                      |                                                         |                             |               | ▼ im electronic                         |
| OPC UA communication                        |                                                         |                             |               | 🚺 AL1100 ត                              |
| ✓ Reference projects                        |                                                         |                             |               | 🚺 AL1101                                |
| P 14                                        |                                                         |                             |               | AL1102                                  |
|                                             |                                                         |                             |               | AL1103                                  |
|                                             |                                                         |                             | ~             | AL1200                                  |
| ✓ Details view                              | < 11                                                    | > 100%                      |               | 🚺 AL1201 🗸 🗸                            |
|                                             | GSD device_1 [Device]                                   | erties 🚺 Info 🗓 🗓 Diagno    | stics 🗖 🗖 🗸 🗸 | <                                       |
|                                             | General IO tags System constants Texts                  | 1                           |               | > Information                           |
| Portal view                                 | Devices & ne                                            |                             |               | Project Siemens-IFM opened              |
|                                             |                                                         |                             |               |                                         |

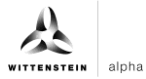

**16.** Ziehen Sie per Drag & Drop eine Verbindung von der Schnittstelle der CPU zur Schnittstelle des Interfacemoduls, um diese per PROFINET zu vernetzen.

| tt Edit View Insert Online Options 1 G Saveproject  Signature Devices Siemens-IFM Add new device Devices Compared to the options of the options of the opti | C# ±       1       1       1       2       2       2       2       2       2       2       2       2       2       2       2       2       2       2       2       2       2       2       2       2       2       2       2       2       2       2       2       2       2       2       2       2       2       2       2       2       2       2       2       2       2       2       2       2       2       2       2       2       2       2       2       2       2       2       2       2       2       2       2       2       2       2       2       2       2       2       2       2       2       2       2       2       2       2       2       2       2       2       2       2       2       2       2       2       2       2       2       2       2       2       2       2       2       2       2       2       2       2       2       2       2       2       2       2       2       2       2       2       2       2       2       2       2       2 | ect>            | Totally Integrated Automat<br>PC<br>Hardware catalog<br>Options |            |
|----------------------------------------------------------------------------------------------------|----------------------------------------------------------------------------------------------------|-----------------|-----------------------------------------------------------------|------------|
| oject tree   Devices  Siemens-IFM  Add new device  Devices  Devices Breunds                                                                                                    | Siemens-IFM > Devices & networks                                                                                                    | Device view     | Hardware catalog Options                                        | Har        |
| Devices                                                                                                    | Connection     Htt connection     E     E     E     E     E     E     E     E     E     E     E     E     E     E     E     E                                                                                                    | Device view     | Options<br>Catalog                                              | Har        |
| Siemens-IFM                                                                                                    | F Network T Connections HtM connection T R R C R C L                                                                                                    |                 | ✓ Catalog                                                       |            |
| Siemens-IFM  Add new device  Devices & networks                                                                                                    |                                                                                                    | ^               | ✓ Catalog                                                       |            |
| Siemens-IFM Add new device Devices & networks                                                                                                    |                                                                                                    |                 |                                                                 | dwa        |
| Add new device                                                                                                    |                                                                                                    |                 | Search .                                                        |            |
| A Devices & networks                                                                                                    |                                                                                                    |                 |                                                                 |            |
| Here a second second seco                                                                                                    | PLC_1 AL1300 0 AM7                                                                                                    |                 | Filter Profile: <all></all>                                     | - 📑 🔒      |
| PLC_1 [CPU 1511-1 PN]                                                                                                    | CPUISTI-TPN ALISOU                                                                                                    |                 | <ul> <li>Other field devices</li> </ul>                         | ^ <b>9</b> |
| Device configuration                                                                                                    | Not assigned 2                                                                                                    |                 | Additional Ethernet devices                                     |            |
| 😵 Online & diagnostics                                                                                                    | _                                                                                                    |                 | ▼ ■ PROFINET IO                                                 | <u>8</u>   |
| Program blocks                                                                                                    |                                                                                                    | 2               | Drives                                                          | 9          |
| Technology objects                                                                                                    |                                                                                                    | 1 3             | Encoders                                                        | 5          |
| External source files                                                                                                    |                                                                                                    |                 | Gateway                                                         |            |
| PLC tags                                                                                                    |                                                                                                    | 1 8             | ▼ 10                                                            | 01         |
| Cg PLC data types                                                                                                    |                                                                                                    |                 | Balluff GmbH                                                    |            |
| Watch and force tables                                                                                                    |                                                                                                    |                 | Hilscher Gesellschaft für Systemation                           | it 🔤       |
| Online backups                                                                                                    |                                                                                                    |                 | <ul> <li>Im electronic</li> </ul>                               |            |
| 🕨 🔄 Traces                                                                                                    |                                                                                                    |                 | Tim electronic                                                  | 8          |
| OPC UA communication                                                                                                    |                                                                                                    |                 | AL1100                                                          | Ks         |
| Reference projects                                                                                                    | 1                                                                                                    |                 | AL1101                                                          |            |
| 14                                                                                                    | 1                                                                                                    |                 | AL1102                                                          |            |
|                                                                                                    |                                                                                                    |                 | AL1103                                                          |            |
|                                                                                                    |                                                                                                    | ~               | AL1200                                                          |            |
| Details view                                                                                                    | < III > 100%                                                                                                    |                 | AL1201                                                          | ~          |
|                                                                                                    | X1 [IE1] 💁 Properties 🚺 Info 🚯 🖏 Diag                                                                                                    | nostics 🛛 🗆 🖛 🗸 | ۲                                                               | > ^        |
|                                                                                                    | General 10 tags System constants Texts                                                                                                    |                 | > Information                                                   |            |
| Portal view                                                                                                    | Devices & ne                                                                                                    |                 | Project Sigmant JEM opened                                      |            |

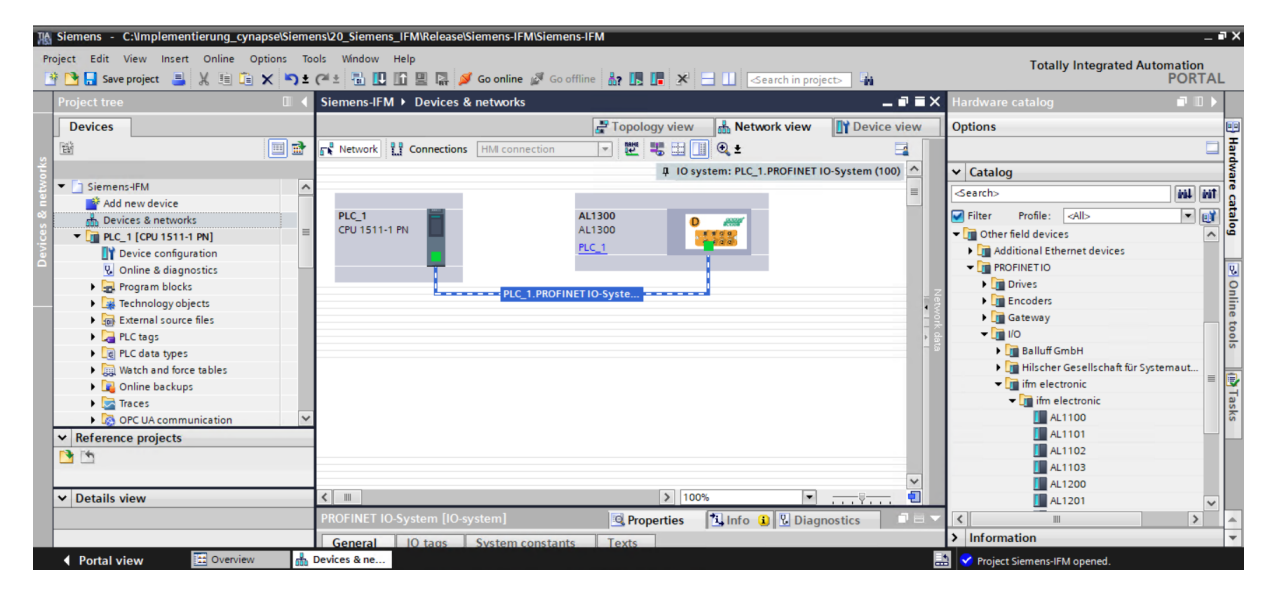

- **17.** Für eine erfolgreiche Kommunikation muss der Gerätename des erreichbaren Teilnehmers mit dem der Hardwarekonfiguration übereinstimmen. Überprüfen Sie diesen wie folgt:
- Rechtsklick auf das IO Device.
- Anwahl Gerätename zuweisen über "Assign device name".
- ① Der Name wird von der Entwicklungsumgebung vorgeschlagen. Dieser kann aber auch umbenannt werden.

| K Siemens - C:\Implementierung_cynapse\Sieme                                                                                           | ns\20_Siemens_IFM\Release\Siemens-IFM\Siemens-IFM                  |                                              |                                    | _ <b>P</b> X |
|----------------------------------------------------------------------------------------------------|--------------------------------------------------------------------|----------------------------------------------|------------------------------------|--------------|
| Project Edit View Insert Online Options To<br>Project Edit View Insert Online Options To<br>Project Edit View Insert Online Options To | ols Window Help<br>(주 호 🖥 🗓 🎧 🖳 🎧 🏈 Goonline 🖉 Gooffline 🏭 🖪 🗜 🗶 🚍 | Search in project                            | Totally Integrated Auto            | PORTAL       |
| Project tree 🔲 🖣                                                                                                    | Siemens-IFM   Devices & networks                                   | _ 7 = ×                                      | Hardware catalog                   |              |
| Devices                                                                                                    | 🖉 Topology view                                                    | h Network view                               | Options                            |              |
| 🖬 🖬 🔳 📑                                                                                                    | 💦 Network 🔛 Connections 🛛 HMI connection 💌 🕎 🖽 🛄                   | • ±                                          |                                    | _ 폭          |
| liks                                                                                                    | 4 IO syste                                                         | em: PLC 1.PROFINET IO-System (100)           | ✓ Catalog                          | dwa          |
| 💈 🔻 🔄 Siemens-IFM 📃 🔨                                                                                                    |                                                                    |                                              | Search>                            | eil eit 🦉    |
| Add new device                                                                                                    |                                                                    |                                              | Citize Desfler with                |              |
| Devices & networks                                                                                                    | PLC_1 AL1300 0                                                     | 1994                                         | Filter Profile: All>               |              |
| ▼ [] PLC_1 [CPU 1511-1 PN] =                                                                                                    |                                                                    | Device configuration                         | Update and display forced operands |              |
| Device configuration                                                                                                    |                                                                    | hange device                                 | Show catalog Ctrl+Shift+C          |              |
| Online & diagnostics                                                                                                    | w w                                                                | Write IO-Device name to Micro Memory Card    | Export module labeling strips      | 8            |
| Program blocks                                                                                                    | PLC_1.PROFINET IO-Syste                                            | itart device tool                            |                                    | n i          |
| External source flor                                                                                                    | Х с                                                                | Lut Ctrl+X                                   | Properties Alt+Enter               | ne           |
| PIC taor                                                                                                    | 🤑 C                                                                | Copy Ctrl+C                                  |                                    | 5            |
| PIC data types                                                                                                    |                                                                    | 'aste Ctrl+V                                 |                                    | 2            |
| Watch and force tables                                                                                                    | × D                                                                | Delete Del                                   |                                    | emaut        |
| Online backups                                                                                                    | R                                                                  | lename F2                                    |                                    | = 💽          |
| Traces                                                                                                    | A                                                                  | ssign to new DP master / IO controller       |                                    | Tas          |
| OPC UA communication                                                                                                    | D                                                                  | Disconnect from DP master system / IO system |                                    | ks           |
| ✓ Reference projects                                                                                                    | 🖌 н                                                                | lighlight DP master system / IO system       |                                    |              |
| 1 m                                                                                                    | 🚽 G                                                                | So to topology view                          |                                    |              |
|                                                                                                    | c                                                                  | Compile                                      |                                    |              |
| × Details view                                                                                                    |                                                                    | Download to device                           |                                    |              |
| · Details view                                                                                                    | Al 1300 [Al 1300]                                                  | So online Ctrl+K                             |                                    | ~            |
|                                                                                                    | ALTSUO [ALTSUO]                                                    | Go offline Ctrl+M                            |                                    | 2 4          |
|                                                                                                    | General IO tags System constants Texts                             | Online & diagnostics Ctrl+D                  |                                    | <b>•</b>     |
| Portal view     Dverview                                                                                                    | Devices & ne                                                       | ussign device name                           |                                    |              |

• Klick auf "Update list".

| 1 Siemens - C:\Implementierung_cynaps Assign PRO | FINET device name.           |                                     |                   | ×              |                                     | – • ×    |
|--------------------------------------------------|------------------------------|-------------------------------------|-------------------|----------------|-------------------------------------|----------|
| Project Edit View Insert Online Optiv            | Configu                      | red PROFINET device                 |                   |                | Totally Integrated Automation       | n<br>TAL |
| Project tree                                     | PROF                         | INET device name: al1300            | •                 |                | talog 🗾                             |          |
|                                                  |                              | Device type: AL1300                 |                   | Cal            |                                     |          |
| Devices                                          | Online                       |                                     |                   |                |                                     | <u>.</u> |
| 1 B                                              | Oninea                       | ccess                               |                   |                |                                     | 미학       |
| Y Y                                              | lype of t                    | ne PG/PC interface:                 | •                 |                |                                     |          |
| Siemens-IFM                                      |                              | PG/PC interface : Surface Ethe      | rnet Adapter 💌    | 🖲 🖉            |                                     | - Fe     |
| Add new device                                   |                              |                                     |                   |                |                                     | MT S     |
| 🗠 📥 Devices & networks                           | Device f                     | ilter                               |                   | Pr             | ofile: <all></all>                  | <b>1</b> |
| 🖁 👻 🋅 PLC_1 [CPU 1511-1 PN]                      | 3                            |                                     |                   | field          | devices                             | ~ ŭ      |
| Device configuration                             |                              | Only show devices of the same type  |                   | ditio          | nal Ethernet devices                |          |
| Online & diagnostics                             |                              | Only show devices with bad paramete | settings          | OFIN           | ETIO                                | 2        |
| Program blocks                                   |                              | Drive                               | es                | 9              |                                     |          |
| Technology objects                               |                              | Enco                                | oders             | i ii           |                                     |          |
| External source files                            | Accessible devices in the ne | twork:                              |                   | Gate           | away                                | et       |
| PLC tags                                         | IP address MAC addr          | ess Device PROFINET devi            | ce name Status    | 1/0            |                                     | e le     |
| Eg PLC data types                                |                              |                                     |                   | _ B            | alluff GmbH                         | , i i    |
| Watch and force tables                           |                              |                                     |                   |                | illscher Gesellschaft für Systemaut | -        |
| 🕨 📭 Online backups                               | <b></b>                      |                                     |                   | - <b>@</b> _if | m electronic                        | - 4      |
| 🕨 🔀 Traces                                       |                              |                                     |                   | - U            | ifm electronic                      | ast      |
| OPC UA communication                             |                              |                                     |                   |                | AL1100                              | 0        |
| ✓ Reference projects                             |                              |                                     |                   |                | AL1101                              |          |
| 🔁 🖆                                              | <                            |                                     |                   | >              | AL1102                              |          |
|                                                  |                              |                                     | Update list Assig | n name         | ALTIOS                              |          |
| Y Details view                                   |                              |                                     |                   |                | AL1200                              |          |
|                                                  |                              |                                     |                   |                | AL1201                              | <u> </u> |
|                                                  |                              |                                     |                   |                |                                     |          |
| Online sta                                       | itus information:            |                                     |                   | atio           | 'n                                  | Ŧ        |
| Portal view     Dverview                         |                              |                                     |                   | t Sier         | mens-IFM opened.                    |          |

# cynapse®

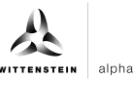

| K Siemens - C:Umplementierung_cynaps Assign PROFIN | ET device name.                               |                     |                           |                       |            |             | ×                                |         | ٦×   |
|----------------------------------------------------|-----------------------------------------------|---------------------|---------------------------|-----------------------|------------|-------------|----------------------------------|---------|------|
| Project Edit View Insert Online Optiv              |                                               | Configured PRO      | FINET devi                | ice                   |            |             | Totally Integrated Autor         | nation  |      |
| Save project 📇 💥 💷 💼 🗙                             |                                               | PROFINET devic      | e name:                   | al1300                |            | •           | estalog                          | PORTAL  | -    |
| Project tree                                       | <u> </u>                                      | Dev                 | ice type:                 | AL1300                |            |             | r catalog                        |         | lain |
| Pices                                              |                                               | Online access       |                           |                       |            |             |                                  | -       | Ha   |
| 2                                                  |                                               | Type of the PG/PC i | nterface:                 | 🦞 PN/IE               |            | •           | -                                |         | Irdw |
| 🖉 🖛 🔝 Siemens-IFM                                  |                                               | PG/PC i             | nterface:                 | Surface Ethernet Adap | ter        | • • •       | 9                                | ant ant | are  |
| Add new device                                     |                                               |                     |                           |                       |            |             | Profile:                         |         | cata |
| Devices & networks                                 |                                               | Device filter       |                           |                       |            |             | field devices                    |         | log  |
| Device configuration                               |                                               |                     | ditional Ethernet devices |                       |            |             |                                  |         |      |
| Online & diagnostics                               | Only show devices with bad parameter settings |                     |                           |                       |            |             |                                  |         | 8    |
| Program blocks                                     |                                               | Onlyshow            | devices with              | out names             |            |             | Encoders                         |         | nli  |
| External source files                              | Accessible devic                              | es in the network:  |                           |                       |            |             | Gateway                          |         | ne t |
| PLC tags                                           | IP address                                    | MAC address         | Device                    | PROFINET device name  | Status     |             | 1/0                              |         | sloo |
| Let PLC data types                                 | 192.168.0.20                                  | 00-02-01-08-DF-87   | ifm IO-Lin                | al1300                | 📀 ок       |             | Hilscher Gesellschaft für Syster | maut    |      |
| Online backups                                     | <b></b>                                       |                     |                           |                       |            |             | ifm electronic                   | =       | ÷.   |
| 🕨 🕞 Traces                                         |                                               |                     |                           |                       |            |             | • 📑 ifm electronic               |         | ast  |
| OPC UA communication                               |                                               |                     |                           |                       |            |             | AL1100                           |         | S    |
| Keterence projects                                 |                                               |                     |                           |                       |            |             | AL1102                           |         |      |
|                                                    |                                               |                     |                           |                       | ndate list | Assign name | AL1103                           |         |      |
| ✓ Details view                                     |                                               |                     |                           |                       |            |             | AL1200                           |         |      |
|                                                    |                                               |                     |                           |                       |            |             |                                  | >       |      |
| Online status i                                    | nformation:                                   |                     |                           |                       |            |             | ation                            |         | -    |

## Ergebnis

Die Hardwarekomponenten sind alle verbunden und eine erfolgreiche Kommunikation zwischen TIA Portal, CPU und IO-Link Master ist möglich.

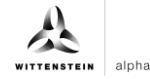

#### 3.2 Integration von cynapse<sup>®</sup>

#### Einleitung

Im Folgenden vervollständigen Sie die Hardwarekonfiguration mit der Integration von cynapse®.

#### Vorgehen

1. Öffnen Sie den Reiter "Device View" und den Hardwarekatalog.

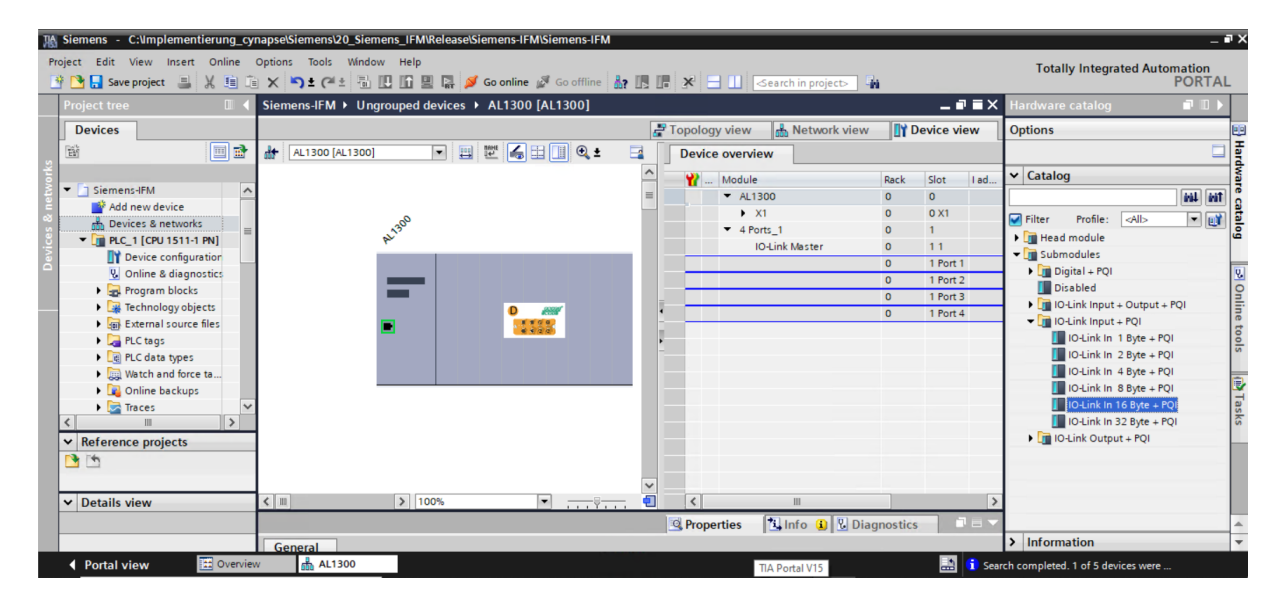

2. Ziehen Sie per Drag and Drop "IO-Link IN 16 Byte+PQI", gemäß der Betriebsanleitung, an den Port, an dem cynapse<sup>®</sup> angeschlossen ist.

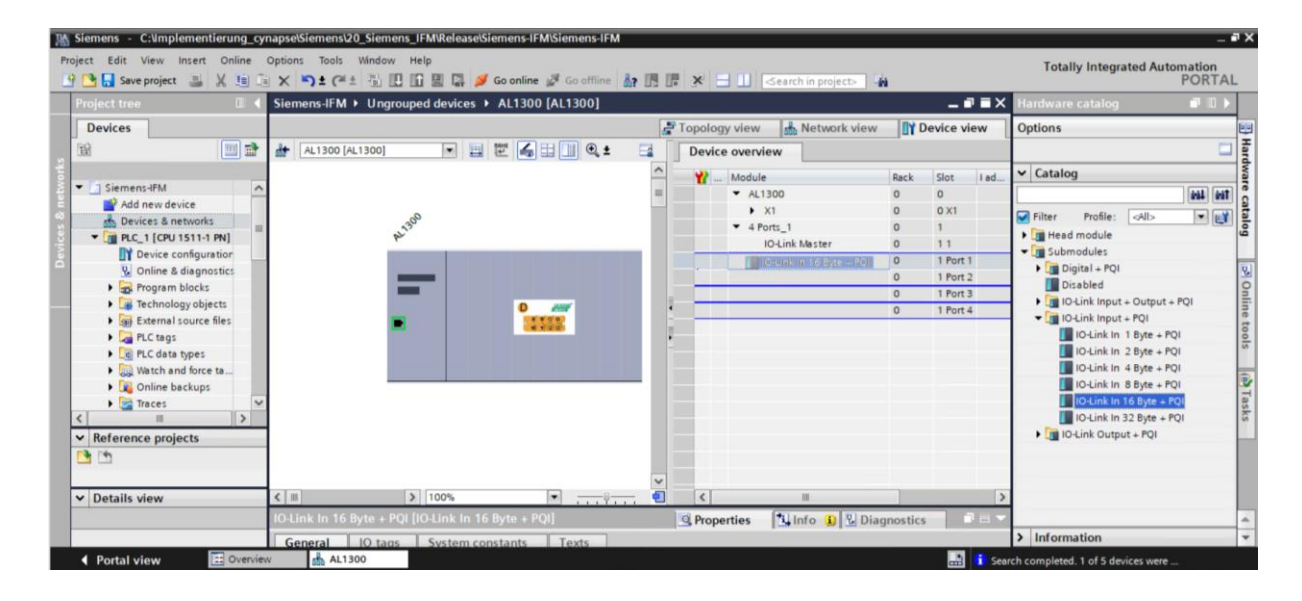

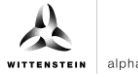

3. Als Ergebnis können nun die Daten vom Sensor übertragen werden.

| 1 Siemens - C:\Implementierung_cy                        | mapse\Siemens\20_Siem | ens_IFM\Release\Siemens-IFM\Siemens-IF     | м         |                               |              |            |        |                                       | - # X    |
|----------------------------------------------------------|-----------------------|--------------------------------------------|-----------|-------------------------------|--------------|------------|--------|---------------------------------------|----------|
| Project Edit View Insert Online 🌁 🎦 🕞 Save project 🚐 💥 🗐 | Options Tools Window  | v Help<br>🗓 🗓 🖳 🎧 💋 Go online 🖉 Go offline | å? 🖪 🖪 🗡  | 😑 📗 < earch in project>       | й            |            |        | Totally Integrated Automation<br>PORT | AL       |
| Project tree 🛛 🔳 🖣                                       | Siemens-IFM → Ung     | rouped devices 🕨 AL1300 [AL1300]           |           |                               |              | _ 7        | ∎×     | Hardware catalog 🛛 🗖 🔳                |          |
| Devices                                                  | AL1300 [AL1300]       |                                            | Topo<br>Z | ogy view 🔒 Network view       | <b>[]Y</b> ( | Device vie | w      | Options                               | B Har    |
| sx .                                                     |                       |                                            | <u> </u>  | Module                        | Back         | Slot       | Lad    | ✓ Catalog                             | dwa      |
| 💈 🔻 🗋 Siemens-IFM 📃 🔨                                    |                       |                                            |           | ✓ AL1300                      | 0            | 0          |        | leat a                                | at 2     |
| Add new device                                           |                       |                                            |           | ▶ X1                          | 0            | 0 X1       |        | Silver Profiles with a                |          |
| Devices & networks                                       |                       | 1300                                       |           | <ul> <li>4 Ports_1</li> </ul> | 0            | 1          |        | Hiter Prome: <aii>     E</aii>        |          |
| ▼ [m] PLC_1 [CPU 1511-1 PN]                              |                       | p.                                         |           | IO-Link Master                | 0            | 11         |        | Cubmoduler                            |          |
| Device configuration                                     |                       |                                            |           | IO-Link In 16 Byte + PQI      | 0            | 1 Port 1   | 016    | Digital + POI                         | 1        |
| S Online & diagnostics                                   |                       |                                            |           |                               | 0            | 1 Port 2   |        | Disabled                              | - 19     |
| Tasknalasuskiasta                                        |                       |                                            |           |                               | 0            | 1 Port 3   |        | IQ-Link Input + Output + POL          | - E      |
| External source files                                    |                       |                                            |           |                               | 0            | 1 Port 4   |        | IO-Link Input + POI                   | ne       |
| PIC tags                                                 |                       |                                            |           |                               |              |            |        | IO-Link In 1 Byte + PQI               | 6        |
| PLC data types                                           |                       |                                            |           |                               |              |            |        | IO-Link In 2 Byte + PQI               | <u>s</u> |
| Watch and force ta                                       |                       |                                            |           |                               |              |            |        | IO-Link In 4 Byte + PQI               | _        |
| Online backups                                           |                       |                                            | _         |                               |              |            |        | 🚺 IO-Link In 8 Byte + PQI             |          |
| 🕨 🔀 Traces 🔍 🗸                                           |                       |                                            |           |                               |              |            |        | 📗 IO-Link In 16 Byte + PQI            | as       |
| < III >                                                  |                       |                                            |           |                               |              |            |        | 📗 IO-Link In 32 Byte + PQI            | ks       |
| ✓ Reference projects                                     |                       |                                            |           |                               |              |            |        | IO-Link Output + PQI                  |          |
| D 10                                                     | 1                     |                                            |           |                               |              |            |        |                                       | _        |
|                                                          |                       |                                            |           |                               |              |            |        |                                       | _        |
| ✓ Details view                                           | <                     | > 100%                                     |           |                               |              |            | >      |                                       | - 10     |
|                                                          |                       |                                            | Pro Pro   | operties                      | anostic      | s T        |        |                                       |          |
|                                                          | General               |                                            |           | terrer later allater          | J            | -          |        | > Information                         | -        |
| Portal view  Overvie                                     | w 📩 AL1300            |                                            |           |                               |              |            | i Sear | ch completed. 1 of 5 devices were     |          |

- 4. Um cynapse<sup>®</sup> Daten im TIA Portal verwenden zu können muss eine Variablentabelle angelegt werden.
- 5. Gehen Sie im Projektbaum auf PLC tags und legen Sie folgende Variablen an.

| Hê  | Siemens - C:\Implementierung_cy                             | yn | apse  | e\Sier  | mens\20_Siemens_IFM\Release\         | Siemens-IFM\Siemens   | -IFM      |   |          |      |          |            |       |          |          |    |                               | -              | a x  |
|-----|-------------------------------------------------------------|----|-------|---------|--------------------------------------|-----------------------|-----------|---|----------|------|----------|------------|-------|----------|----------|----|-------------------------------|----------------|------|
| P   | roject Edit View Insert Online<br>🍄 🎦 🔒 Saveproject 昌 💥 🗐 🕽 | 0  | ption | ns<br>S | Tools Window Help<br>🛨 🍽 🗄 🛄 🗓 🔛 🙀 🔎 | 🕻 Go online 🖉 Go offi | line 🔥? 🖪 |   | × =      |      | Search i | n project> | - Ga  |          |          |    | Totally Integrated Autom<br>F | ation<br>PORTA | AL.  |
|     | Project tree 🔲 🖣                                            |    | Sier  | mens    | s-IFM + PLC_1 [CPU 1511-1 P          | N] • PLC tags         |           |   |          |      |          |            |       |          |          | iX | Tasks                         |                |      |
|     | Devices                                                     | I  |       |         |                                      |                       |           | • | Tags     |      | Jser cor | nstants    | S S   | /stem co | onstants |    | Options                       |                |      |
|     |                                                             | T  | -     | -       |                                      |                       |           | _ |          |      |          |            |       |          | E        | 4  |                               | C              | 1.   |
| 5   |                                                             | t  | Ē     | PLCt    | ags                                  |                       |           |   |          |      |          |            |       |          |          |    | Y Find and replace            |                | ks   |
| ĿĒ. | ▼ 🕅 PLC 1 [CPU 1511-1 PN]                                   |    |       |         | Name                                 | Tag table             | Data type |   | Address  |      | Retain   | Acces      | Writa | Visibl   | Superv., |    | · I ind and replace           | 5              |      |
| Ē   | Device configuration                                        | 1  | 1     | -0      | cynapse1                             | Default tag table     | Byte      |   | %IBO     |      |          |            |       |          | 1        | ~  | Find:                         |                | -0   |
| b   | 😵 Online & diagnostics                                      | Т  | 2     | -0      | cynapse2                             | Default tag table     | Byte      |   | %IB1     | Line |          |            |       |          |          |    |                               |                | E.   |
| ă   | Program blocks =                                            | ł  | 3     | -0      | cynapse3                             | Default tag table     | Byte      |   | %IB2     |      |          |            |       |          |          |    |                               |                | Tari |
| Ę   | Technology objects                                          | E  | 4     | -00     | cynapse4                             | Default tag table     | Byte      |   | %IB3     |      |          |            |       |          |          |    | whole words only              |                | es   |
|     | External source files                                       | Ð  | 5     | -0      | cynapse5                             | Default tag table     | Byte      |   | %IB4     |      |          |            |       |          |          |    | Match case                    |                |      |
|     | 🔻 📜 PLC tags                                                | L  | 6     | -0      | cynapse6                             | Default tag table     | Byte      |   | %IB5     |      |          |            |       |          |          | -  | Find in substructures         |                |      |
|     | a Show all tags                                             | L  | 7     | -0      | cynapse7                             | Default tag table     | Byte      |   | %IB6     |      |          |            |       |          |          |    | Find in hidden texts          |                |      |
|     | 📑 Add new tag ta                                            | L  | 8     | -0      | cynapse8                             | Default tag table     | Byte      |   | %IB7     |      |          |            |       |          |          |    |                               |                |      |
|     | 💥 Default tag tabl                                          | Ŀ  | 9     | -0      | cynapse9                             | Default tag table     | Byte      |   | %IB8     |      |          |            |       |          |          |    | E use wildcards               |                | -    |
|     | PLC data types                                              | L  | 10    | -00     | cynapse10                            | Default tag table     | Byte      |   | %IB9     |      |          |            |       |          |          |    | Use regular expressions       |                |      |
|     | <ul> <li>Watch and force ta</li> </ul>                      | L  | 11    | -0      | cynapse11                            | Default tag table     | Byte      |   | %IB10    |      |          |            |       |          |          |    | Down                          |                |      |
|     | Online backups                                              | J. | 12    | -0      | cynapse12                            | Default tag table     | Byte      |   | %IB11    |      |          |            |       |          |          |    | Out                           |                |      |
|     | 🕨 📴 Traces 🛛 🗸                                              | 1  | 13    | -00     | cynapse13                            | Default tag table     | Byte      |   | %IB12    |      |          |            |       |          |          |    | Oup                           |                |      |
|     | < m >                                                       |    | 14    | -0      | cynapse14                            | Default tag table     | Byte      |   | %IB13    |      |          |            |       |          |          |    | Find                          |                |      |
|     | ✓ Reference projects                                        |    | 15    | -0      | cynapse15                            | Default tag table     | Byte      |   | %IB14    |      |          |            |       |          |          |    |                               |                |      |
|     | N (*)                                                       | 1  | 16    | -0      | cynapse16                            | Default tag table     | Byte      |   | %IB15    |      |          |            |       |          |          |    | Replace with:                 |                |      |
|     |                                                             | L  | 17    | -       | PQI_byte                             | Default tag table     | Byte      |   | %IB16    |      |          |            |       |          |          |    |                               | -              |      |
|     | Detaile days                                                | ÷  | 18    |         | Add news                             |                       |           |   |          |      |          |            |       |          |          | ~  | (•) Whole document            |                |      |
|     |                                                             | t  | cyn   | apse    | e1 [PLC tag]                         |                       | -10       | C | Properti | ies  | 1 Infe   | o 😱 🕅      | Diagn | ostics   |          |    | O From current position       |                | ~    |
|     |                                                             | 1  | G     | ener    | al Texts Supervision                 | s                     |           |   |          |      | 1-2      |            |       |          |          |    | > Languages & resources       |                |      |

#### Ergebnis

Die Hardwarekonfiguration ist mit den korrekten Datentypen verknüpft und eine Variablentabelle wurde angelegt. Nun ist die Integration von cynapse<sup>®</sup> abgeschlossen und die Verbindung zu cynapse<sup>®</sup> ist hergestellt.

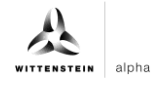

## 4 Prozessdaten

#### 4.1 Definition

Unter Prozessdaten versteht man zyklisch kommunizierte Daten zwischen IO-Link Master und Steuerung. In jedem Zyklus werden diese Daten übergeben. Die von cynapse<sup>®</sup> gesendeten Prozessdaten sind abhängig vom Versionsstand der Hard- und Software. Nähere Informationen dazu finden Sie in der Betriebsanleitung cynapse<sup>®</sup>.

#### 4.2 Prozessdaten mit Hilfe des "cynapse Prozessdaten" FB lesen

#### Voraussetzung

Sie haben ein Beispielprojekt f
ür das Auslesen der Prozessdaten 
über folgende Quelle bezogen:

cybertronic-support@wittenstein.de

#### Einleitung

Im Folgenden lesen Sie Prozessdaten mit Hilfe eines Funktionsbausteins aus einem Beispielprojekt aus. Dieser übernimmt die Skalierung der Messwerte.

cynapse<sup>®</sup> bietet verschiedene Prozessdatenformate an, um bei gleichbleibender Prozessdatenlänge verschiedene Daten zur weiteren Verarbeitung anzubieten. Diese Prozessdaten können durch den Parameter Settings ausgewählt werden. Nähere Informationen hierzu finden Sie in der Betriebsanleitung cynapse<sup>®</sup> und im Kapitel 5.4 "Parameter schreiben".

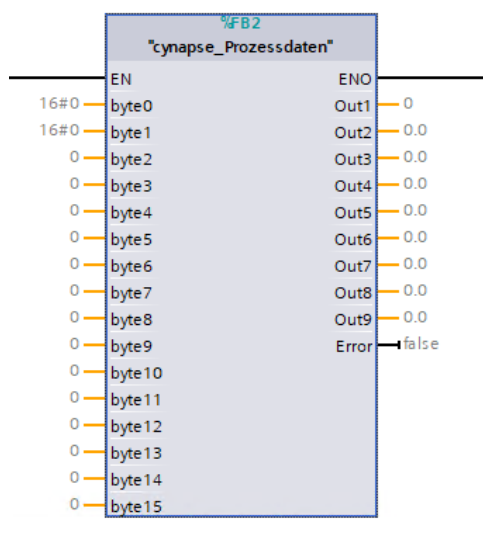

| Ein-/Ausgang | Datentyp | Funktion                                                                                                   |
|--------------|----------|----------------------------------------------------------------------------------------------------|
| Input 0      | BYTE     | Byte 0 Reserviert                                                                                          |
| Input 1      | BYTE     | Byte 1 Prozessdatenprofil                                                                                  |
| Input 2-14   | INT      | Prozessdatenprofilabhängige Eingangsvariablen -<br>nähere Informationen hierzu in der<br>Betriebsanleitung |
| Out 1        | INT      | -                                                                                                    |
| Out 2        | REAL     | Aktuell aktives Prozessdatenprofil                                                                         |
| Out 3-9      | REAL     | Skalierte Werte der Inputs 2-14                                                                            |

Tbl - 1

#### Vorgehen

- 1. Öffnen Sie das erhaltene Beispielprojekt.
- 2. Öffnen Sie parallel das Projekt, in welchem Sie Prozessdaten lesen möchten.
- 3. Markieren Sie den FB "cynapse\_Prozessdaten" im Beispielprojekt.

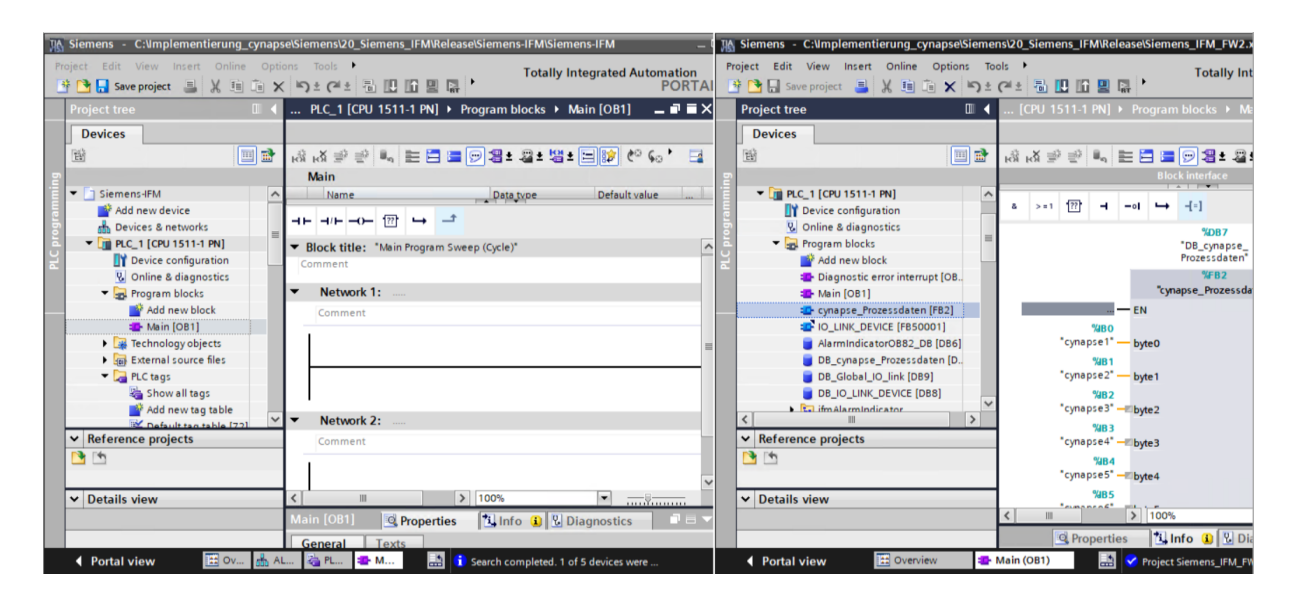

4. Ziehen Sie diesen per Drag and Drop unter "Program blocks" in Ihr Projekt.

| Siemens - C:\umplementierung_cynap                                                                                                    | pse\Siemens\20_Siemens_IFM\Release\Siemens-IFM\Siemens-IFM _                                                                                                    | - 18     | Siemens - C:\Implementierung_cynapse\S                                                     | ieme    | ns\20_Sieme      | ns_IFM\Re        | lease\Si | emens_IFM_FW2.>                              |
|----------------------------------------------------------------------------------------------------|----------------------------------------------------------------------------------------------------|----------|--------------------------------------------------------------------------------------------|---------|------------------|------------------|----------|----------------------------------------------|
| Project Edit View Insert Online Op                                                                                                    | tions Tools ・<br>X ゆうまでま 通 田 田 国 国 ・ Totally Integrated Automation<br>PORT                                                                                                    | AI (     | rroject Edit View Insert Online Options<br>P 🎦 🕞 Save project 📑 💥 🗐 🗎 🗙 🛙                  | ר⊪<br>≜ | ols 🔸<br>(24 ± 🖥 | 3 16 2           | <b>ب</b> | Totally Int                                  |
| Project tree                                                                                                    | 🛛 PLC_1 [CPU 1511-1 PN] 🔸 Program blocks 🔸 Main [OB1] 🛛 💶 🖬 🗃                                                                                                    | ×        | Project tree                                                                               | ∎ 4     | [CPU 15          |                  |          |                                              |
| Devices                                                                                                    |                                                                                                    |          | Devices                                                                                    |         |                  |                  |          |                                              |
| 82 III 🔿                                                                                                    |                                                                                                    |          | 89                                                                                         | ->      | .a.x =0          | -0 8             | = 🖻      | = - <b>1</b> + 2 +                           |
|                                                                                                    |                                                                                                    | 1        |                                                                                            |         | fos fos 🚍        | 0                |          | Block interface                              |
| Siemens-IFM     Add new device                                                                                                    | Name Default value                                                                                                    | ramnin   | Device configuration                                                                       | ^       | å >=1            | 127 -            | -01      | → -{=]                                       |
| Devices & networks     Topological CPU 1511-1 PN     Device configuration                                                                                                    | Block title: "Main Program Sweep (Cycle)" Comment                                                                                                    | PLC prog | Conine & diagnostics     Grogram blocks     Add new block                                  | =       |                  |                  |          | <b>%DB7</b><br>"DB_cynapse_<br>Prozessdaten" |
| Conline & diagnostics Construction Construction Construct | Network 1:                                                                                                    |          | <ul> <li>Diagnostic error interrupt [OB</li> <li>Main [OB1]</li> </ul>                     |         |                  |                  |          | %FB2<br>"cynapse_Prozessda                   |
| cyna pac Arid nesodalterk [FB2]                                                                                                    | Comment                                                                                                    |          | cynapse_Prozessdaten [FB2]     Si O_LINK_DEVICE [FB50001]     AarreindicatorOB82_DB_[D861] |         |                  | NB0<br>cynapse1  | — EN     | 0                                            |
| External source files     Fig. PLC tags                                                                                                    |                                                                                                    | -        | DB_cynapse_Prozessdaten [D<br>DB_Global_IO_link [DB9]                                      |         |                  | %B1<br>cynapse2  | - byte 1 | 1                                            |
| Add new tag table                                                                                                    | V Network 2:                                                                                                    |          | DB_IO_LINK_DEVICE [DB8]      To ifm AlarmIndicator                                         | ~       |                  | %B2<br>cynapse3* | - byte2  | 2                                            |
| ✓ Reference projects                                                                                                    | Comment                                                                                                    | - 17     | ✓ Reference projects                                                                       |         |                  | CVDapse4         | - hte    |                                              |
| D 19                                                                                                    |                                                                                                    |          | <b>1</b>                                                                                   |         |                  | %B4<br>cynapse5  | - byte4  | 4                                            |
| ✓ Details view                                                                                                    | Kain (081)         Reperties         Uning the second second secon |          | Details view                                                                               |         | < III            | %B5              | > 1      | 00%                                          |
|                                                                                                    | General Texts                                                                                                    |          |                                                                                            | -       |                  | Propert          | ies      | 🗓 Info 👔 🗓 Di                                |
| 🖣 Portal view 🖽 🗠 📠                                                                                                    | AL 🤹 PL 🔹 M 🔝 🧊 Search completed. 1 of 5 devices were                                                                                                    |          | Portal view     Overview                                                                   |         | Main (OB1)       |                  | 🖌 😪 Pro  | ject Siemens_IFM_FV                          |

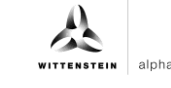

5. Ziehen Sie den FB per Drag and Drop in den Main-Baustein.

| Siemens - C:Umplementierung_cynapselSiemens/20_Siemens_IFMReleaselSiemens-IFMSiemens-IFM | _ # X                         |
|------------------------------------------------------------------------------------------|-------------------------------|
| Project Edit View Insert Online Options Tools Window Help                                | Totally Integrated Automation |
|                                                                                          |                               |
| Project tree Siemens-ir:M > PLC_1 [LPU 1511-1 PN] > Program blocks > Main [OB1]          |                               |
| Devices                                                                                  |                               |
| 표 표 문 문 문 문 문 문 문 문 문 문 문 문 문 문 문 문 문 문                                                  | 📑 Ist                         |
| E Main                                                                                   | 5                             |
| Siemens-IFM     Name     Data type     Default value     Comment                         | E S                           |
| Add new device                                                                           |                               |
| Devices & networks                                                                       |                               |
| Lig PLC_1 [CPU 1511-1 PN]     Block title: "Main Program Sweep (Cycle)"                  | ~ 3                           |
| z Dicevec conguration Comment                                                            | est                           |
| Pronam blocks     Network 1:                                                             | ing                           |
| Add mey block                                                                            |                               |
| A Mein [OB1]                                                                             | 1                             |
| rozestat.                                                                                | Ta                            |
| Technology objects                                                                       | = sks                         |
| By External source files                                                                 |                               |
| PLC tags                                                                                 |                               |
| Show all tags V Network 2:                                                               | E .                           |
|                                                                                          | a.                            |
| Neterence projects     Comment                                                           |                               |
|                                                                                          |                               |
|                                                                                          | ×                             |
| Details view                                                                             | ·                             |
| Main [081] G Properties 1 Info                                                           | 🚯 🗓 Diagnostics 🛛 🗆 🚽         |
| General Texts                                                                            |                               |
| 🖣 Portal view 🗄 Overview 🏯 AL1300 🍓 PLC tags 🐲 Main (081)                                | pleted. 1 of 5 devices were   |

6. Legen Sie den DB durch Klick auf "OK" an.

| K Siemens - C:\Implementierung_cynap    | ose\Siemens\20_Siemens_IFM     | Release\Siemens-IFM\Siemens-I | FM                                                                                                    |             | _ = ×                                |
|-----------------------------------------|--------------------------------|-------------------------------|----------------------------------------------------------------------------------------------------|-------------|--------------------------------------|
| Project Edit View Insert Online Opt     | tions Tools Window Help        |                               |                                                                                                    |             | Totally Integrated Automation        |
| 📑 🎦 🔚 Save project 📑 🐰 🗐 🗊 🕽            | X 🎝 ± (# ± 🖥 🗓 🗊 🕻             | 🛃 🞇 💋 Go online 🖉 Go offlin   | e 🛔 🖪 📕 🗶 🖃 💷 🕓 Search in project>                                                                                                    | - Gai       | PORTAL                               |
| Project tree 🛛 🔳 🗸                      | Siemens-IFM → PLC_1 [C         |                               | cks ▶ Main [OB1]                                                                                                    |             | _ # = × 🕢                            |
| Devices                                 |                                | Call ontions                  | ×                                                                                                    |             |                                      |
| 1 I I I I I I I I I I I I I I I I I I I | 18 18 P P 1 1                  | Data block                    |                                                                                                    | 90 Ba       | In st                                |
| 2                                       | Main                           | Name                          | DB cynapse Prozessdaten                                                                                                    |             | Ĩ                                    |
| ▼ 📄 Siemens-IFM                         | Name                           | DB Number                     | 1                                                                                                    |             | Gi                                   |
| Add new device                          |                                | Single                        | Manual                                                                                                    |             | 5                                    |
| Devices & networks                      |                                | instance                      | Automatic                                                                                                    |             |                                      |
| 2 Device configuration                  | Network 1:                     | If you call t                 | he function block as a single instance, the function                                                                                                    |             |                                      |
| Conline & diagnostics                   | Comment                        | block save:                   | s its data in its own instance data block.                                                                                                    |             | sti                                  |
| <ul> <li>Program blocks</li> </ul>      | 1                              |                               |                                                                                                    |             |                                      |
| Add new block                           |                                |                               |                                                                                                    |             |                                      |
| Main (OB1)                              |                                |                               |                                                                                                    |             | 10                                   |
| DB cynapse Prozess.                     | U                              |                               |                                                                                                    |             | aska                                 |
| Technology objects                      | <ul> <li>Network 2:</li> </ul> |                               |                                                                                                    |             | -                                    |
| External source files                   | Comment                        |                               |                                                                                                    |             |                                      |
| V Ctags                                 | ·                              | more                          |                                                                                                    |             | Lib                                  |
| N Reference projects                    |                                |                               |                                                                                                    |             | ari                                  |
| Reference projects                      |                                |                               | OK Cancel                                                                                                    |             | S.                                   |
|                                         |                                |                               |                                                                                                    |             |                                      |
| × Details view                          | 4                              |                               |                                                                                                    |             | 100%                                 |
| · Details new                           | Main [OB1]                     |                               |                                                                                                    | Properties  |                                      |
|                                         |                                |                               |                                                                                                    | - roperties |                                      |
| A Portal view                           | AL1300                         | C taos                        |                                                                                                    | <b>I</b> •  | Search completed 1 of E devices ware |
|                                         | 000                            | Mail 1                        | and the second second se |             | search completed. For 5 devices were |

7. Der Baustein ist in einem Netzwerk des Main-Bausteins enthalten.

| K Siemens - C:\Implementierung_cynaps | e\Siemer        | ns\20_Siemens_IFM\Releas | e\Siemens-IFM\Siemens- | IFM                 |                             |                 |                                    | _ # X      |
|---------------------------------------|-----------------|--------------------------|------------------------|---------------------|-----------------------------|-----------------|------------------------------------|------------|
| Project Edit View Insert Online Optio | ons Too         | ls Window Help           |                        |                     |                             |                 | Totally Integrated                 | Automation |
| 📑 📑 🔚 Save project 📑 🐰 🛅 🗎 🗙          | ( 🔊 ± (         | (#± 🖥 🛄 🖆 🔛              | 💋 Go online 📓 Go offli | ne 🎝 🖪 🖪 🖉 🛁 🛛      | Search in project>          |                 | rotany integrated                  | PORTAL     |
| Project tree                          | Siemen          | ns-IFM → PLC_1 [CPU 151  | 1-1 PN] → Program bl   | ocks → Main [OB1]   |                             |                 |                                    |            |
| Devices                               |                 |                          |                        |                     |                             |                 |                                    | - 18       |
| Tath I I I I                          |                 |                          | <b>.</b>               |                     |                             | 2               |                                    |            |
|                                       | Kỹ Kỹ           |                          | ፵⋴⋷⋴⋷⋴⋷⋸               | 📅 (~ 🕫 (iii 🖓 (iii) | - 'E 'E <b>N C</b> (0) 'S ( | ile .           |                                    |            |
|                                       |                 |                          |                        | Blo                 | :k interface                |                 |                                    | Đ.         |
| Siemens-IFM                           |                 |                          |                        |                     |                             |                 |                                    | suo        |
| Devices & networks                    |                 |                          | /8 UZ                  |                     |                             |                 |                                    |            |
| ■ ■ PLC 1 [CPU 1511-1 PN] =           |                 | "cyna                    | apse_Prozessdaten"     |                     |                             |                 |                                    | <u>^</u>   |
| Device configuration                  |                 | EN                       | ENO -                  |                     |                             |                 |                                    | Te         |
| Q Online & diagnostics                |                 | 16#0 — byte0             | Out1 -                 | - 0                 |                             |                 |                                    | sti        |
| 🕶 🛃 Program blocks                    |                 | 16#0 — byte1             | Out2                   | - 0.0               |                             |                 |                                    | - Du       |
| Add new block                         |                 | 0 — byte 2               | Out3                   | - 0.0               |                             |                 |                                    |            |
| Hain [OB1]                            |                 | 0 — byte 3               | Out4 -                 | - 0.0               |                             |                 |                                    |            |
| cynapse_Prozessdat                    |                 | 0 — byte4                | Out5                   | - 0.0               |                             |                 |                                    |            |
| DB_cynapse_Prozess.                   |                 | 0 — byte5                | Out6                   | - 0.0               |                             |                 |                                    | ≡ sks      |
| Technology objects                    |                 | 0 — byte6                | Out7                   | - 0.0               |                             |                 |                                    |            |
| External source files                 |                 | 0 — byte7                | Out8 -                 | - 0.0               |                             |                 |                                    |            |
| 🔻 🌄 PLC tags                          |                 | 0 — byte8                | Out9                   | - 0.0               |                             |                 |                                    | 5          |
| a Show all tags                       |                 | 0 — byte9                | Error -                | false               |                             |                 |                                    | bra        |
| 📑 Add new tag table                   |                 | 0 — byte 10              |                        |                     |                             |                 |                                    | Te         |
| 💥 Default tag table [72]              |                 | 0 — byte 11              |                        |                     |                             |                 |                                    |            |
| PIC data timer                        |                 | 0 — byte12               |                        |                     |                             |                 |                                    |            |
| to Detalla dana                       |                 | 0 — byte13               |                        |                     |                             |                 |                                    |            |
| ✓ Details view                        |                 | 0 — byte14               |                        |                     |                             |                 | 100%                               | ×          |
|                                       |                 |                          |                        |                     |                             |                 | 100%                               |            |
|                                       |                 |                          |                        |                     |                             | Rise Properties | 🚺 Info 🔒 🗓 Diagnostics             |            |
| Portal view 🖽 Overview                | <del>م مگ</del> | L1300 🍇 PLC tags         | 🖶 Main (OB1)           |                     | TIA Portal V15              | 🔜 🚺             | Search completed. 1 of 5 devices v | vere       |

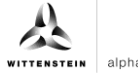

8. PLC tags aus der Variablentabelle den Eingängen zuweisen.

| K Siemens - C:\u00fcmplementierung_cynapse | e\Siemens\20_Siemens_IFM\Rel | ease\Siemens-IFM\Siemens-IFM       | 4                         |               | _ # >                                 |
|--------------------------------------------|------------------------------|------------------------------------|---------------------------|---------------|---------------------------------------|
| Project Edit View Insert Online Option     | ns Tools Window Help         |                                    |                           |               | Totally Integrated Automation         |
| 📑 📑 🔚 Save project 📑 🐰 🗐 🗎 🗙               | 『) ± (에 ± 🖥 🛄 🌆 🖳            | 🛃 💋 Go online 📓 Go offline         | 🚵? 🖪 🖪 🗶 🚽 💷 < Search     | in project>   | PORTAL                                |
| Project tree 🔲 🖣                           | Siemens-IFM → PLC_1 [CPU     | 1511-1 PN] 	► Program block        | us ▶ Main [OB1]           |               | _ # = × 🖌                             |
| Devices                                    |                              |                                    |                           |               | -1                                    |
| F\$\$                                      | . 🚓 . 🗙 🛋 💼 💼 📰 🛯            | <b>= - - - + + + + + + + + + +</b> | * ** C_ ## C# #D C= I_ 1_ | G M . Q 000 Q |                                       |
|                                            | ю ю = = = = = = =            |                                    | Block interface           | A C. O. > 08  |                                       |
| I Siemens-IFM ∧                            |                              |                                    |                           |               |                                       |
| Add new device                             | ⊣⊢⊣/⊢⊸⊢ 🐨 🛏 –                | t                                  |                           |               | 2                                     |
| 🖥 📩 Devices & networks                     |                              | /8 UZ                              |                           |               | ^                                     |
| PLC_1 [CPU 1511-1 PN] =                    |                              | cynapse_Prozessdaten"              |                           |               | 2                                     |
| Device configuration                       | EN                           | ENO                                |                           |               |                                       |
| 🖳 Online & diagnostics                     | cyn 🗉 byte0                  | Out1 - 0                           |                           |               | l e                                   |
| <ul> <li>Program blocks</li> </ul>         | "cynapse1"                   | Byte %IBO                          | ^                         |               | ق                                     |
| Add new block                              | "cynapse2"                   | Byte %IB1                          |                           |               |                                       |
| Main [OB1]                                 | "cynapse3"                   | Byte %IB2                          | =                         |               | Ē                                     |
| 🔹 cynapse_Prozessdat                       | "cynapse4"                   | Byte %IB3                          |                           |               |                                       |
| DB_cynapse_Prozess.                        | "cynapse5"                   | Byte %IB4                          |                           |               | = 5                                   |
| Technology objects                         | "cynapse6"                   | Byte %IB5                          |                           |               |                                       |
| External source files                      | "cynapse7"                   | Byte %IB6                          |                           |               |                                       |
| 👻 🌄 PLC tags                               | "cynapse8"                   | Byte %IB7                          | *                         |               | 5                                     |
| a Show all tags                            | 0 — byte9                    | Error -                            | alse                      |               |                                       |
| 📑 Add new tag table                        | 0 — byte1                    | 0                                  |                           |               |                                       |
| 💥 Default tag table [72]                   | 0 — byte1                    | 1                                  |                           |               |                                       |
| A PLC data typer                           | 0 — byte1                    | 2                                  |                           |               |                                       |
| M Details view                             | 0 — byte1                    | 3                                  |                           |               |                                       |
| Details view                               | 0 — byte1                    | 4                                  |                           |               | 100%                                  |
|                                            |                              |                                    |                           |               |                                       |
|                                            |                              |                                    |                           | Q Properties  | 🗓 Info 🚺 🔮 Diagnostics 🔤 🗖 👘          |
| Portal view     Overview                   | 📩 AL1300 🛛 🕹 PLC ta          | ags 🌐 Main (OB1)                   |                           |               | Search completed. 1 of 5 devices were |

#### Ergebnis

An den Ausgängen des Bausteins liegen die skalierten Prozessdaten nach gewähltem Prozessdatenabbild an und können im Programm weiterverwendet werden.

Nach Kompilieren 🖥 und Download 🖳 lassen sich die Daten online 🖉 Goonline beobachten. 🕾

| M Siemens - C:Vmplementierung_cynaps  | elSiemens\20_Siemens_IFMIReleaselSiemens-IFMISiemens-IFM                                   | _ # X                                 |
|---------------------------------------|--------------------------------------------------------------------------------------------|---------------------------------------|
| Project Edit View Insert Online Optic | ons Tools Window Help                                                                      | Totally Integrated Automation         |
| 📑 📑 🔚 Save project 📑 🐰 💷 庙 🗙          | . 🐃 🛨 (P 🗄 🗓 🗓 🗒 📓 🖉 Go online 🖉 Go offline 🏭 🖪 🕼 🕷 🚼 🚺 <earch in="" project=""> 🕌</earch> | PORTAL                                |
| Project tree 🛛 🛛 🖌                    | Siemens-IFM → PLC_1 [CPU 1511-1 PN] → Program blocks → Main [OB1]                          | _ # # X 4                             |
| Devices                               |                                                                                            | 14                                    |
| 199                                   |                                                                                            |                                       |
|                                       | Block Interface                                                                            | -                                     |
| ▼ Siemens-IFM S ● ヘ                   | = UZ                                                                                       | tio                                   |
| Add new device                        | "cynapse_Prozessdaten"                                                                     |                                       |
| Devices & networks                    | EN ENO                                                                                     |                                       |
| 🗧 👻 🚰 PLC_1 [CPU 1511-1 PN] 🗹 🔵       | 16#00 0                                                                                    | <u>8</u>                              |
| Device configuration                  | 3480 Out1 - 0                                                                              | T                                     |
| Solution Contine & diagnostics        | "cynapse1" byte0 2.0                                                                       | ž.                                    |
| 🔻 🙀 Program blocks 🛛 🔵                | 16#02 Out2 -0.0                                                                            | <u> </u>                              |
| Add new block                         | 1/4/B1 -3.31                                                                               |                                       |
| 🖀 Main (OB1) 🛛 🔵                      | *cynapse2* byte1 Out3 -0.0                                                                 |                                       |
| 🚁 cynapse_Prozess 🥥                   | 16#FE 9.06                                                                                 | Ta                                    |
| 🗧 DB_cynapse_Pro 🥥                    | 1/2B2 Out4 - 0.0                                                                           | sks                                   |
| Technology objects                    | *cynapse3* byte2                                                                           |                                       |
| External source files                 | 16#85 Outs -0.0                                                                            |                                       |
| 👻 🌄 PLC tags 🛛 🔵                      | <sup>1</sup> /4B 3 2.94                                                                    | 5                                     |
| a Show all tags                       | *cynapse4* - byte3 Out6 - 0.0                                                              | bra                                   |
| Add new tag table                     | 15803 2.27                                                                                 | Te                                    |
| 🍯 Default tag table 🔵                 | %84 Out7 - 0.0                                                                             | 95                                    |
| Co PLC data types                     | "cynapse5" — byte4 2.41                                                                    |                                       |
| Watch and force tab                   | 0ut8 0.0                                                                                   |                                       |
| Online backups                        | *J85 32.77                                                                                 | ~                                     |
| < = >                                 |                                                                                            | 100%                                  |
| > Details view                        | 3 Prope                                                                                    | erties 🚺 Info 🖞 Diagnostics 📑 🗖 📥     |
| Portal view     Overview              | 🚵 AL1300 🍓 PLC tags 🖷 Main (OB1) George Chrome                                             | Connected to PLC_1, via address IP=19 |

## 5 Parameter

#### 5.1 Definition

Unter Parametern versteht man azyklisch kommunizierte Daten. Hierdurch können Geräteparameter wie Geräteinformationen, Schwellwerte oder Diagnosedaten eines IO-Link Device (z.B. cynapse<sup>®</sup>) gelesen beziehungsweise geschrieben werden. Die Daten auf dem Device werden mit Index und Subindex eindeutig adressiert.

Nähere Informationen zu Index und Subindex sowie den Aufbau des Datensatzes finden Sie in der Betriebsanleitung cynapse<sup>®</sup>.

#### 5.2 Siemens Baustein für Parameter lesen/schreiben in Programm einbinden

#### Voraussetzung

- Sie haben die Bibliothek LIOLink über die Website von Siemens bezogen und kennen den Ablageort.
- Ihr TIA Projekt ist geöffnet und die Task Card Bibliotheken ist geöffnet.

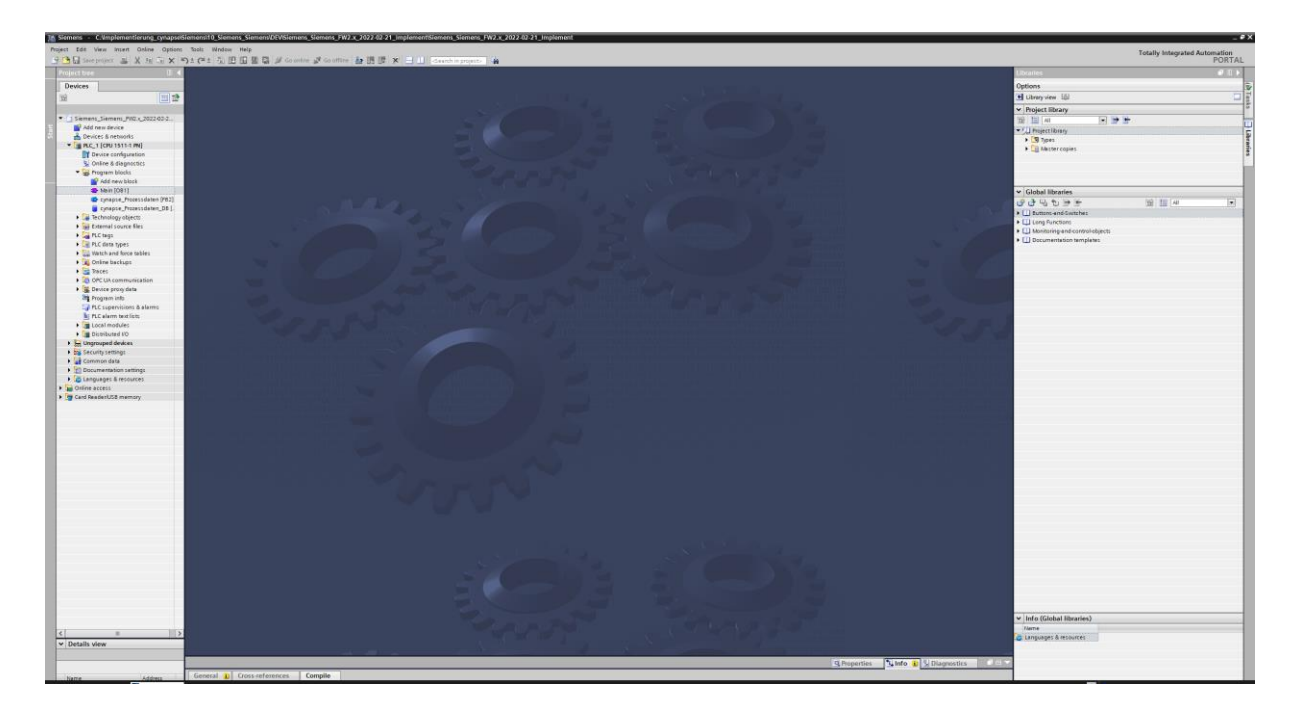

Image: Eine doppelte Anfrage an ein Device über den IO\_LINK\_DEVICE Baustein ist nicht möglich. Da Parameter lesen, Parameter schreiben und Blob-Daten auf diesen Baustein zugreifen sind diese gegeneinander zu verriegeln.

#### Einleitung

Im Folgenden binden Sie den von Siemens veröffentlichten Funktionsbaustein "FBIoLinkDevice" in Ihr Projekt ein und ermitteln projektspezifische Eingangsgrößen des Bausteins.

Mit Hilfe dieses Funktionsbausteins können Sie Programmparameter, Messwerte und Diagnosedaten von einem IO-Link Device lesen bzw. Geräteparameter zu einem IO-Link Device schreiben oder Systemkommandos senden.

#### Vorgehen

- 1. Klicken Sie auf die Schaltfläche "Open global library".
- 2. Wählen Sie die Bibliothek am bekannten Speicherort aus.
- 3. Klicken Sie auf "Öffnen".

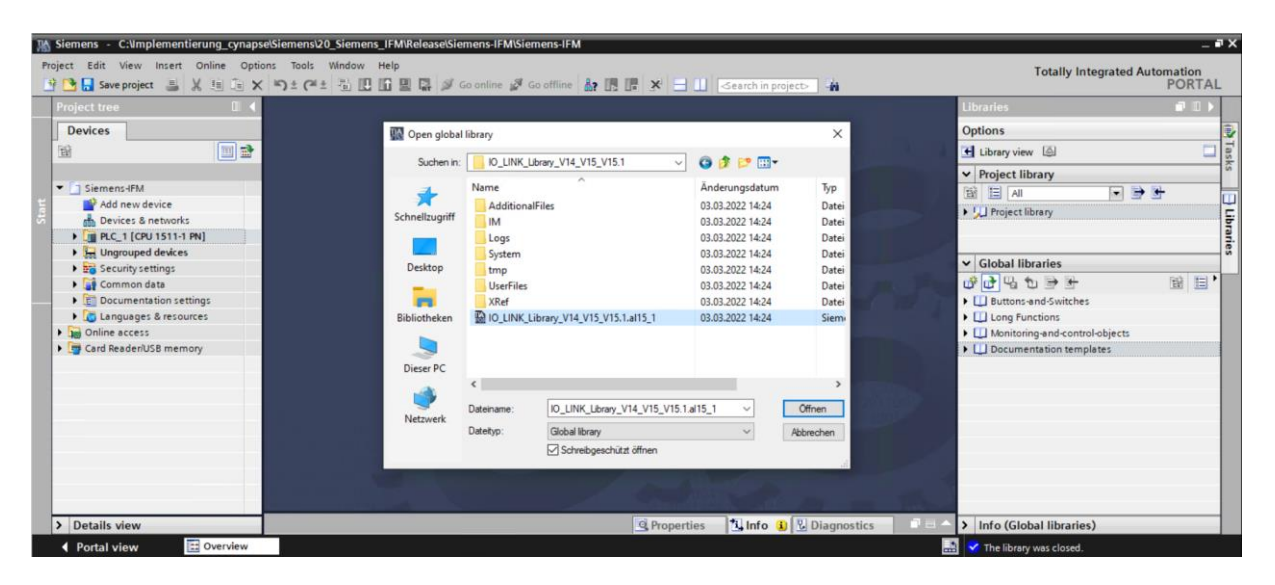

4. Die Bibliothek erscheint unter "Global libraries" und kann aufgeklappt werden.

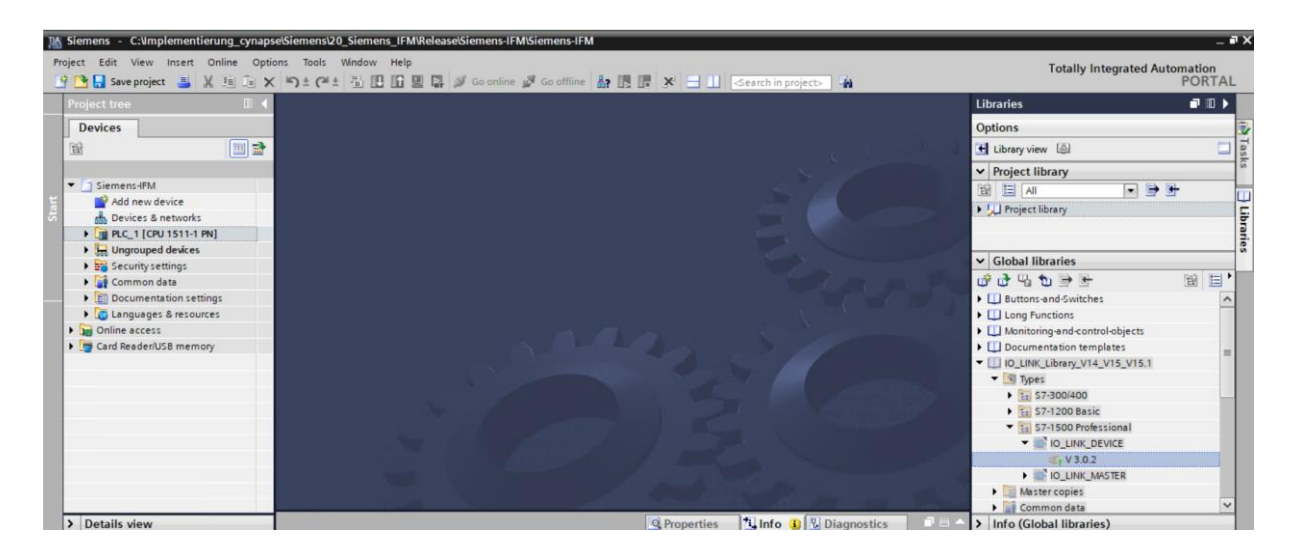

5. Ziehen Sie den Baustein IO\_LINK\_DEVICE per Drag and Drop in Programmbausteine.

alpha

| Kiemens - C:\Implementierung_cynapse\Si | emensi20_Siemens_IFMRelease/Siemens-IFMSiemens-IFM                                                                                                    | - • • |
|-----------------------------------------|----------------------------------------------------------------------------------------------------|-------|
| Project Edit View Insert Online Options | Tools Window Help Totally Integrated Automati                                                                                                    | lion  |
| 📑 🕒 Save project 🚢 🐰 🗉 💽 🗙 🕷            | 👌 ± 🖓 ± 🚰 🛄 🔛 🔛 🖉 Ø Golonline 🖉 Golofline 🌆 🖪 🕼 🗶 🖃 🛄 Karath in project>                                                                                                    | RTAL  |
| Project tree 🛛 🛛 📢                      | Libraries 🔮                                                                                                    |       |
| Devices                                 | Options                                                                                                    | 1     |
| 192 III =>                              | T there is a                                                                                                    |       |
|                                         | Later y tage                                                                                                    | - AS  |
| Sigmany JEM                             | ▼ Project library                                                                                                    |       |
| Add new device                          |                                                                                                    |       |
| 🚡 Devices & networks                    | ► 💭 Project library                                                                                                    | 5     |
| - DEC_1 [CPU 1511-1 PN]                 |                                                                                                    | i di  |
| Device configuration =                  |                                                                                                    |       |
| Q Online & diagnostics                  | ✓ Global libraries                                                                                                    |       |
| - 😓 Program blocks                      |                                                                                                    | 目,    |
| Add new block W 3.0 2                   | Li Buttons and Switches                                                                                                    | ^     |
| Mein [OB1]                              | Long Functions                                                                                                    |       |
| cynapse_Prozessdaten _                  | Image: Image: Imag      |       |
| DB_cynapse_Prozessda.                   | UD Documentation templates                                                                                                    |       |
| Technology objects                      | IO_LINK_Library_V14_V15_V15.1                                                                                                    |       |
| External source files                   | ▼ 🛐 Types                                                                                                    |       |
| PLC tags                                | ► 🖬 57:300/400                                                                                                    |       |
| Ca PLC data types                       | ► 🖬 57-1200 Basic                                                                                                    |       |
| Watch and force tables                  | Tis 57-1500 Professional                                                                                                    |       |
| Online backups                          |                                                                                                    |       |
| 🕨 📴 Traces                              | ≪r ∨3.0.2                                                                                                    |       |
| OPC UA communication                    | <ul> <li>IO_LINK_MASTER</li> </ul>                                                                                                    |       |
| 🕨 🎆 Device proxy data 🛛 👻               | Image: Master copies                                                                                                    |       |
| <                                       | Image: Second Second S<br>Second Second Second Second Second Second Second Second Second Second Second Second Second Second Second Second Second Second Second Second Second Second Second Second Second Second Second Second Second Second Second Second Second Seco | ~     |
| > Details view                          | Properties     Properties     Diagnostics     Properties     Info (Global libraries)                                                                                                    |       |
| Portal view     Overview                | State of the second second sec |       |

- 6. Öffnen Sie mit einem Doppelklick den Main-Baustein.
- 7. Ziehen Sie den IO\_LINK\_DEVICE Baustein per Drag and Drop in das Netzwerk.

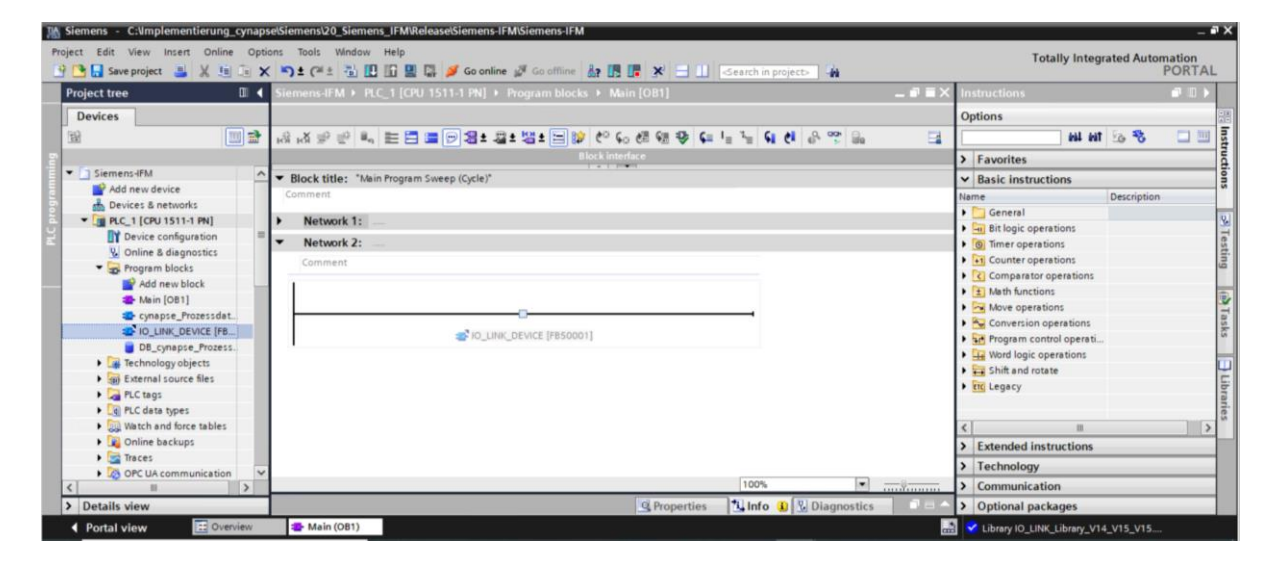

8. Lassen Sie den zugehörigen DB durch Anweisung des TIA Portals erstellen.

| M Siemens - C:\Implementierung_cynapse\Sieme | nsl20_Siemens_IFM\Release\Siemens-IFM\Siemens-IFM                                         | _ #X                                    |
|----------------------------------------------|-------------------------------------------------------------------------------------------|-----------------------------------------|
| Project Edit View Insert Online Options To   | s Window Help<br>🕮 ± 🚯 🔃 🔝 😫 🜠 💋 Goonline 🚀 Gooffine 🏭 🎚 🕞 🕞 🗶 🚍 🛄 🔀 Gearch in projects 🖓 | Totally Integrated Automation<br>PORTAL |
| Project tree 🛛 🖉 🗸                           | Siemens-IFM → PLC_1 [CPU 1511-1 PN] → Program blocks → Main [OB1] = ■ = ×                 | Instructions 📑 🗉 🕨                      |
| Devices                                      |                                                                                           | Options                                 |
|                                              | 4 X                                                                                       |                                         |
|                                              | NY NY 2. C. 1. V C. C. V C. V C. V C. V C. V C.                                           |                                         |
|                                              | Block interface                                                                           | > Favorites                             |
| Siemens-IFM                                  |                                                                                           | ✓ Basic instructions                    |
| Add new device                               |                                                                                           | Name Description                        |
| Devices & networks                           |                                                                                           | 🕨 🛄 General                             |
|                                              |                                                                                           | Bit logic operations                    |
| Device configuration                         |                                                                                           | Giner operations                        |
| Contine & diagnostics                        | EN ENO                                                                                    | ▶ 🖬 Counter operations                  |
| Program blocks                               | REQ DONE_VALID                                                                            | Comparator operations                   |
| Add new block                                |                                                                                           | Math functions                          |
| Main [OB1]                                   | CAP ERROR                                                                                 | Move operations                         |
| cynapse_Prozessdaten [FB2]                   | RD_WR STATUS                                                                              | Conversion operations                   |
| IO_LINK_DEVICE [FB50001]                     | PORT IOL_STATUS                                                                           | Program control operati                 |
| DB_cynapse_Prozessdaten [D.                  | IOL_INDEX RD_LEN                                                                          | Word logic operations                   |
| IO_LINK_DEVICE_DB [DB2]                      | IOL_SUBINDEX                                                                              | Shift and rotate                        |
| Technology objects                           |                                                                                           | FTC Legacy                              |
| <ul> <li>External source files</li> </ul>    |                                                                                           |                                         |
| PLC tags                                     |                                                                                           | ā                                       |
| PLC data types                               |                                                                                           | < II >                                  |
| Watch and force tables                       | I                                                                                         | > Extended instructions                 |
| Online backups                               | ▼ Network 3:                                                                              | > Tachnolomy                            |
| 🕨 🔀 Traces 🛛 🛩                               |                                                                                           | rechnology                              |
| <                                            | 100%                                                                                      | > Communication                         |
| > Details view                               | 🖳 Properties 🚺 🗓 Info 🚺 💆 Diagnostics 📰 🖃 🔶                                               | > Optional packages                     |
| Portal view     Direction                    | Aain (OB1) Microsoft Edge                                                                 | Library IO LINK Library V14 V15 V15     |

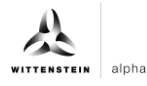

- 9. Legen Sie den globalen Datenbaustein DB für Ein- und Ausgänge an:
- Unter "Program blocks" Klick auf "Add new block".
- DB auswählen und benennen.
- "OK" klicken.

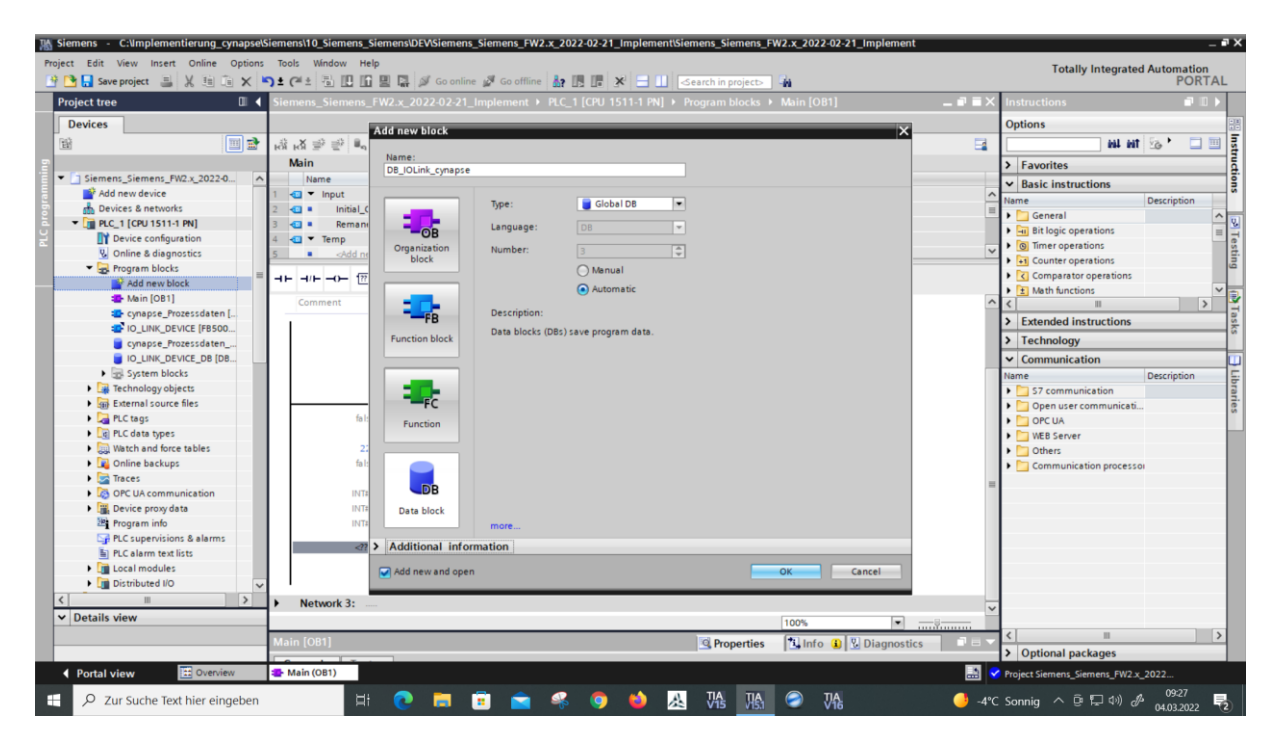

- Globalen DB durch Doppelklick auf diesen öffnen.
- Variablen in den geforderten Datentypen gemäß der Bausteinbeschreibung von Siemens im DB anlegen.

| pject Edit View insert Online Options | 100 | al ±            | v неір<br>🖸 🗓 🖳 🞇 🍠 G | o online 🖉 Go offline | år 15 18    | × = II                   | Search in pro     | ject>   | 'n         |          | Totally Integrated A    | utomation<br>PORT |
|---------------------------------------|-----|-----------------|-----------------------|-----------------------|-------------|--------------------------|-------------------|---------|------------|----------|-------------------------|-------------------|
| Project tree                          |     | Siemens-I       | FM > PLC_1 [CPU 1     | 511-1 PN] • Program   | m blocks 🕨  | DB_Global_I              | O_link [DB9]      |         |            | _ # #×   | Tasks                   | . 1               |
| Devices                               |     |                 |                       |                       |             |                          |                   |         |            |          | Options                 |                   |
| M                                     | 2   | 🥩 🥐 🔹           | a 🛃 🗮 🧐 Keep          | actual values 🔒 Sr    | hapshot Ma  | <sup>88</sup> , Copysnap | oshots to start v | alues 🛃 | · 8- •     | =        |                         |                   |
| ▼ 🗍 Siemens-IFM                       | ^   | Narr            | ne                    | Data type             | Start value | Retain                   | Accessible f.     | Writa   | Visible in | Setpoint | Find and replace        |                   |
| Add new device                        |     | 1 -0 -          | Static                | 1                     |             |                          |                   |         |            |          | Find:                   |                   |
| A Devices & networks                  |     | 2 -0 +          | xReg                  | Bool                  | false       | E                        |                   |         |            | E        |                         |                   |
| * PLC_1 [CPU 1511-1 PN]               |     | 3 🔂 🔹           | dix                   | HW_IO                 | 267         | ē                        |                   |         |            |          |                         |                   |
| Y Device configuration                | =   | 4 -0 +          | XCAP                  | Word                  | 16#B400     |                          |                   |         |            |          | Whole words only        |                   |
| Online & diagnostics                  |     | 5 🕣 =           | xRD_WR                | Bool                  | false       |                          |                   |         |            |          | Match case              |                   |
| <ul> <li>Program blocks</li> </ul>    |     | 6 🕣 =           | xPort                 | Int                   | 1           |                          |                   |         |            |          | Find in substructures   |                   |
| 💕 Add new block                       |     | 7 📲 🔳           | xIOL_Index            | Int                   | 0           |                          |                   |         |            |          | Find in hidden texts    |                   |
| 📥 Main [OB1]                          |     | 8 <b>- 11</b> = | xIOL_Subindex         | Int                   | 0           |                          |                   |         |            |          |                         |                   |
| cynapse_Prozessdaten [FB2]            |     | 9 -0 =          | xLen                  | Int                   | 0           | -                        |                   |         |            |          | [_] Ose wildcards       |                   |
| IO_LINK_DEVICE [FB50001]              |     | 10 -0 =         | * xRecord_IOL_Data    | Array[0.231] of Byte  |             |                          |                   |         |            | A        | Use regular expressions |                   |
| DB_cynapse_Prozessdaten (D.           |     | 11 -0 =         | xDone_Valid           | Bool                  | false       |                          |                   |         |            | Ē        | 0.                      |                   |
| DB_Global_IO_link [DB9]               |     | 12 - 1          | xBusy                 | Bool                  | false       | <b></b>                  |                   |         |            |          | Oown                    |                   |
| IO_LINK_DEVICE_DB [DB2]               |     | 13 🕣 =          | xError                | Bool                  | false       | 8                        |                   |         |            |          | Oup                     |                   |
| Technology objects                    |     | 14              | xStatus               | Dint                  | 0           | Ä                        |                   |         |            |          | Find                    |                   |
| External source files                 |     | 15 -0 =         | xIOL_Status           | Dint                  | 0           | Ä                        |                   |         |            | Ā        |                         |                   |
| PLC tags                              |     | 16 📲 🔹          | xRD Len               | Int                   | 0           | Ä                        |                   |         |            | Ē        | Replace with:           |                   |
| Cill PLC data types                   |     | 17 - 1 =        | Events                | Array[0.231 1]        |             |                          |                   |         |            |          |                         |                   |
| Watch and force tables                | ~   |                 |                       |                       |             |                          |                   |         |            |          | () Whole document       |                   |
|                                       |     | <               |                       |                       | 11          |                          |                   |         |            | >        | O From current position |                   |
| Dotails view                          |     |                 |                       |                       | 17          | Properties               | ti Info (         | 0 Dia   | mostics    |          |                         |                   |

**10.** Verknüpfen Sie Ein- und Ausgänge des Funktionsbausteins in dem Main-Baustein mit den erstellten Variablen im globalen Datenbaustein.

alpha

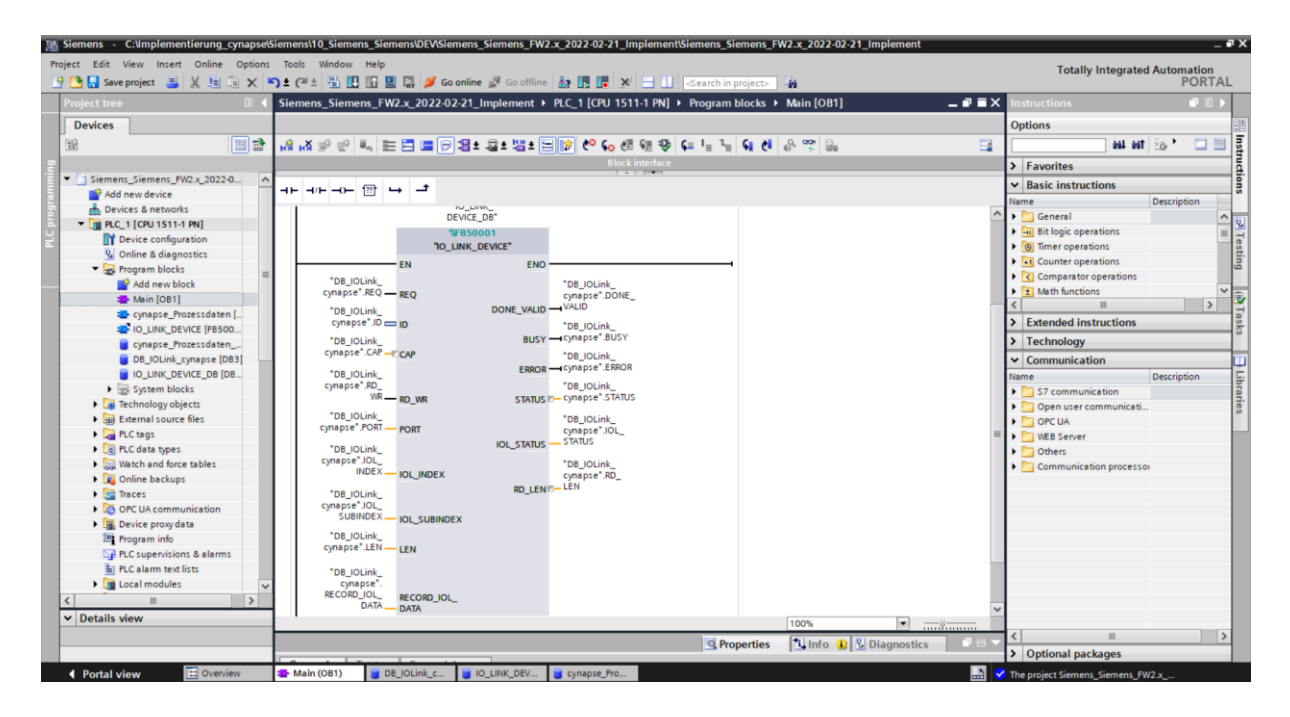

- **11.** Öffnen Sie den erstellten globalen DB durch Doppelklick.
- **12.** Setzen Sie projektspezifische Eingangsgrößen:

| 🕒 📑 Save project 📑 🐰 🛅 🗎 🗙 🄊           | ± Cal | * 🖥 🛛      | 🛛 🗳 🖳 🔛 🖉 Go      | online 🚀 Go offline | å? 🖪 📕 🤅     | × 🗆 🗆 [     | ⊲earch in proje   | ct> 4   | hà         |                |                | POR                          | TA  |
|----------------------------------------|-------|------------|-------------------|---------------------|--------------|-------------|-------------------|---------|------------|----------------|----------------|------------------------------|-----|
|                                        | < s   | iemens-II  | FM 🕨 PLC_1 [CPU 1 | 511-1 PN] 🕨 Progra  | m blocks 🕨 l | DB_Global_I | )_link [DB9]      |         |            |                |                | _ <b>@</b> i                 | = × |
| Devices                                |       |            |                   |                     |              |             |                   |         |            |                |                |                              |     |
| w 🔲 🖬                                  |       | 9 🥑 🔍      | 🛛 🛃 🗮 😤 Keep      | actual values 🔒 Sr  | napshot 🛤 🕯  | Copy snap   | shots to start va | lues 🖉  | B. Load    | d start value: | s as actual va | lues 🖳 🖳                     |     |
|                                        |       | DB Glo     | bal IO link       |                     |              | Y           |                   |         |            |                |                |                              | _   |
| PLC_1 [CPU 1511-1 PN]                  | ~     | Nam        | e                 | Data type           | Start value  | Retain      | Accessible f      | Writa   | Visible in | . Setpoint     | Supervis       | Comment                      |     |
| Device configuration                   | 1     |            | Static            |                     |              |             |                   |         |            |                |                |                              |     |
| Online & diagnostics                   | 2     |            | xReq              | Bool                | false        |             |                   |         |            |                |                | Automatischer Start wenn ein | n]  |
| <ul> <li>Program blocks</li> </ul>     | ≡ 3   |            | xID               | HW_IO               | 267          |             |                   |         |            |                |                |                              |     |
| 📑 Add new block                        | 4     |            | xCAP              | Word                | 16#B400      |             |                   |         |            |                |                |                              |     |
| Main [OB1]                             | 5     |            | xRD_WR            | Bool                | false        |             |                   |         |            |                |                |                              |     |
| cynapse_Prozessdaten [FB2]             | 6     |            | xPort             | Int                 | 1            |             |                   |         |            |                |                |                              |     |
| IO_LINK_DEVICE [FB50001]               | 7     |            | xIOL_Index        | Int                 | 0            |             |                   |         |            |                |                |                              |     |
| 🧧 DB_cynapse_Prozessdaten [D           | 8     |            | xIOL_Subindex     | Int                 | 0            |             |                   |         |            |                |                |                              |     |
| DB_Global_IO_link [DB9]                | 9     |            | xLen              | Int                 | 0            |             |                   | <b></b> | <b></b>    |                |                |                              |     |
| IO_LINK_DEVICE_DB [DB2]                | 10    | ) 🕣 = )    | xRecord_IOL_Data  | Array[0231] of Byte |              |             | <b></b>           |         |            |                |                |                              |     |
| System blocks                          | 11    |            | xDone_Valid       | Bool                | false        |             |                   |         |            |                |                |                              |     |
| Technology objects                     | 10    | . 🗠 🔹      | xBusy             | Bool                | false        |             |                   |         |            |                |                |                              |     |
| External source files                  | Y 13  |            | xError            | Bool                | false        |             |                   |         |            |                |                |                              |     |
|                                        | 14    |            | xStatus           | Dint                | 0            |             |                   |         |            |                |                |                              | 1   |
| <ul> <li>Reference projects</li> </ul> |       | <          |                   |                     |              |             |                   |         | _          | _              |                |                              | >   |
| 3 1                                    |       | IOI Inde   | x                 |                     |              |             |                   |         | C Prov     | portion        | 1 Info (1)     | Diagnostics                  |     |
|                                        |       | roc_mae    | ~                 |                     |              |             |                   |         |            | perties        |                | <b>O</b> Diagnostics         |     |
|                                        | -0    | General    | Texts Sup         | ervisions           |              |             |                   |         |            |                |                |                              |     |
| Details view                           | _     | General    |                   | ·                   |              |             |                   |         |            |                |                |                              |     |
|                                        |       | Attributes |                   | General             |              |             |                   |         |            |                |                |                              | - 1 |

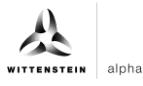

- ID: Hardwarekennung des IO-Link Kommunikationsmoduls: Diese Information ist in den Systemkonstanten in der Hardwaresicht zu finden = 267
- CAP: Zugangspunkt (Client Access Point): Diese Information ist in der Masterdokumentation zu finden = 16#B400
- PORT: Portnummer an dem das IO-Link Device angeschlossen ist.

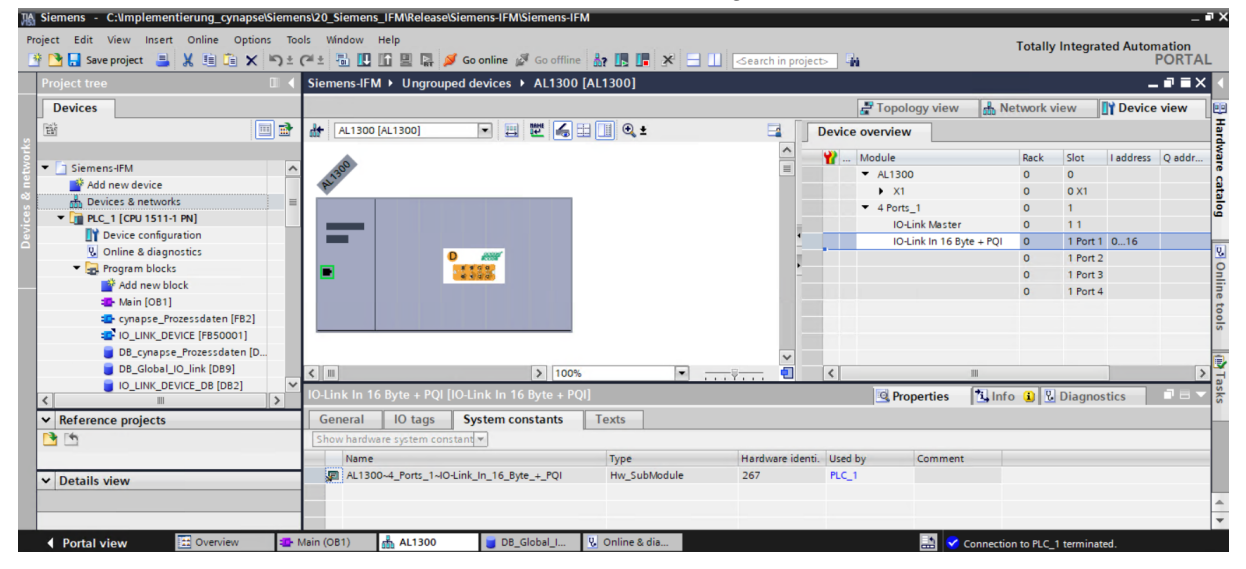

#### Ergebnis

- Der Funktionsbaustein ist in dem Main-Baustein eingebunden.
- Alle Ein- und Ausgänge sind mit dem erstellten Datenbaustein verknüpft.
- Projektspezifische Eingangsgrößen wurden ermittelt und als Startwerte im DB gesetzt.

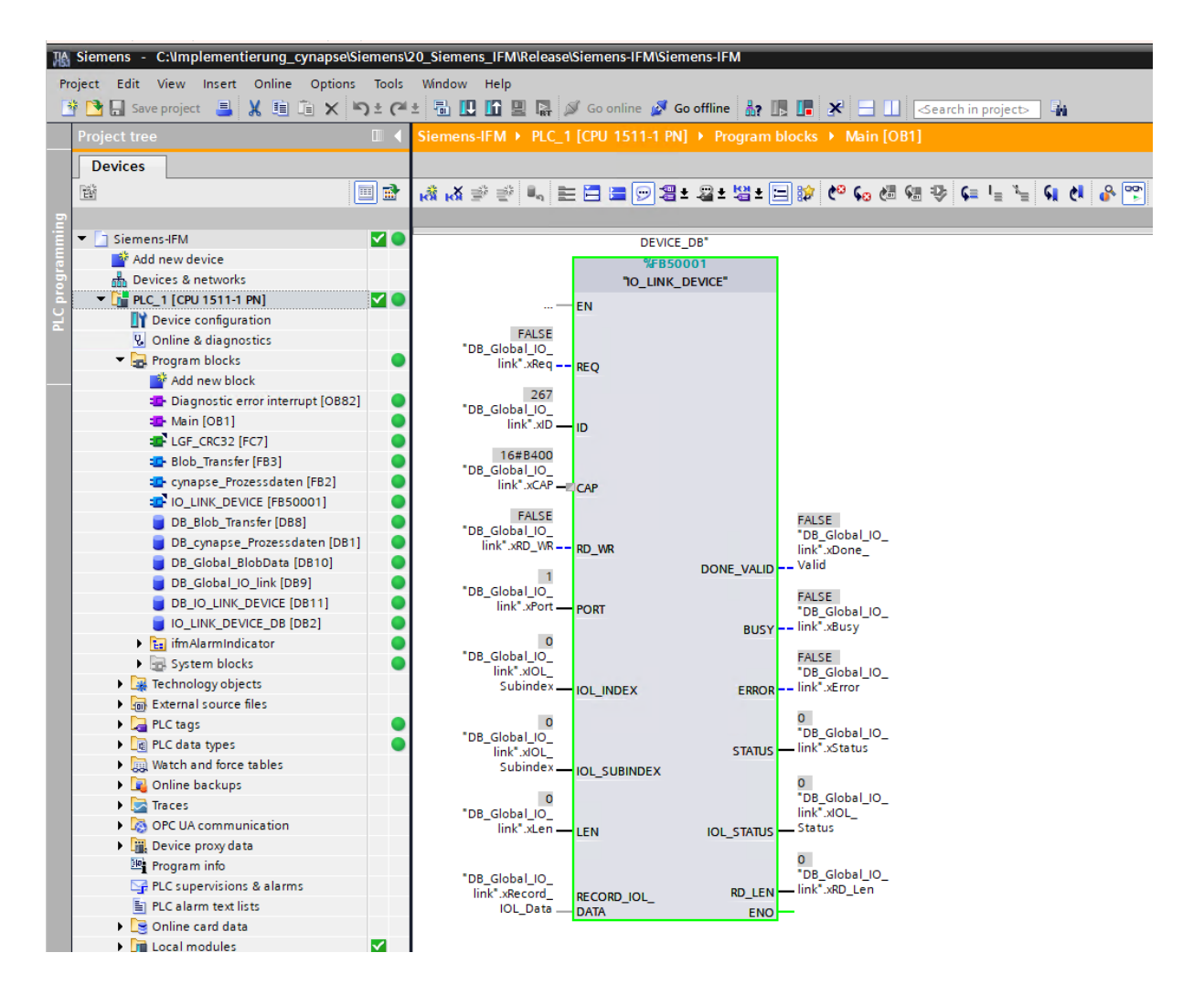

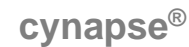

#### 5.3 Parameter lesen

#### Voraussetzung

- Das Projekt ist geöffnet und der Funktionsbaustein IO\_Link Device wurde wie in Kapitel 5.2 "Siemens Baustein für Parameter lesen/schreiben in Programm einbinden" beschrieben in dieses eingebunden.
- Das Projekt wurde erfolgreich in die Hardware geladen und ein Onlinezugriff ist möglich.
- Die Informationen zu Index und Subindex des gewünschten Parameters wurden ermittelt. Die allgemeinen Indizes sind der IO-Link Spezifikation zu entnehmen. Die cynapse<sup>®</sup> spezifischen Indizes sind in der Betriebsanleitung zu finden.
- Image: Eine doppelte Anfrage an ein Device über den IO\_LINK\_DEVICE Baustein ist nicht möglich. Da Parameter lesen, Parameter schreiben und Blob-Daten auf diesen Baustein zugreifen, sind diese gegeneinander zu verriegeln.

#### Einleitung

Im Folgenden lesen Sie mit Hilfe des eingebundenen Funktionsbausteins "FBIoLinkDevice" beispielhaft das aktuell ausgegebene Prozessdatenformat über den Parameter Settings aus cynapse<sup>®</sup> aus.

Vorgehend einige Informationen zum Baustein:

- Die Datenübertragung erfolgt in Form von Rohdaten (ARRAY of Byte)
- Ist "RD\_WR" = FALSE, werden Daten ausgelesen und an "RECORD\_IOL\_DATA" ausgegeben.
- Solange noch keine gültigen Antwortdaten eingetroffen sind, wird dies über den Ausgang "BUSY" = TRUE signalisiert.
- Der Wert TRUE des Ausgangs "DONE\_VALID" zeigt, dass die Übertragung erfolgreich durchgeführt wurde. Bei einem Leseauftrag liegen die Daten nun konsistent am Ein-/Ausgang "REDORD\_IOL\_DATA" vor und der Ausgang "RD\_LEN" zeigt die Länge der empfangenen Daten an.
- Der Wert TRUE des Ausgangs "ERROR" zeigt, dass ein Fehler aufgetreten ist. Solange der Eingang REQ = TRUE ist, behalten die Ausgangsparameter ihren Wert bei. Ist der Eingang REQ = FALSE, bevor die Bearbeitung des FB abgeschlossen ist, werden die Werte der Ausgangsparameter nach der Bearbeitung des Auftrages nur für einen Zyklus lang gehalten.

#### Vorgehen

- 1. Öffnen Sie den Datenbaustein mit Ein-/Ausgangsvariablen des Bausteins durch Doppelklick.
- 2. Betätigen Sie die Schaltfläche "Go online". 🧖 Gomine
- 3. Starten Sie das Onlinemonitoring.
- 4. Ändern Sie den Index mit einem Doppelklick auf "Monitor value" des zu ändernden Eingangs.
- 5. Geben Sie den Index ein.

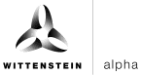

6. Bestätigen Sie mit "OK".

| K Siemens - C:\Implementierung_cynapse\Sieme | ens\20_Siemens_IFM\Release\Sieme | ens_IFM_FW2.x_2022-02-22_EventsF   | unctionV15.1\Siemens_IFM_FW2.x_ | 2022-02-22_EventsFunction_V15.1      | _ # X                                                                                                    |
|----------------------------------------------|----------------------------------|------------------------------------|---------------------------------|--------------------------------------|----------------------------------------------------------------------------------------------------|
| Project Edit View Insert Online Options Too  | ols Window Help                  |                                    |                                 | Totally Ir                           | tegrated Automation                                                                                                    |
| 📑 📑 🔚 Save project 🚢 🐰 💷 🗐 🗙 🕤 🖄             | (?*± 🛅 🛄 🛍 🗒 🖓 Go o              | online 🔊 Go offline 🛔 🖪 📕 🗡        | Search in project               |                                      | PORTAL                                                                                                    |
| Project tree 🔲 🖣                             | Siemens_IFM_FW2.x_2022-02-2      |                                    |                                 |                                      | _ 🖬 🖬 🗙 📢                                                                                                    |
| Devices                                      |                                  |                                    |                                 |                                      | 1                                                                                                    |
|                                              | 🔿 🔿 🚛 🛃 💳 🔭 Keep ag              | ctual values 🔒 Snapshot 🛰 🖳        | Copy snapshots to start values  | Load start values as actual values   | L BL 🗖 🚽                                                                                                    |
|                                              | DB Global IO link                |                                    |                                 |                                      | Se la companya de la companya de la comp |
| Siemens IFM FW2.x 2022-02-22 E V             | Name                             | Data type Start value              | Monitor value Retain Acc        | ressible f Write Visible in Setpoint | Supervis Comment                                                                                                    |
| Add new device                               | 1 📲 🔻 Static                     | beite type                         |                                 |                                      |                                                                                                    |
| Devices & networks                           | 2 🕣 🖷 xReq                       | Bool false                         | FALSE                           |                                      | - 5                                                                                                    |
| 🚊 💌 🚰 PLC_1 [CPU 1511-1 PN] 🛛 🗹 🔵            | 3 🕣 = xID                        | HW_IO 267                          | 267                             |                                      |                                                                                                    |
| Device configuration                         | 4 📲 🔹 xCAP                       | Word 16#8400                       | 16#B400                         |                                      | = 62                                                                                                    |
| 😵 Online & diagnostics                       | 5                                | Bool false                         | FALSE                           |                                      |                                                                                                    |
| 🔻 🛃 Program blocks 🛛 🔵                       | 6 📶 🛎 xPort                      | Int 1                              | 1                               |                                      |                                                                                                    |
| Add new block                                | 7 🔄 🛎 xIOL_Index                 | Int 🔳 0                            | 0                               |                                      |                                                                                                    |
| 📲 Main [OB1]                                 | 8 📲 📲 Modify                     |                                    |                                 |                                      |                                                                                                    |
| 🖀 cynapse_Prozessdaten (FB. 🔵                | 9 📲 🖷                            |                                    |                                 |                                      |                                                                                                    |
| IO_LINK_DEVICE [FB50001]                     | 10 🔄 🖬 Operand: "DB_Glob         | bal_IO_link".xIOL_Index Data type: | Int                             |                                      |                                                                                                    |
| DB_cynapse_Prozessdate                       | 11 📲 Modify value: 96            | Format:                            | DEC+/-                          |                                      |                                                                                                    |
| DB_Global_IO_link [DB9]                      | 12 🕣 🖷                           |                                    |                                 |                                      |                                                                                                    |
|                                              | 13 🕣 •                           |                                    |                                 |                                      |                                                                                                    |
|                                              | 14 🚛 •                           |                                    | OK Cancel                       |                                      |                                                                                                    |
| Details view                                 |                                  | 1                                  |                                 |                                      |                                                                                                    |
|                                              | 16 XRD_Len                       | IHt 0                              | 0                               |                                      | ×                                                                                                    |
|                                              | <                                |                                    |                                 |                                      | >                                                                                                    |
| Name Offset                                  |                                  |                                    |                                 | 🖳 Properties 🚺 Info 🔂 D              | iagnostics                                                                                                    |
| 📲 xReq 🛆                                     | General Cross-references         | s Compile Syntax                   |                                 |                                      |                                                                                                    |
| < III >                                      | Show all messages                |                                    |                                 |                                      |                                                                                                    |
| Portal view     Portal view                  | Main (OB1) 📑 DB_Global_I         | AL1300                             |                                 | Connected to PLC_1, v                | ia address IP=19                                                                                                    |

7. Geben Sie den Subindex nach gleichem Schema ein.

| 📸 Siemens - C.1implementierung_cynapsetSiemens120_Siemens_IFM.ReleasetSiemens_IFM_FW2.x_2022-02-22_EventsFunction/15.1 a 🛪 🗙 |             |                   |                     |              |                                                                                                    |               |                |            |                |                     |                                       |          |
|----------------------------------------------------------------------------------------------------|-------------|-------------------|---------------------|--------------|----------------------------------------------------------------------------------------------------|---------------|----------------|------------|----------------|---------------------|---------------------------------------|----------|
| Project Edit View Insert Online Options T                                                                                    | cols Window | Help              | online 💋 Go offline | å? 🖪 🖪       | 🗴 🖃 🛄 <earc< td=""><td>h in project&gt;</td><td>G<sub>N</sub></td><td></td><td>т</td><td>otally Integrated</td><td>Automation<br/>PORTAL</td><td>L</td></earc<> | h in project> | G <sub>N</sub> |            | т              | otally Integrated   | Automation<br>PORTAL                  | L        |
| Project tree 🔲 🖣                                                                                                    | Siemens_IF  |                   |                     |              |                                                                                                    |               |                |            |                |                     | _ 🖬 🖬 🗙                               | 1        |
| Devices                                                                                                    |             |                   |                     |              |                                                                                                    |               |                |            |                |                     |                                       |          |
|                                                                                                    |             |                   |                     |              |                                                                                                    |               |                |            |                |                     |                                       | H        |
| EY                                                                                                    | 2 2 -       | 🖏 📰 🔂 Кеер        | actual values 🤘     | Snapshot 🐂 " | Copy snapshots to                                                                                                    | start values  | E- B- Load     | start valu | es as actual v | alues 🛃 🖽           | =4                                    | ask      |
| 5                                                                                                    | DB_Glob     | al_IO_link        |                     |              |                                                                                                    |               |                |            |                |                     |                                       | <b>"</b> |
| Siemens_IFM_FW2.x_2022-02-22_E                                                                                               | Name        |                   | Data type           | Start value  | Monitor value                                                                                                    | Retain        | Accessible f   | Writa      | Visible in     | Setpoint Super      | vis Comment                           |          |
| Add new device                                                                                                    | 1 📶 🔻 Sta   | atic              |                     |              |                                                                                                    |               |                |            |                |                     | ^                                     | E        |
| Devices & networks                                                                                                    | 2 📲 =       | xReq              | Bool                | false        | FALSE                                                                                                    |               |                | <b>~</b>   |                |                     |                                       | i F      |
| 📮 💌 🚰 PLC_1 [CPU 1511-1 PN] 🛛 🗹 🔵                                                                                            | 3 📲 🖷       | xID               | HW_IO               | 267          | 267                                                                                                    |               |                | <b></b>    | <b></b>        |                     |                                       | H.       |
| Device configuration                                                                                                    | 4 📲 =       | XCAP              | Word                | 16#B400      | 16#B400                                                                                                    |               |                | <b></b>    | <b></b>        |                     |                                       | S.       |
| 😵 Online & diagnostics                                                                                                    | 5 📲 🖷       | xRD_WR            | Bool                | false        | FALSE                                                                                                    |               |                | <          | <b></b>        |                     |                                       |          |
| 🔻 🙀 Program blocks 🛛 🔵                                                                                                    | 6 📲 🖷       | xPort             | Int                 | 1            | 1                                                                                                    |               | <b></b>        | <b>~</b>   | <b></b>        |                     |                                       |          |
| Add new block                                                                                                    | 7 📲 =       | xIOL_Index        | Int                 | 0            | 96                                                                                                    |               | <b></b>        | <b></b>    | <b></b>        |                     |                                       |          |
| 📲 Main [OB1]                                                                                                    | 8 📲 🖷       | xIOL_Subindex     | Int                 | 0            | 9                                                                                                    |               |                | <b></b>    | <b></b>        |                     |                                       |          |
| 💶 cynapse_Prozessdaten [FB. 🔵                                                                                                | 9 📲 🖷       | xLen              | Int                 | 0            | 0                                                                                                    |               |                | <b>~</b>   | <b></b>        |                     |                                       |          |
| IO_LINK_DEVICE [FB50001]                                                                                                    | 10 📲 🕨 🕨    | xRecord_IOL_Data  | Array[0231] of By   | te           |                                                                                                    |               |                |            |                |                     |                                       |          |
| DB_cynapse_Prozessdate                                                                                                    | 11 📲 =      | xDone_Valid       | Bool                | false        | FALSE                                                                                                    | Ā             |                |            |                | Ā                   |                                       |          |
| 🗧 DB_Global_IO_link [DB9] 🛛 🔵                                                                                                | 12 📲 🖷      | xBusy             | Bool                | false        | FALSE                                                                                                    |               |                |            |                |                     |                                       |          |
| BB_IO_LINK_DEVICE (DB8)                                                                                                    | 13 📲        | xError            | Bool                | false        | FALSE                                                                                                    | Ā             |                |            |                | Ā                   |                                       |          |
| <                                                                                                    | 14 📲 =      | xStatus           | Dint                | 0            | 0                                                                                                    | Ä             |                |            |                | Ä                   |                                       |          |
| ✓ Details view                                                                                                    | 15 📲 🖷      | xIOL Status       | Dint                | 0            | 0                                                                                                    | Ä             |                |            |                | Ä                   |                                       |          |
|                                                                                                    | 16 📲 🖷      | xRD_Len           | Int                 | 0            | 0                                                                                                    | ă             |                |            |                |                     | ×                                     | 1        |
|                                                                                                    | <           |                   |                     |              |                                                                                                    | -             |                | -          | -              | _                   | >                                     |          |
|                                                                                                    |             |                   |                     |              |                                                                                                    |               |                |            | 1              |                     |                                       | 1        |
| Name Offset                                                                                                    |             |                   |                     |              |                                                                                                    |               | S Pro          | perties    | 1 Info         | <b>U</b> agnosti    | .s –                                  |          |
| 💶 xReq 🖉                                                                                                    | General     | Cross-reference   | es Compile          | Syntax       |                                                                                                    |               |                |            |                |                     |                                       |          |
| < III >                                                                                                    |             | Show all messages |                     |              |                                                                                                    |               |                |            |                |                     |                                       | 1        |
| Portal view     Portal view                                                                                                  | Main (OB1)  | DB Global I       | AL1300              | 1            |                                                                                                    |               |                |            | Connected to   | PLC 1 via address   | IP=10                                 |          |
|                                                                                                    |             | - se_stobal_titt  | 000                 |              |                                                                                                    |               |                |            | connected to   | i cc_i, via address | · · · · · · · · · · · · · · · · · · · |          |

8. Setzen Sie den Eingang REQ durch einen Doppelklick auf "Monitor value" von FALSE auf TRUE.

| 渦  | siemens - C. Umplementierung_cynapselSiemensi20_Siemens_IFMReleaselSiemens_IFM_FW2.x_2022-02-22_EventsFunction_V15.1 - a X |       |            |                   |                     |             |                      |              |                                                                                                    |                   |                         |                |  |
|----|----------------------------------------------------------------------------------------------------|-------|------------|-------------------|---------------------|-------------|----------------------|--------------|----------------------------------------------------------------------------------------------------|-------------------|-------------------------|----------------|--|
| Pr | oject Edit View Insert Online Option                                                                                       | s Too | ols Window | Help              |                     |             |                      |              |                                                                                                    | т                 | stally Integrated Au    | tomation       |  |
|    | 🕴 🎦 Save project 📑 💥 🛅 🗎 🗙                                                                                                 | ⊫⊃ ±  | 🗠 ± 🗟 🖪    | 10 🖳 📮 🖉 Go       | online 💋 Go offline | Az 15 18    | 🗙 🖃 🔲 < earch        | in project>  | <b>5</b> 4                                                                                                    | i c               | Stany integrated Au     | PORTAL         |  |
| _  | Project tree                                                                                                    | т. 4  | Sigmone IF | M EW2 x 2022.02   | 22 EventsEunction   | V15 1 > P   | LC 1 [CPU 1511-1 PN] | Drogram      | blocks DB Glo                                                                                                    | bal IO link [     | DRG1                    |                |  |
|    |                                                                                                    |       | Jiemens_n  | M_1 W2.X_2022-02  |                     |             |                      | j i nogran   | T DIOCKS V DD_CIIC                                                                                                    |                   | 565]                    |                |  |
|    | Devices                                                                                                    |       |            |                   |                     |             |                      |              |                                                                                                    |                   |                         | <b></b>        |  |
|    | <b>歯</b>                                                                                                    |       | 1 🔮 🔮 🐛    | iller 🔁 🎌 Keepa   | actual values 🔒 Sn  | apshot 🏽 🐴  | Copy snapshots to :  | start values | 🖳 🖳 🛛 Load start v                                                                                                    | alues as actual v | ralues 其 💷,             | 📑 🔤            |  |
|    |                                                                                                    |       | DB_Glob    | al_IO_link        |                     |             |                      |              |                                                                                                    |                   |                         | ŝ              |  |
|    | ▼ 📑 Siemens_IFM_FW2.x_2022-02-22_E 🗹                                                                                       | • ^   | Name       |                   | Data type           | Start value | Monitor value        | Retain       | Accessible f Writa.                                                                                                    | Visible in        | Setpoint Supervis       | Comment        |  |
|    | 📑 Add new device                                                                                                    |       | 1 🕣 🕶 St   | atic              |                     |             |                      |              |                                                                                                    |                   |                         | ~ 2            |  |
|    | Devices & networks                                                                                                    | =     | 2 📲        | xReq              | Bool                | false       | TRUE                 |              | Image: Image: |                   |                         | Ē              |  |
|    | 👻 🚰 PLC_1 [CPU 1511-1 PN]                                                                                                  | •     | 3 📲 🖷      | xID               | HW_IO               | 267         | 267                  |              | Image: Image: | <b></b>           |                         | ar.            |  |
|    | Device configuration                                                                                                    |       | 4 📲        | xCAP              | Word                | 16#B400     | 16#B400              |              |                                                                                                    | <b></b>           |                         | = <sup>6</sup> |  |
|    | 😧 Online & diagnostics                                                                                                    |       | 5 📲 🖷      | xRD_WR            | Bool                | false       | FALSE                |              | Image: Image: | <b></b>           |                         |                |  |
|    | <ul> <li>Program blocks</li> </ul>                                                                                         | •     | 6 📲 =      | xPort             | Int                 | 1           | 1                    |              | Image: Image: | <b></b>           |                         |                |  |
|    | Add new block                                                                                                    |       | 7 📲        | xIOL_Index        | Int                 | 0           | 96                   |              |                                                                                                    |                   |                         |                |  |
|    | Main [OB1]                                                                                                    | •     | 8 📶 =      | xIOL_Subindex     | Int                 | 0           | 9                    |              |                                                                                                    |                   |                         |                |  |
|    | cynapse_Prozessdaten [FB.                                                                                                  | •     | 9 📶 🗖      | xLen              | Int                 | 0           | 0                    |              |                                                                                                    |                   |                         |                |  |
|    | IO_LINK_DEVICE [FB50001]                                                                                                   | •     | 10 📲 🔹 🕨   | xRecord_IOL_Data  | Array[0231] of Byte |             |                      |              |                                                                                                    |                   |                         |                |  |
|    | DB_cynapse_Prozessdate                                                                                                    | •     | 11 📲 =     | xDone_Valid       | Bool                | false       | TRUE                 |              |                                                                                                    |                   |                         |                |  |
|    | DB_Global_IO_link [DB9]                                                                                                    |       | 12 📲       | xBusy             | Bool                | false       | FALSE                |              |                                                                                                    |                   |                         |                |  |
|    | DB_IO_LINK_DEVICE [DB8]                                                                                                    |       | 13 📲 =     | xError            | Bool                | false       | FALSE                |              |                                                                                                    |                   |                         |                |  |
|    |                                                                                                    | 2     | 14 📲 🖷     | xStatus           | DInt                | 0           | 0                    |              |                                                                                                    |                   |                         |                |  |
|    | Details view                                                                                                    | _     | 15 📲 🖷     | xIOL_Status       | Dint                | 0           | 0                    |              |                                                                                                    |                   |                         |                |  |
|    |                                                                                                    |       | 10 -       | xRD_Len           | Int                 | 0           | 1                    |              | <u> </u>                                                                                                    | <u> </u>          |                         | ~              |  |
|    |                                                                                                    |       | <          |                   |                     |             |                      |              |                                                                                                    |                   |                         | >              |  |
|    | Name Offset                                                                                                    |       |            |                   |                     |             |                      |              | 🖳 Propertie                                                                                                    | s 🚺 Info          | Diagnostics             |                |  |
|    | <⊡ xReq                                                                                                    | ^     | General    | Cross-reference   | es Compile          | Syntax      |                      |              |                                                                                                    |                   |                         |                |  |
|    | < III                                                                                                    | >     | 🕄 🔥 🔒      | Show all messages |                     |             |                      |              |                                                                                                    |                   |                         |                |  |
|    | Portal view                                                                                                    | -     | Main (OB1) | DB_Global_I       | 🛔 AL1300            |             |                      |              |                                                                                                    | Connected to      | PLC_1, via address IP=1 | ə IIII II      |  |

- 9. DONE\_VALIDE TRUE zeigt erfolgreiches Auslesen an.
- **10.** RD\_LEN zeigt Länge des gelesenen Parameters an.
- **11.** RECORD\_IOL\_DATA aufklappen.

#### Ergebnis

➡ Im Array RECORD\_IOL\_DATA werden die gelesenen Parameter codiert angezeigt.

| 🐘 Siemens - C.Vmplementierung_cynapselSiemens120_Siemens_IFM.RM2.exaelSiemens_IFM_FW2.x_2022-02-22_EventsFunction/V15.1 🖬 🗙 |                             |                     |              |                       |               |                                                                                                    |                     |                      |           |  |  |
|----------------------------------------------------------------------------------------------------|-----------------------------|---------------------|--------------|-----------------------|---------------|----------------------------------------------------------------------------------------------------|---------------------|----------------------|-----------|--|--|
| Project Edit View Insert Online Options To                                                                                  | ools Window Help            | oline 🔊 Co offline  |              |                       | arciast.      |                                                                                                    | Tota                | lly Integrated Au    | Itomation |  |  |
|                                                                                                    |                             | do onime            |              | Search in             | projects      | n                                                                                                    |                     |                      | TORTAL    |  |  |
| Project tree                                                                                                    | Siemens_IFM_FW2.x_2022-02-2 |                     | V15.1 → PLC_ | [CPU 1511-1 PN]       |               | blocks      DB_Glol                                                                                                    | bal_IO_link [DB     |                      |           |  |  |
| Devices                                                                                                    |                             |                     |              |                       |               |                                                                                                    |                     |                      | <b></b>   |  |  |
|                                                                                                    | 🔿 🥩 🐛 🛃 🎫 🔭 Keep ag         | tual values 🔒 Sna   | apshot 🛤 📖   | Copy snapshots to sta | art values li | Load start va                                                                                                    | lues as actual valu | es 📕 🕅               |           |  |  |
|                                                                                                    | DB Global IO link           | •••                 |              |                       |               | er war                                                                                                    |                     |                      | sks       |  |  |
| ▼ Siemens IFM FW2.x 2022-02-22 E ▼ ● ▲                                                                                      | Name                        | Data type           | Start value  | Monitor value         | Retain        | Accessible f Write                                                                                                    | Visible in Set      | noint Supervis       | Comment   |  |  |
| Add new device                                                                                                    | 1 🐨 💌 Static                | boto (jpc           | 201110.00    | inoritor forde        |               |                                                                                                    |                     |                      |           |  |  |
| Devices & networks                                                                                                    | 2 -00 = xReg                | Bool                | false        | TRUE                  |               |                                                                                                    |                     | A                    | 글 등       |  |  |
| 👻 👻 🚰 PLC_1 [CPU 1511-1 PN] 🛛 🖉 🔵                                                                                           | 3 🕣 = xID                   | HW_IO               | 267          | 267                   | ă             |                                                                                                    |                     | Ä                    | Tar.      |  |  |
| Device configuration                                                                                                    | 4 📲 🛛 🖬 🕹                   | Word                | 16#B400      | 16#B400               |               |                                                                                                    |                     |                      | es        |  |  |
| 🖳 Online & diagnostics                                                                                                    | 5 📶 = xRD_WR                | Bool                | false        | FALSE                 |               |                                                                                                    |                     |                      |           |  |  |
| 🔻 🛃 Program blocks 🛛 🔵                                                                                                    | 6 📲 🔹 xPort                 | Int                 | 1            | 1                     |               |                                                                                                    |                     |                      |           |  |  |
| Add new block                                                                                                    | 7 📲 🔹 xIOL_Index            | Int                 | 0            | 96                    |               |                                                                                                    |                     |                      |           |  |  |
| 🍲 Main [OB1]                                                                                                    | 8 📶 = xIOL_Subindex         | Int                 | 0            | 9                     |               |                                                                                                    |                     |                      |           |  |  |
| 雲 cynapse_Prozessdaten [FB. 🔵                                                                                               | 9 🕣 = xLen                  | Int                 | 0            | 0                     |               |                                                                                                    |                     |                      |           |  |  |
| IO_LINK_DEVICE [FB50001]                                                                                                    | 10 🚭 = 👻 xRecord_IOL_Data   | Array[0231] of Byte |              |                       |               |                                                                                                    |                     |                      |           |  |  |
| 📕 DB_cynapse_Prozessdate 🥥                                                                                                  | 11 💶 🔹 xRecord_IOL_Data     | Byte                | 16#0         | 16#02                 |               | <ul> <li>Image: A state</li> <li>Image: A state</li> <li>Image: A state<td></td><td></td><td></td></li></ul> |                     |                      |           |  |  |
| DB_Global_IO_link [DB9]                                                                                                    | 12 💶 🔹 xRecord_IOL_Data     | Byte                | 16#0         | 16#00                 |               |                                                                                                    |                     |                      |           |  |  |
| UB_IO_LINK_DEVICE [DB8] ● ✓                                                                                                 | 13 💶 🔹 xRecord_IOL_Data     | Byte                | 16#0         | 16#00                 |               |                                                                                                    |                     |                      |           |  |  |
|                                                                                                    | 14 - xRecord_IOL_Data       | Byte                | 16#0         | 16#00                 |               |                                                                                                    |                     |                      |           |  |  |
| Details view                                                                                                    | 15 - xRecord_IOL_Data       | Byte                | 16#0         | 16#00                 |               |                                                                                                    |                     |                      |           |  |  |
|                                                                                                    | 16 a xRecord_IOL_Data       | Byte                | 16#0         | 16#00                 |               |                                                                                                    |                     | <u> </u>             | ~         |  |  |
|                                                                                                    | <                           |                     |              |                       |               |                                                                                                    |                     |                      | >         |  |  |
| Name Offset                                                                                                    |                             |                     |              |                       |               | Roperties                                                                                                    | 🔁 Info              | 3 Diagnostics        |           |  |  |
| 💶 xReq 🔨                                                                                                    | General Cross-references    | Compile             | Syntax       |                       |               |                                                                                                    |                     |                      |           |  |  |
| < III >                                                                                                    | Show all messages           |                     |              |                       |               |                                                                                                    |                     |                      |           |  |  |
| Portal view     Dverview                                                                                                    | Main (OB1) 📒 DB_Global_I (  | AL1300              |              |                       |               | 🔜 🔍                                                                                                    | Connected to PLC    | _1, via address IP=1 | 9         |  |  |

Dieser gibt in diesem Beispiel das aktuell ausgegebene Prozessdatenformat an.

## 5.4 Parameter schreiben

#### Voraussetzung

- Das Projekt ist geöffnet und der Funktionsbaustein IO\_Link Device wurde wie in Kapitel 5.2 "Siemens Baustein für Parameter lesen/schreiben in Programm einbinden" beschrieben in dieses eingebunden.
- Das Projekt wurde erfolgreich in die Hardware geladen und ein Onlinezugriff ist möglich.
- Die Informationen zu Index, Subindex und Länge des gewünschten Parameters wurden ermittelt. Die allgemeinen Indizes sind der IO-Link Spezifikation zu entnehmen. Die cynapse<sup>®</sup> spezifischen Indizes sind in der Betriebsanleitung zu finden.
- Image: Eine doppelte Anfrage an ein Device über den IO\_LINK\_DEVICE Baustein ist nicht möglich. Da Parameter lesen, Parameter schreiben und Blob-Daten auf diesen Baustein zugreifen sind diese gegeneinander zu verriegeln.
- In the second second

#### Einleitung

Im Folgenden ändern Sie mit Hilfe des eingebundenen Funktionsbausteins "FBIoLinkDevice" beispielhaft das aktuell ausgegebene Prozessdatenformat über den Parameter Settings von cynapse<sup>®</sup>. Hierfür wird ein Parameter geschrieben.

Vorgehend einige Informationen zum Baustein:

- Die Datenübertragung erfolgt in Form von Rohdaten (ARRAY of Byte)
- Ist "RD\_WR" = TRUE, werden die Daten aus "RECORD\_IOL\_DATA" in cynapse<sup>®</sup> geschrieben.
- Für einen Schreibauftrag muss die Länge des zu sendenden Parameters unter LEN angegeben werden.
- Solange noch keine gültigen Antwortdaten eingetroffen sind, wird dies über den Ausgang "BUSY" = TRUE signalisiert.
- Der Wert TRUE des Ausgangs "DONE\_VALID" zeigt, dass die Übertragung erfolgreich durchgeführt wurde.
- Der Wert TRUE des Ausgangs "ERROR" zeigt, dass ein Fehler aufgetreten ist. Solange der Eingang REQ = TRUE ist, behalten die Ausgangsparameter ihren Wert bei. Ist der Eingang REQ = FALSE, bevor die Bearbeitung des FB abgeschlossen ist, werden die Werte der Ausgangsparameter nach der Bearbeitung des Auftrages nur für einen Zyklus lang gehalten.

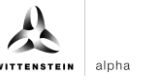

#### Vorgehen

- 1. Öffnen Sie den globalen Datenbaustein mit Ein-/Ausgangsvariablen des Bausteins durch Doppelklick.
- 2. Betätigen Sie die Schaltfläche "Go online". 🧖 Go online
- **3.** Starten Sie das Onlinemonitoring.
- 4. Setzen Sie den Wert für die Eingangsvariable RD\_WR durch Doppelklick auf die Variable in der orangenen "Monitor value" Spalte auf TRUE.
- 5. Tragen Sie die Länge des zu schreibenden Parameters in LEN ein.

| Project Edit View Inset Online Options Tools Window Heip       Totally Integrated Automation<br>PORTAL         Project Edit View Inset Online Options Tools Window Heip       Image: Comparison of the state of the state o                                                                                                    | K Siemens - C:   | 📸 Siemens - C:Umplementierung_cynapselSiemens/20_Siemens_IFM_WeleaselSiemens_IFM_FW2.x_2022.02-22_EventsFunction/V15.1 Siemens_IFM_FW2.x_2022.02-22_EventsFunction_V15.1 |            |       |            |                   |                      |                                                                                                    |                  |                 |                |           |                  |            |              |          |      |
|----------------------------------------------------------------------------------------------------|------------------|----------------------------------------------------------------------------------------------------|------------|-------|------------|-------------------|----------------------|----------------------------------------------------------------------------------------------------|------------------|-----------------|----------------|-----------|------------------|------------|--------------|----------|------|
| Project Image: Construction   Project Image: Construction   Project Image: Construction <td>Project Edit Vie</td> <td>ew Insert Online Opt</td> <td>tions To</td> <td>ols</td> <td>Window</td> <td>Help</td> <td></td> <td></td> <td></td> <td></td> <td></td> <td></td> <td>To</td> <td>tally inte</td> <td>grated Au</td> <td>tomation</td> <td></td>                                                                                                    | Project Edit Vie | ew Insert Online Opt                                                                                                    | tions To   | ols   | Window     | Help              |                      |                                                                                                    |                  |                 |                |           | To               | tally inte | grated Au    | tomation |      |
| Project tree       I       Siemens_IFM_EW2.x_2022.02.22_EventsFunction_V15.1 + PLC_1 (CFU 1511-1 FN) > Program blocks > DB_Global_IO_link (DB9)       I       I<                                                                                                    | 📑 📑 🔚 Save pr    | roject 昌 🐰 🛅 🗎 🕽                                                                                                    | K ≌∋±      | (°i ± | <b>B</b> I | 6 🗉 🖬 🖉           | 🖁 Go online 📝 Go off | fline 🔐 🔝 🚺                                                                                                    | 🗶 📑 🛄 < eard     | ch in project>  | G <sub>N</sub> |           |                  | uny me     | gracearia    | PORT     | AL   |
| Devices       Image       Image       <                                                                                                    | Project tree     |                                                                                                    |            | Sie   |            | M_FW2.x_2022      |                      |                                                                                                    |                  |                 |                |           |                  |            |              | _ 0 = 0  | × (  |
| Torrest       Torrest                                                                                                    | Devices          |                                                                                                    |            |       |            |                   |                      |                                                                                                    |                  |                 |                |           |                  |            |              |          |      |
| Bit Status       DB_clobal_O_link         • Stemens_JFM_FN2.x2022.02.22_E       • Name       Data type       Status       Monitor value       Retain       Accessible f., Writa Visible in Setpoint       Supervis Comment         • Stemens_JFM_FN2.x2.022.02.22_E       • Name       Data type       Status       Monitor value       Retain       Accessible f., Writa Visible in Setpoint       Supervis Comment         • Devices 3 networks       • Name       Data type       Status       Image: Non-Status       Image: Non-Status       Image: Non                                                                                                    | Let              |                                                                                                    | - <b>-</b> |       |            |                   |                      | for the second second s |                  |                 |                |           |                  |            | a.           | -        | - 3  |
| UPU_Clobal_O_link       DBL_Clobal_O_link         V       Siemens_IFM_EV2_v2022-02-22_E       V         Mame       Data type       Start value       Monitor value       Retain         Add new device       Add new device       Main       Siemens_IFM_EV2_v2022-02-22_E       V       No         Mame       Data type       Start value       Monitor value       Retain       Accessible f., Wris Visible in.       Steppoint       Comment         Main       Device configuration       V       Main       Steppoint       Steppoint       Steppoint       Steppoint       Steppoint       Steppoint       Comment         V       Device configuration       V       Main       Steppoint       Steppoint                                                                                                    | EV               |                                                                                                    | <u> </u>   | 2     | 2          | 127 🚬 🕞 K         | eep actual values 🧃  | Snapsnot 🔫 -                                                                                                    | Copy snapshots t | to start values | E- E- Load     | start val | ues as actual vi | ilues 🛃    | CR1,         | =        | sk   |
| Name       Name       Data type       Static       Static       Monitor value       Retain       Accessible f       Write       Visible in       Sepont       Supervis       Comment                                                                                                    |                  |                                                                                                    |            |       | DB_GIO     | bal_IO_link       |                      |                                                                                                    |                  |                 |                |           |                  |            |              |          | "    |
| Add new device       *       Static       *       *       *       *       *       *       *       *       *       *       *       *       *       *       *       *       *       *       *       *       *       *       *       *       *       *       *       *       *       *       *       *       *       *       *       *       *       *       *       *       *       *       *       *       *       *       *       *       *       *       *       *       *       *       *       *       *       *       *       *       *       *       *       *       *       *       *       *       *       *       *       *       *       *       *       *       *       *       *       *       *       *       *       *       *       *       *       *       *       *       *       *       *       *       *       *       *       *       *       *       *       *       *       *       *       *       *       *       *       *       *       *       *       *       *                                                                                                    | Siemens_         | IFM_FW2.x_2022-02-22_E                                                                                                    |            |       | Name       |                   | Data type            | Start value                                                                                                    | Monitor value    | Retain          | Accessible f   | Writa     | Visible in       | ietpoint   | Supervis     | Comment  |      |
| • Devices a networks           • A deq           bolow           bolow                                                                                                    | Add ne           | w device                                                                                                    |            | 1     | 🕙 🔻 Si     | tatic             |                      |                                                                                                    |                  |                 |                |           |                  |            |              |          |      |
| • (i) PAC_1 (CPU 15111 RM)       • (i) • (x0)       + (x0)       + (x0)       - (x0)       + (x0)       - (x0)       + (x0)       + (x0) <td>B Device</td> <td>s &amp; networks</td> <td>=</td> <td>2</td> <td>• 🗈</td> <td>xReq</td> <td>Bool</td> <td>false</td> <td>FALSE</td> <td></td> <td></td> <td></td> <td></td> <td></td> <td></td> <td></td> <td>ibra</td>                                                                                                    | B Device         | s & networks                                                                                                    | =          | 2     | • 🗈        | xReq              | Bool                 | false                                                                                                    | FALSE            |                 |                |           |                  |            |              |          | ibra |
| Image: Device configuration       # CI = xCAP       Word       1588400       If 888400       If 888400       If                                                                                                    | ■ PLC_1          | [CPU 1511-1 PN]                                                                                                    | <b>~ •</b> | 3     |            | хID               | HW_IO                | 267                                                                                                    | 267              |                 | <b></b>        | <b></b>   |                  |            |              |          | 1.   |
| W Online & diagnostics       5       3       xBOv       Bool       filse       FALSE       W       W       -         W Porgam block       6       40       xBOv       Int       1       1       1       1       1       1       1       1       1       1       1       1       1       1       1       1       1       1       1       1       1       1       1       1       1       1       1       1       1       1       1       1       1       1       1       1       1       1       1       1       1       1       1       1       1       1       1       1       1       1       1       1       1       1       1       1       1       1       1       1       1       1       1       1       1       1       1       1       1       1       1       1       1       1       1       1       1       1       1       1       1       1       1       1       1       1       1       1       1       1       1       1       1       1       1       1       1       1       1       1 <td>E Dev</td> <td>vice configuration</td> <td></td> <td>4</td> <td></td> <td>XCAP</td> <td>Word</td> <td>16#B400</td> <td>16#B400</td> <td></td> <td></td> <td><b></b></td> <td></td> <td></td> <td></td> <td></td> <td>= 8</td>                                                                                                    | E Dev            | vice configuration                                                                                                    |            | 4     |            | XCAP              | Word                 | 16#B400                                                                                                    | 16#B400          |                 |                | <b></b>   |                  |            |              |          | = 8  |
| Image: Second second second                                                                                                    | 😵 On             | line & diagnostics                                                                                                    |            | 5     | -00        | ×RD_WR            | Bool                 | false                                                                                                    | FALSE            |                 | <b></b>        | <b></b>   | <b></b>          |            |              |          |      |
| M Add new block       7       -       xloindex       int       0       96       W       W       -         B       C       xloindex       int       0       9       W       W       -       -         B       C       xloindex       int       0       9       W       W       -       -         B       C       xloindex       int       0       9       W       W       -       -         B       Oindex       int       0       9       W       W       W       -       -         B       DBonpare_rozessdate.       10       C       xlow       Xray0.231] of byte       W       W       -       -       -       -       -       -       -       -       -       -       -       -       -       -       -       -       -       -       -       -       -       -       -       -       -       -       -       -       -       -       -       -       -       -       -       -       -       -       -       -       -       -       -       -       -       -       -       -       -                                                                                                    | 🔻 🛃 Pro          | gram blocks                                                                                                    |            | 6     |            | xPort             | Int                  | 1                                                                                                    | 1                |                 | <b></b>        |           | <b></b>          |            |              |          |      |
| al:       Amin [081]       al:       al:       a:       al:       a:                                                                                                    | <b>*</b>         | Add new block                                                                                                    |            | 7     |            | xIOL_Index        | Int                  | 0                                                                                                    | 96               |                 | <b></b>        | <b></b>   | <b></b>          |            |              |          |      |
| St cynapse_Prozestdaten [P8]       9       -       x.en       int       10       1       W       W       -         St Di LINU, EVICK (PES0001)       DB_cynapse_Prozestdate.       10       -       x8cord/OL_Data       Aray(0.231) of Byte       W       W       -       -       -       -       -       -       -       -       -       -       -       -       -       -       -       -       -       -       -       -       -       -       -       -       -       -       -       -       -       -       -       -       -       -       -       -       -       -       -       -       -       -       -       -       -       -       -       -       -       -       -       -       -       -       -       -       -       -       -       -       -       -       -       -       -       -       -       -       -       -       -       -       -       -       -       -       -       -       -       -       -       -       -       -       -       -       -       -       -       -       -       -       -                                                                                                    |                  | Main [OB1]                                                                                                    |            | 8     |            | xIOL_Subindex     | Int                  | 0                                                                                                    | 9                |                 | <b></b>        | <b></b>   | <b></b>          |            |              |          |      |
| 10       10       10       10       10       10       10       10       10       10       10       10       10       10       10       10       10       10       10       10       10       10       10       10       10       10       10       10       10       10       10       10       10       10       10       11       11       11       11       11       11       11       11       11       11       11       11       11       11       11       11       11       11       11       11       11       11       11       11       11       11       11       11       11       11       11       11       11       11       11       11       11       11       11       11       11       11       11       11       11       11       11       11       11       11       11       11       11       11       11       11       11       11       11       11       11       11       11       11       11       11       11       11       11       11       11       11       11       11       11       11       11 <td< td=""><td></td><td>cynapse_Prozessdaten (FB.</td><td></td><td>9</td><td></td><td>xLen</td><td>Int</td><td>Image: Contract of the second second seco</td><td>1</td><td></td><td><b></b></td><td><b></b></td><td></td><td></td><td></td><td></td><td></td></td<> |                  | cynapse_Prozessdaten (FB.                                                                                                    |            | 9     |            | xLen              | Int                  | Image: Contract of the second second seco    | 1                |                 | <b></b>        | <b></b>   |                  |            |              |          |      |
| ■ DB_cynappe_Prozestate-       11 € ■ x0one_Valid       Bool       false       FALSE       If       If< <td></td> <td>IO_LINK_DEVICE [FB50001]</td> <td>•</td> <td>10</td> <td></td> <td>xRecord_IOL_Dat</td> <td>a Array[0231] of</td> <td>fByte</td> <td></td> <td></td> <td><b></b></td> <td><b></b></td> <td><b></b></td> <td></td> <td></td> <td></td> <td></td>                                                                                                    |                  | IO_LINK_DEVICE [FB50001]                                                                                                    | •          | 10    |            | xRecord_IOL_Dat   | a Array[0231] of     | fByte                                                                                                    |                  |                 | <b></b>        | <b></b>   | <b></b>          |            |              |          |      |
| ∎         DB_(oblat_lO_link(DB9)         12         2         ×         way         Bool         false         FALSE         Image: Constraint of the second of the second of the                                                                                                    |                  | DB_cynapse_Prozessdate                                                                                                    |            | 11    |            | xDone_Valid       | Bool                 | false                                                                                                    | FALSE            |                 | <b></b>        | <b></b>   | <b></b>          |            |              |          |      |
| ■         ■         ■         ■         ■         ■         ■         ■         ■         ■         ■         ■         ■         ■         ■         ■         ■         ■         ■         ■         ■         ■         ■         ■         ■         ■         ■         ■         ■         ■         ■         ■         ■         ■         ■         ■         ■         ■         ■         ■         ■         ■         ■         ■         ■         ■         ■         ■         ■         ■         ■         ■         ■         ■         ■         ■         ■         ■         ■         ■         ■         ■         ■         ■         ■         ■         ■         ■         ■         ■         ■         ■         ■         ■         ■         ■         ■         ■         ■         ■         ■         ■         ■         ■         ■         ■         ■         ■         ■         ■         ■         ■         ■         ■         ■         ■         ■         ■         ■         ■         ■         ■         ■         ■         ■         ■         ■                                                                                                            |                  | DB_Global_IO_link (DB9)                                                                                                    |            | 12    |            | xBusy             | Bool                 | false                                                                                                    | FALSE            |                 |                | <b></b>   | <b></b>          |            |              |          |      |
| <                                                                                                    |                  | DB_IO_LINK_DEVICE [DB8]                                                                                                    | • •        | 13    | - 🗈        | xError            | Bool                 | false                                                                                                    | FALSE            |                 | <b></b>        | <b></b>   | <b></b>          |            |              |          |      |
| ▼ Details view         15 € ■         × MOL_Status         Dint         0         65536         ✓         ✓         ✓           16 € ■         × MOL_En         Int         0         0         ✓         ✓         ✓                                                                                                    | <                |                                                                                                    | >          | 14    |            | xStatus           | DInt                 | 0                                                                                                    | 0                |                 | <b></b>        | <b></b>   | <b></b>          |            |              |          |      |
|                                                                                                    | ✓ Details vie    | w                                                                                                    |            | 15    |            | xIOL_Status       | DInt                 | 0                                                                                                    | 65536            |                 |                | <b></b>   | <b></b>          |            |              |          |      |
|                                                                                                    |                  |                                                                                                    |            | 16    | - 0        | xRD_Len           | Int                  | 0                                                                                                    | 0                |                 | <b></b>        | <b></b>   | <b></b>          |            |              |          | ~    |
|                                                                                                    |                  |                                                                                                    |            |       | <          |                   |                      |                                                                                                    |                  |                 |                |           |                  |            |              | >        |      |
| Name Officet Diagnostics                                                                                                    | Name             | Offcet                                                                                                    |            |       |            |                   |                      |                                                                                                    |                  |                 | 🔍 Pro          | perties   | 🗓 Info           | 😮 Dia      | gnostics     | 181      |      |
| Aleg     General Cross-references Compile Syntax                                                                                                    | - xReq           | onact                                                                                                    | ~          | G     | eneral     | Cross-refer       | ences Compile        | Syntax                                                                                                    |                  |                 |                |           |                  |            |              |          |      |
|                                                                                                    | <                |                                                                                                    | >          | 6     |            | [ Chan all manage |                      | ,                                                                                                    |                  |                 |                |           |                  |            |              |          |      |
| 4 Partal view 🐨 Overview State Main (Construction) 🖉 Be Main (Construction) 🖉 Be Main (Construction) 🖉 Be Main (Construction) 🖉 Be Main (Construction) 🖉 Be Main (Construction) 👘 Be Construction (Construction)                                                                                                    | Portal vie       | w Overview                                                                                                    | 1.0        | Main  | (OB1)      | DB Global         | AL1300               |                                                                                                    |                  |                 |                |           | Connected to     | 2 C 1 via  | address IP=1 | · •      |      |

6. Tragen Sie in Array RECORD\_IOL\_DATA im ersten Byte das gewünschte Prozessdatenformat = 1 ein.

| Siemens - C:\Implementierung_cynapse\Siem  | ens\20_Sie    | emens_IFM\Release\Sieme              | ns_IFM_FW2.x_202       | 2-02-22_Events | FunctionV15.1\Siem  | nens_IFM_FW  | 2.x_2022-02                                                                                                    | -22_Ever   | tsFunction_\                                                                                                    | /15.1                 | _ •        |
|--------------------------------------------|---------------|--------------------------------------|------------------------|----------------|---------------------|--------------|----------------------------------------------------------------------------------------------------|------------|----------------------------------------------------------------------------------------------------|-----------------------|------------|
| Project Edit View Insert Online Options To | ols Wind      | ow Help                              | -                      |                |                     |              |                                                                                                    |            | То                                                                                                    | tally Integrated      | Automation |
| 📑 🎦 🔚 Save project 📑 🐰 🏥 📑 🗙 🏷 🗄           | C# ±          | 🔃 🛄 🖳 📮 🖉 Go oi                      | nline 📝 Go offline     | 🏭 🖪 🖉 🗡        | 🗧 🛄 < Search        | in project>  | ii i                                                                                                    |            |                                                                                                    |                       | PORTAL     |
| Project tree 🔲 🖣                           | Siemens       |                                      |                        |                |                     |              |                                                                                                    |            |                                                                                                    |                       | _ • • ×    |
| Devices                                    |               |                                      |                        |                |                     |              |                                                                                                    |            |                                                                                                    |                       |            |
|                                            | <u>⇒</u> ≥ ⇒≥ | 🐛 🋃 🗮 🕎 Keep ac                      | tual values 🔒 Sn       | apshot 🛰 🖷     | Copy snapshots to s | start values | 🖁 🖳 Load                                                                                                    | start valu | es as actual va                                                                                                    | alues 🛃 🖳             |            |
| p                                          | DB_0          | Global_IO_link                       |                        |                |                     |              |                                                                                                    |            |                                                                                                    |                       |            |
| 💌 📄 Siemens_IFM_FW2.x_2022-02-22_E 🗹 🔵 🔺   | N             | ame                                  | Data type              | Start value    | Monitor value       | Retain       | Accessible f                                                                                                    | Writa      | Visible in 9                                                                                                    | Setpoint Supervi      | s Comment  |
| 🗧 📑 Add new device                         | 1 🕣 🔻         | Static                               |                        |                |                     |              |                                                                                                    |            |                                                                                                    |                       | ^          |
| Devices & networks                         | 2 📲           | xReq                                 | Bool                   | false          | FALSE               |              |                                                                                                    |            |                                                                                                    |                       | =          |
| 🛓 👻 🚰 PLC_1 [CPU 1511-1 PN] 🛛 🗹 🔵          | 3 🕣 🖷         | xID                                  | HW_IO                  | 267            | 267                 |              |                                                                                                    |            | <b></b>                                                                                                    |                       |            |
| Device configuration                       | 4 📲           | xCAP                                 | Word                   | 16#B400        | 16#B400             |              |                                                                                                    |            | <b></b>                                                                                                    |                       |            |
| 😼 Online & diagnostics                     | 5 📲           | xRD_WR                               | Bool                   | false          | TRUE                |              |                                                                                                    | <b></b>    | <b></b>                                                                                                    |                       |            |
| 🔻 🛃 Program blocks 🛛 🔵                     | 6 📲 🖷         | xPort                                | Int                    | 1              | 1                   |              |                                                                                                    |            | <b></b>                                                                                                    |                       |            |
| Add new block                              | 7 📲           | xIOL_Index                           | Int                    | 0              | 96                  |              |                                                                                                    |            | <b></b>                                                                                                    |                       |            |
| 🖀 Main [OB1]                               | 8 📲           | xIOL_Subindex                        | Int                    | 0              | 9                   |              |                                                                                                    | <b></b>    | <b></b>                                                                                                    |                       |            |
| 🖅 cynapse_Prozessdaten [FB. 🔵              | 9 🕣 🛚         | xLen                                 | Int                    | 0              | 1                   |              |                                                                                                    |            | <b></b>                                                                                                    |                       |            |
| IO_LINK_DEVICE [FB50001]                   | 10 📲 =        | <ul> <li>xRecord_IOL_Data</li> </ul> | Array[0231] of Byte    |                |                     |              |                                                                                                    |            | <b></b>                                                                                                    |                       |            |
| 🧧 DB_cynapse_Prozessdate 🔵                 | 11 🕣          | xRecord_IOL_Data                     | Byte                   | 16#0           | 16#00               |              | <ul> <li>Image: A start of the start of the start of</li></ul> | <b>V</b>   | <ul> <li>Image: A start of the start of the start of</li></ul> |                       |            |
| 🝯 DB_Global_IO_link [DB9] 🛛 🔵              | 12 📲          | xRecord_IOL_Data                     | Byte                   | 16#0           | 16#00               |              | Image: A start and a start a start          |            | <ul> <li>Image: A start of the start of the start of</li></ul> |                       |            |
| 🗧 DB_IO_LINK_DEVICE [DB8] 🛛 🔍              | 13 🕣          | Modify                               |                        |                |                     |              | ×                                                                                                    | <b>V</b>   | <b>V</b>                                                                                                    |                       |            |
| < III >                                    | 14 🕣          | -                                    |                        |                |                     |              |                                                                                                    | <b>V</b>   | <b>V</b>                                                                                                    |                       |            |
| ✓ Details view                             | 15 🕣          | Operand: "DB_Globa                   | I_IO_link".xRecord_IOL | Data type:     | Byte                |              |                                                                                                    |            | <ul> <li>Image: A start of the start of the start of</li></ul> |                       |            |
|                                            | 16 🕣          | Modify value: 16#01                  |                        | Format:        | Hex                 |              |                                                                                                    | <b>V</b>   | <b>V</b>                                                                                                    |                       | ~          |
|                                            | <             |                                      |                        |                |                     |              |                                                                                                    |            |                                                                                                    |                       | >          |
| Name Offset                                |               |                                      |                        |                | ОК                  | Cancel       | Pro                                                                                                    | perties    | 🔁 Info                                                                                                    | 🛿 Diagnostics         |            |
| 🕣 xReq 🛆                                   | Gener         |                                      |                        |                |                     |              |                                                                                                    |            |                                                                                                    |                       |            |
| <                                          | 0 1           | 6 Show all messages                  |                        |                |                     |              |                                                                                                    |            |                                                                                                    |                       |            |
| Start Portal view                          | Main (OB1)    | B_Global_I                           | AL1300                 |                |                     |              |                                                                                                    | 🔝 🗸        | Connected to                                                                                                    | PLC_1, via address IP | =19        |

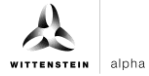

7. Setzen Sie den REQ Eingang durch einen Doppelklick auf "Monitor value" von FALSE auf TRUE.

| MA Sien  | nens - C:\Implementierung_cyna     | pse\Sieme | ens\2( | )_Siemen    | is_IFM\Release\Siem | iens_IFM_FW2.x_202          | 2-02-22_Ever   | ntsFunctionV15.1\Siem | ens_IFM_FW  | /2.x_2022-02 | -22_Eve    | ntsFunction   | _V15.1       |               | -        | ∎ X      |
|----------|------------------------------------|-----------|--------|-------------|---------------------|-----------------------------|----------------|-----------------------|-------------|--------------|------------|---------------|--------------|---------------|----------|----------|
| Project  | Edit View Insert Online Op         | tions To  | ols    | Window      | Help                |                             |                |                       |             |              |            | т             | otally Inte  | grated Aut    | tomation |          |
| 📑 📑      | 🔜 Save project 📑 🐰 🛅 🛅             | ×∋±       | Cal ±  | 🖥 🛄         | 🚹 🖳 📮 💋 Go          | online 🛃 Go offline         | å? 🖪 📭         | 🗶 📃 📗 < earch i       | in project> | 9 <b>.</b>   |            |               | otany inte   | grated Au     | PORTA    | L        |
| Pro      | ect tree                           |           | Sier   | nens_IF     | M_FW2.x_2022-02     | -22_EventsFunction_         | V15.1 → Pl     | _C_1 [CPU 1511-1 PN]  | Program     | n blocks 🕨 D | B_Glob     | al_IO_link    | [DB9]        |               | _ # = X  | 1        |
|          | evices                             |           |        |             |                     |                             |                |                       |             |              |            |               |              |               |          |          |
| Path 1   |                                    |           | -0     | -0.0        |                     | and all and a second second | and a first of |                       |             |              |            |               |              | <b>B</b> .    | -        | -3       |
| ES       |                                    | li in     | 2      | -           | Кеер                | actual values 📕 Sn          | apsnot 🔫       | Copy snapshots to s   | tart values | E- E- Load   | start vali | les as actual | values 🛃     | un),          |          | sk       |
|          | Company 1514 5115 - 2022 02 22 5   |           |        | DB_Glob     | al_IO_link          |                             |                | 10 S 1                |             |              |            | la su s       |              |               |          |          |
|          | Stemens_IPM_PW2.x_2022-02-22_E     |           |        | Name        |                     | Data type                   | Start value    | Monitor value         | Retain      | Accessible f | Writa      | Visible in    | Setpoint     | Supervis      | Comment  |          |
| <u>e</u> | Add new device                     | _         | 1      | ooo ▼ Sta   | itic                |                             |                |                       |             |              |            |               |              |               | 1        | ÈE       |
| 2        | Devices & networks                 | =         | 2 -    | •           | xReq                | Bool                        | false          | TRUE                  |             |              |            |               |              |               |          | 1a       |
| 5        | L PLC_1 [CPU 1511-1 PN]            |           | 3 •    | •           | ND                  | HW_IO                       | 267            | 267                   |             |              |            |               |              |               |          | Tie      |
| a l      | Device configuration               |           | 4      | •           | XCAP                | Word                        | 16#B400        | 16#B400               |             |              |            |               |              |               |          | <b>S</b> |
|          | V Online & diagnostics             |           | 5 •    | •           | xRD_WR              | Bool                        | false          | TRUE                  |             |              |            |               |              |               |          |          |
|          | <ul> <li>Program blocks</li> </ul> | •         | 6 -    | •           | xPort               | Int                         | 1              | 1                     |             |              |            |               |              |               |          |          |
|          | Add new block                      |           | 7      | •           | xIOL_Index          | Int                         | 0              | 96                    |             |              |            |               |              |               |          |          |
|          | 📲 Main [OB1]                       | •         | 8 -    | •           | xIOL_Subindex       | Int                         | 0              | 9                     |             |              |            | <b>~</b>      |              |               |          |          |
|          | cynapse_Prozessdaten [FB.          | •         | 9 -    | •           | xLen                | Int                         | 0              | 1                     |             |              |            | <b></b>       |              |               |          |          |
|          | IO_LINK_DEVICE [FB50001]           |           | 10     | 💷 = 🕨       | xRecord_IOL_Data    | Array[0231] of Byte         |                |                       |             |              |            |               |              |               |          |          |
|          | 🧧 DB_cynapse_Prozessdate           |           | 11     | •           | xDone_Valid         | Bool                        | false          | TRUE                  |             |              |            |               |              |               |          |          |
|          | 📕 DB_Global_IO_link [DB9]          |           | 12 -   | <b>al</b> = | xBusy               | Bool                        | false          | FALSE                 |             |              |            |               |              |               |          |          |
|          | DB_IO_LINK_DEVICE [DB8]            | • •       | 13     | •           | xError              | Bool                        | false          | FALSE                 |             |              |            |               |              |               |          |          |
| <        | III                                | >         | 14     | •           | xStatus             | DInt                        | 0              | 0                     |             |              |            | <b></b>       |              |               |          |          |
| × 1      | Details view                       |           | 15     | •           | xIOL_Status         | DInt                        | 0              | 0                     |             |              |            | <b></b>       |              |               |          |          |
|          |                                    |           | 16 -   | = 🗈         | xRD_Len             | Int                         | 0              | 0                     |             |              |            |               |              |               | 3        | 7        |
|          |                                    |           |        | <           |                     |                             |                |                       |             |              |            |               |              |               | >        |          |
| N        | ame Offset                         |           |        |             |                     |                             |                |                       |             | 🖳 Pro        | perties    | 🔁 Info        | 🖁 Dia        | gnostics      |          | 7        |
| -        | xReq                               | ^         | G      | eneral      | Cross-reference     | es Compile                  | Syntax         |                       |             |              |            |               |              |               |          |          |
| <        | 111                                | >         | 0      | 10          | Show all messages   | -                           |                |                       |             |              |            |               |              |               |          |          |
| 4        | Portal view 🔛 Overview             |           | Main ( | OB1)        | DB_Global_I         | 📩 AL1300                    |                |                       |             |              | 🔝 🗸        | Connected to  | o PLC_1, via | address IP=19 |          |          |

#### Ergebnis

**DONE\_VALID TRUE** zeigt erfolgreiches Schreiben des Parameters an.

| K Siemens - C:\Implementierung_cyna | apse\Sier | nensV      | 20_Sieme | ens_IFM\Release\Sier | mens_IFM_FW2.x_202    | 2-02-22_Even | tsFunctionV15.1\Sien | nens_IFM_FW  | /2.x_2022-02- | 22_Eve     | ntsFunction_    | V15.1                  | - 🗖       | ×  |
|-------------------------------------|-----------|------------|----------|----------------------|-----------------------|--------------|----------------------|--------------|---------------|------------|-----------------|------------------------|-----------|----|
| Project Edit View Insert Online O   | ptions :  | Tools      | Window   | Help                 |                       |              |                      |              |               |            | т               | otally Integrated A    | utomation |    |
| 📑 📑 🔚 Save project 📑 🐰 📑 📻          | XD        | · C1       | : 🖥 🛛    | - 🖬 🖳 🔜 🖬            | o online 📝 Go offline | å? 🖪 📭       | 🗶 📑 🛄 < earch        | in project>  | 9a            |            |                 | otally integrated A    | PORTAL    |    |
| Project tree                        |           | ( Sie      | emens_l  | FM_FW2.x_2022-0      | 2-22_EventsFunction   | _V15.1 → PL  | .C_1 [CPU 1511-1 PN  | ]  Program   | n blocks 🕨 D  | B_Glob     | al_IO_link [    | DB9]                   | _ Z = X   |    |
| Devices                             |           |            |          |                      |                       |              |                      |              |               |            |                 |                        |           | -  |
|                                     |           |            |          |                      |                       |              |                      |              |               |            |                 |                        |           | ž  |
| ER                                  |           | 2          |          | кеер                 | actual values 🤘 Sn    | apshot 🐂     | Copy snapshots to    | start values | K- B- Load    | start valu | ies as actual i | values 🛃 🖽             | <b>1</b>  | ş. |
| <u><u> </u></u>                     |           |            | DB_Glo   | bal_IO_link          |                       |              |                      |              |               |            |                 |                        |           | 1  |
| Siemens_IFM_FW2.x_2022-02-22_E      |           | ^          | Nam      | e                    | Data type             | Start value  | Monitor value        | Retain       | Accessible f  | Writa      | Visible in      | Setpoint Supervis.     | . Comment | 티  |
| Add new device                      |           | 1          | - 💷 🔻 S  | tatic                | _                     |              |                      |              |               |            |                 |                        | <u>^</u>  | 2  |
| B Devices & networks                | 1         | ≡ 2        |          | xReq                 | Bool                  | false        | TRUE                 |              |               | <b></b>    |                 |                        |           | Ë. |
| PLC_1 [CPU 1511-1 PN]               |           | 3          |          | xID                  | HW_IO                 | 267          | 267                  |              |               | <b></b>    |                 |                        |           | đ, |
| Device configuration                |           | 4          |          | XCAP                 | Word                  | 16#B400      | 16#B400              |              |               | <b></b>    |                 |                        | =         | š, |
| Online & diagnostics                |           | 5          |          | xRD_WR               | Bool                  | false        | TRUE                 |              |               |            |                 |                        |           |    |
| 🔻 🙀 Program blocks                  |           | 6          |          | xPort                | Int                   | 1            | 1                    |              |               | <b></b>    |                 |                        |           |    |
| Add new block                       |           | 7          | -01 =    | xIOL_Index           | Int                   | 0            | 96                   |              |               | <b></b>    |                 |                        |           |    |
| 🚁 Main [OB1]                        |           | 8          |          | xIOL_Subindex        | Int                   | 0            | 9                    |              |               | <b></b>    |                 |                        |           |    |
| cynapse_Prozessdaten [FE            | s. 🔴      | 9          |          | xLen                 | Int                   | 0            | 1                    |              |               | <b></b>    |                 |                        |           |    |
| IO_LINK_DEVICE [FB50001             | 1         | 10         |          | xRecord_IOL_Data     | Array[0231] of Byte   |              |                      |              |               | <b></b>    | <b></b>         |                        |           |    |
| DB_cynapse_Prozessdate.             |           | 11         |          | xDone_Valid          | Bool                  | false        | TRUE                 |              |               | <b></b>    |                 |                        |           |    |
| 👅 DB_Global_IO_link [DB9]           |           | 12         |          | xBusy                | Bool                  | false        | FALSE                |              | <b></b>       | <b></b>    | <b></b>         |                        |           |    |
| DB_IO_LINK_DEVICE [DB8]             |           | <b>1</b> 3 |          | xError               | Bool                  | false        | FALSE                |              |               |            |                 |                        |           |    |
| <                                   | >         | 14         |          | xStatus              | Dint                  | 0            | 0                    |              |               |            |                 |                        |           |    |
| ✓ Details view                      |           | 15         |          | xIOL_Status          | Dint                  | 0            | 0                    |              |               |            |                 |                        |           |    |
|                                     |           | 16         |          | xRD_Len              | Int                   | 0            | 0                    |              |               | <b></b>    |                 |                        | ~         |    |
|                                     |           |            | <        |                      |                       |              |                      | _            | _             | -          | _               | -                      | >         |    |
| Name Offset                         |           |            |          |                      |                       |              |                      |              | 🖳 Pro         | perties    | 🔄 🗓 Info        | 3 Diagnostics          |           |    |
| - xReq                              |           | <u> </u>   | General  | Cross-reference      | es Compile            | Syntax       |                      |              |               |            |                 |                        |           |    |
| <                                   | >         | Ĩ          | A 6      | Show all messages    |                       |              |                      |              |               |            |                 |                        |           |    |
| Portal view     Overview            | 1         | - Main     | (OB1)    | BB_Global_I          | 📩 AL1300              |              |                      |              |               | 🔝 🗸        | Connected to    | PLC_1, via address IP= | 19        |    |

Die Änderung kann durch Auslesen des Parameters wie in Kapitel 5.3 "Parameter lesen" beschrieben überprüft werden.

# WITTENSTEIN alph

## 6 Events

#### 6.1 Definition

Unter Events versteht man die Meldung eines nicht korrekten Betriebszustands des IO-Link-Device. Beispiele hierfür sind zu hohe Betriebstemperatur, Vibrationen oder ein detektierter defekt am Gerät. Dabei liegen Warnungen oder Fehler in Form von Events immer nur dann an, wenn Schwellwerte über- bzw. unterschritten sind und werden automatisch zurückgesetzt. cynapse<sup>®</sup> unterscheidet zwischen von WITTENSTEIN definierten Grenzwerten und benutzerdefinierten Grenzwerten. Letztere können über Parameter schreiben geändert werden.

Detaillierte Informationen zu Parametern für benutzerdefinierten Grenzwerten und fehlerspezifische Codes finden Sie in der Betriebsanleitung cynapse<sup>®</sup>.

#### 6.2 Events auslesen

#### Voraussetzung

Sie haben ein Beispielprojekt f
ür das Auslesen von Events 
über folgende Quelle bezogen: cybertronic-support@wittenstein.de

#### Einleitung

Im Folgenden lesen Sie anstehende Events mit Hilfe eines Funktionsbausteins aus einem Beispielprojekt aus. Durch Bewegungen von cynapse<sup>®</sup> werden hierfür mehrere Events provoziert.

Um Events auslesen zu können, muss in cynapse<sup>®</sup> eine generelle Eventfreigabe erfolgen. Diese Freigabe wird im Parameter Index = 96, Subindex = 1 erteilt. Außerdem werden Events über die Subindexe 2, 3, 5 und 7 zur Meldung freigeschalten. Nähere Informationen hierfür finden Sie in der Betriebsanleitung cynapse<sup>®</sup>.

Image: Eine doppelte Anfrage an ein Device über den IO\_LINK\_DEVICE Baustein ist nicht möglich. Da Parameter lesen, Parameter schreiben und Blob-Daten auf diesen Baustein zugreifen sind diese gegeneinander zu verriegeln.

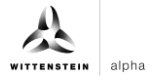

#### Vorgehen

- 1. Öffnen Sie das erhaltene Beispielprojekt.
- 2. Öffnen Sie parallel das Projekt, in welchem Sie Events überwachen möchten.
- 3. Markieren Sie den Ordner IFMAlarmindicator.
- 4. Ziehen Sie diesen per Drag and Drop unter "Program blocks" in Ihr Projekt.

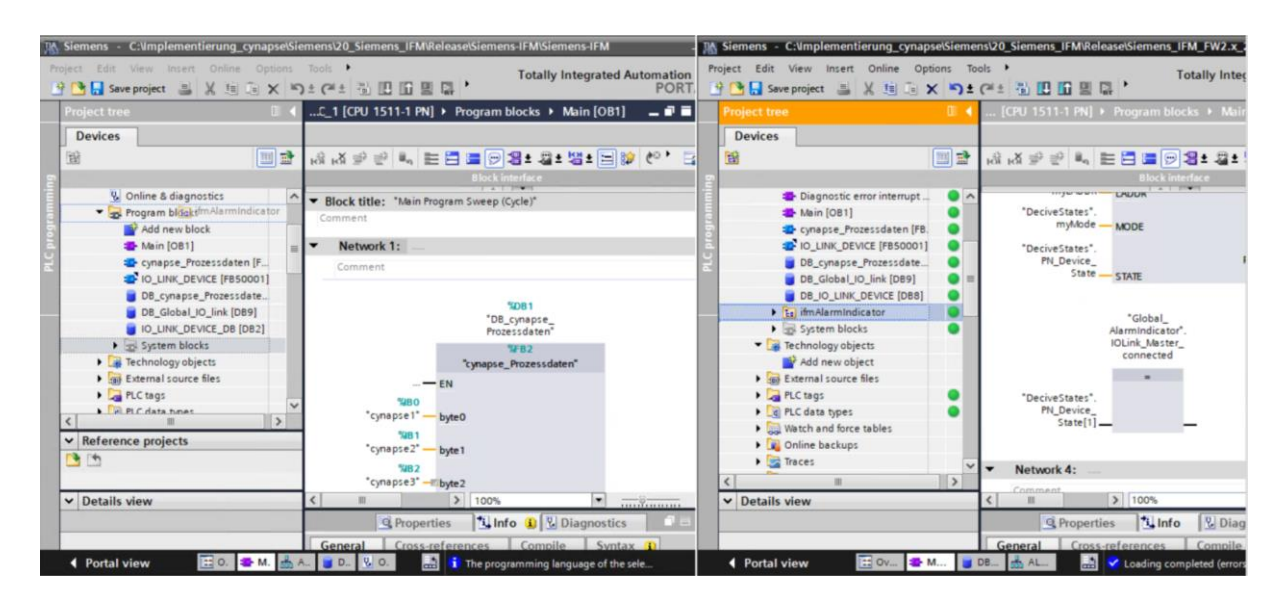

- **5.** Ziehen Sie per Drag and Drop den Baustein "DeviceStates" aus den Extended Instructions in ein beliebiges Netzwerk.
- ① Dieser Baustein überprüft die Aktivität des angeschlossenen Ports.

| roject tree Siemens-FM > PLC_1 (CPU 1511-1 PN) > Program blocks > Main (OB1)   Devices   Devices   Devices   Devices   Options   devicestate:   Devices   Options   devicestate:   Program blocks   Program blocks   Procestate:   Program blocks   Procestate: Procestate: Procestate: Procestate: Procestate: Procestate: Procestate: Procestate: Procestate: Procestate: Procestate: Procestate: Procestate: Procestate: Procestate: Procestate: Procestate: Procestate: Procestate: Procestate: Procestate: Procestate: Procestate: <th>ct Edit View Insert Online Options<br/>💁 🔚 Saveproject 🏭 🐰 🌆 💽 🗙 🎙</th> <th>Tools Window Help<br/>) 🛨 (** 🗄 🔃 🖬 🖉 🕼 🍠 Go online 🧬 Go online 🛔 🖪 🕼 🛠 🖃 🛄 🍕 Gearch in projects 👍</th> <th>Totally Integrated Automation<br/>POR7</th>                                                                                                    | ct Edit View Insert Online Options<br>💁 🔚 Saveproject 🏭 🐰 🌆 💽 🗙 🎙 | Tools Window Help<br>) 🛨 (** 🗄 🔃 🖬 🖉 🕼 🍠 Go online 🧬 Go online 🛔 🖪 🕼 🛠 🖃 🛄 🍕 Gearch in projects 👍 | Totally Integrated Automation<br>POR7     |
|----------------------------------------------------------------------------------------------------|-------------------------------------------------------------------|---------------------------------------------------------------------------------------------------|-------------------------------------------|
| Devices       Options         Image: Program blocks       Image: Program blocks                                                                                                    | roject tree 🛛 🕄                                                   | Siemens-IFM → PLC_1 [CPU 1511-1 PN] → Program blocks → Main [OB1] _ ■ ■ ■ ×                       | Instructions 💣 🛙                          |
| Image: Section of the section of the sect           | Devices                                                           |                                                                                                   | Options                                   |
| Wood Online & diagnostics       >       Favorites         Wood Online & diagnostics       **       Favorites         **       Program blocks       **       Basic Instructions         **       Add new block       **       Basic Instructions         **       PB_Global_JO                                                                                                    | a 📖 🖬                                                             | 영영학등등 # FEE E 6 28 * 28 * 28 * 26 % 등 한영생승 한 F F 분 한 약 방 & , 크                                    | devicestates 🖬 🖬 🚮 🔂 🔁                    |
| Volume & diagnostics       PB_Global_U0_       Init "xicStatus         Volume & diagnostics       Init "xicStatus       V         Volume & diagnostics       Init "xicStatus       V         Volume & diagnostics       Init "xicStatus       Volume Once         Volume & diagnostics       Init "xicStatus       Volume Once         Volume Device (Fission)       Init "xicRECORD_U0LRD_LEN       Init "xicRECORD_U0LRD_LEN         Volume Operations       Volume Operations       Volume operations       Volume operations         Volume Operations       Volume operations       Volume operations       Volume operations         Volume Operations       Comment       Volume operations       Volume operations         Volume Operations Volume Operations       Comment       Volume operations       Volume operations         Volume Operations Volume Operations       Comment       Volume operations       Volume operations         Volume Operations Volume Operations       Volume operations       Volume operations       Volume operations         Volume Operations Volume Operations       Comment       Volume operations       Volume operations         Volume Operations Volume Operations       Volume operations       Volume operations       Volume operations         <                                                                                                    |                                                                   | Block interface                                                                                   | > Favorites                               |
| Pogram blocks     Metwork 3:     Comment     Metwork 4:     Comment     Material source files     Material source files     Material source fil      | 😵 Online & diagnostics 🖉                                          | "D8_Globel_IOlink".xIOL                                                                           | M Basic instructions                      |
| Add rew block     Main (D81)     Main (D81)         | <ul> <li>Program blocks</li> </ul>                                | link*sLen LEN IOL_STATUS Status                                                                   | Viene Description                         |
| Wein [OB1]     Comment     Comment         | Add new block                                                     | *DB_Global_IO_                                                                                    | General Description                       |
| Comment     Comment     C      |                                                                   | link".xRecord_ RECORD_IOL_ RD_LEN - link".xRD_Len                                                 | Bit logic operations                      |
| O_LING_CPUICE [PS0001]     O_LING_CPUICE [PS0001]     O_LING_CPUICE [PS0001]     O_LING_CPUICE [PS0001]     O_LING_CPUICE_DB [DB2]     O_LING_CPUICE_DB [DB2]     O_LING_CPUICE_DB      | cynapse_Prozessdaten [F                                           | IOL_Data DATA ENO                                                                                 | Timer operations                          |
| Be_cynapse_Prozessdate.     Be_conserve prozessdate.     Be_conserve prozessdate.     Be_conserve       | IO_LINK_DEVICE [FB50001]                                          |                                                                                                   | Counter operations                        |
| Comment     Comment     C      | DB_cynapse_Prozessdate                                            | <ul> <li>Natural 3:</li> </ul>                                                                    | Comparator operations                     |
| Comment     Comment     C      | DB_Global_IO_link [DB9]                                           | • Network 5:                                                                                      | Math functions                            |
| Conversion operations     Conversion operations     Conversion     Conversion     Conversion     Conversion     Conversion     Conversion     Conversion     Conversion     Conversion     Conversion     Conversion     Conversion     Conversion           | IO_LINK_DEVICE_DB [DB2]                                           | Comment                                                                                           | Move operations                           |
| Immalamidicator (FC.     Alamindicator (FC.     Alamindicator (      | • 🔚 ifmAlarmIndicator                                             |                                                                                                   | Conversion operations                     |
| Alamindicator0882 [     Alamindicator0882 [     DeciveStates [084]     Global_Alamindicator082 [     Metwork 4:                                                                                                    | ifmAlarmIndicator [FC                                             |                                                                                                   |                                           |
| AlamindicatorOB2 DeciveState: [D8-] Global_Alamindicator_ B imfalamindicator_ B imfalamindicator_ B  Mammode instructions  Name  Description  AlamindicatorAL imfalamindicator_ B DeciveState: Bead module s  Mammodule s  Read module s  Mammodule s  Mammodule s                                  | AlarmIndicatorOB82 [                                              |                                                                                                   | < II                                      |
| DeciveStates     GetClocKStatus     GetClocKStatus     GetClocKSt      | AlarmIndicatorOB82                                                |                                                                                                   | <ul> <li>Extended instructions</li> </ul> |
| Global_Alamindicato.     (imAlamindicato.     (imAlamindicato.           | DeciveStates [DB4]                                                |                                                                                                   | Name Description                          |
| Inflatamovening L     Medicastrik     Medicastrik     Med      | Global_AlarmIndicato                                              |                                                                                                   | GetClockStatus Read out statu:            |
| ImMalamOversew (D     System blocks     Comment     Comment     Commen         | ifmAlarmindicatorRAL                                              | Network 4:                                                                                        | DeviceStates Read module s                |
| Comment     Comment     C      | ifmAlarmOverview [D                                               | Compati                                                                                           | ModuleStates Read module s                |
| Details view     Consuming objects     > Technology       Details view     Consuming objects     > Consuming objects                                                                                                    | System blocks                                                     | comment                                                                                           | < III                                     |
| Details view         Communication         >         Communication                                                                                                    | Fight Federal Louise Flor                                         | 100%                                                                                              | > Technology                              |
| Details view Consul Consul Consul Complete Complete Compl | in External source nies                                           | @ Properties 11 Info                                                                              | > Communication                           |
| VUVIAL VUVIAL VOVAL VALUE - CONTRACT - CONTRACT                                                                                                    | Details view                                                      | Anopenies Ano Georgiosus                                                                          | > Ontional packages                       |

6. Verknüpfen Sie die Eingänge mit den entsprechenden Variablen aus dem Globalen DB "DeviceStates".

alpha

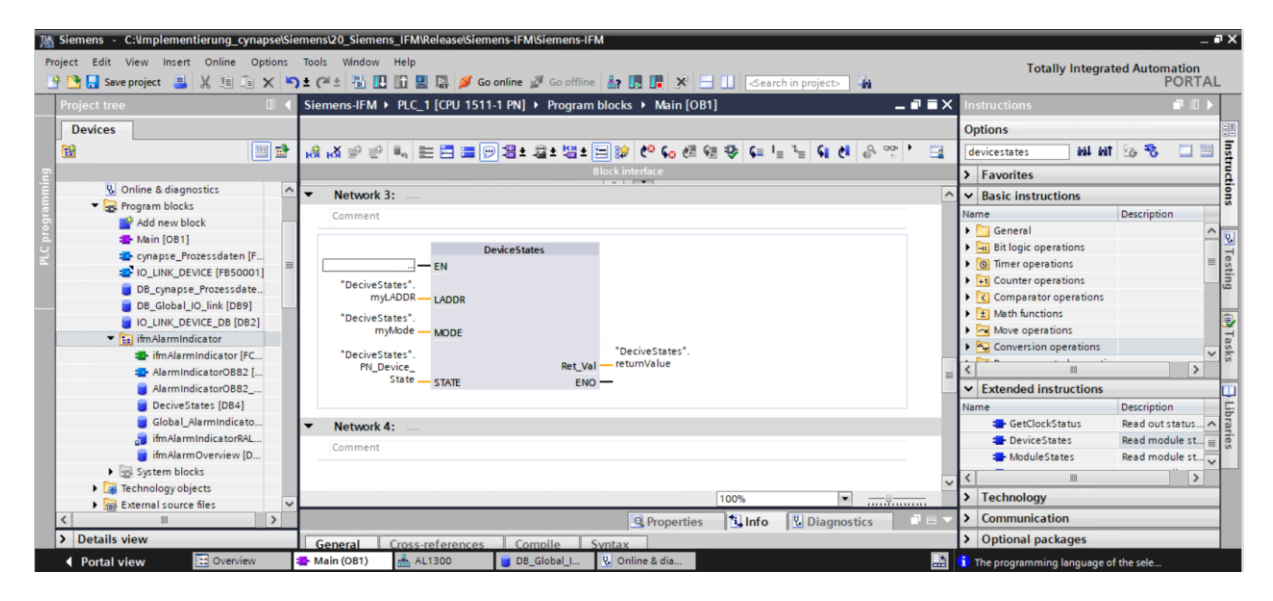

7. Weisen Sie anschließend den angeschlossenen Port zu.

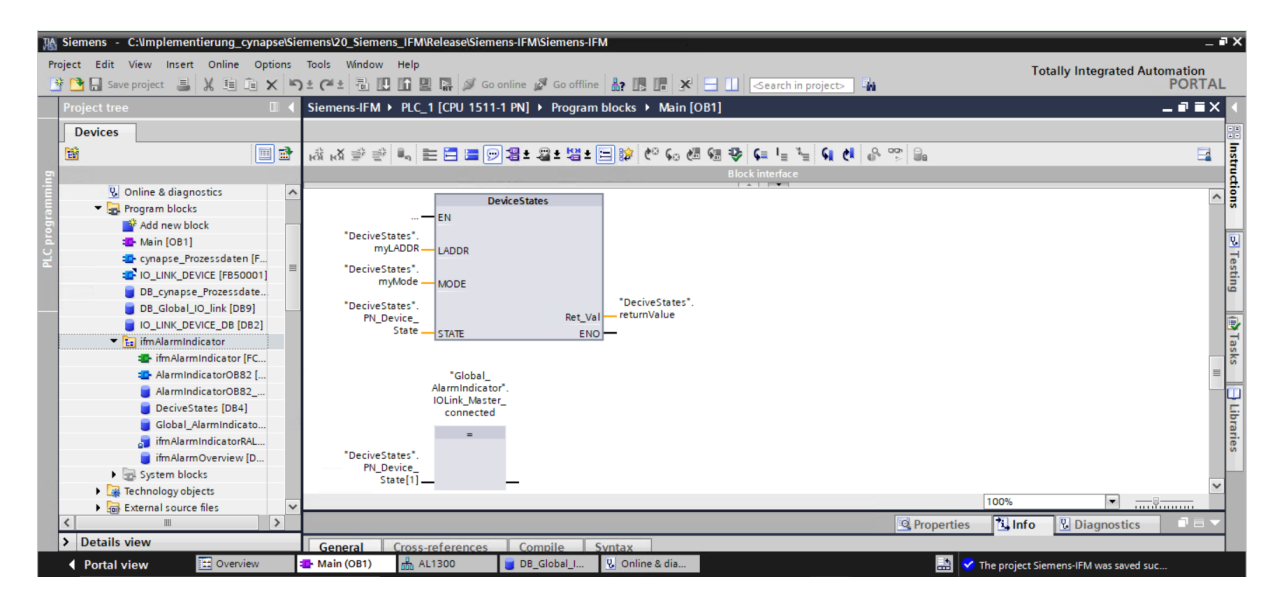

8. Ziehen Sie den Baustein "ifmAlarmIndicator" in ein freies Netzwerk.

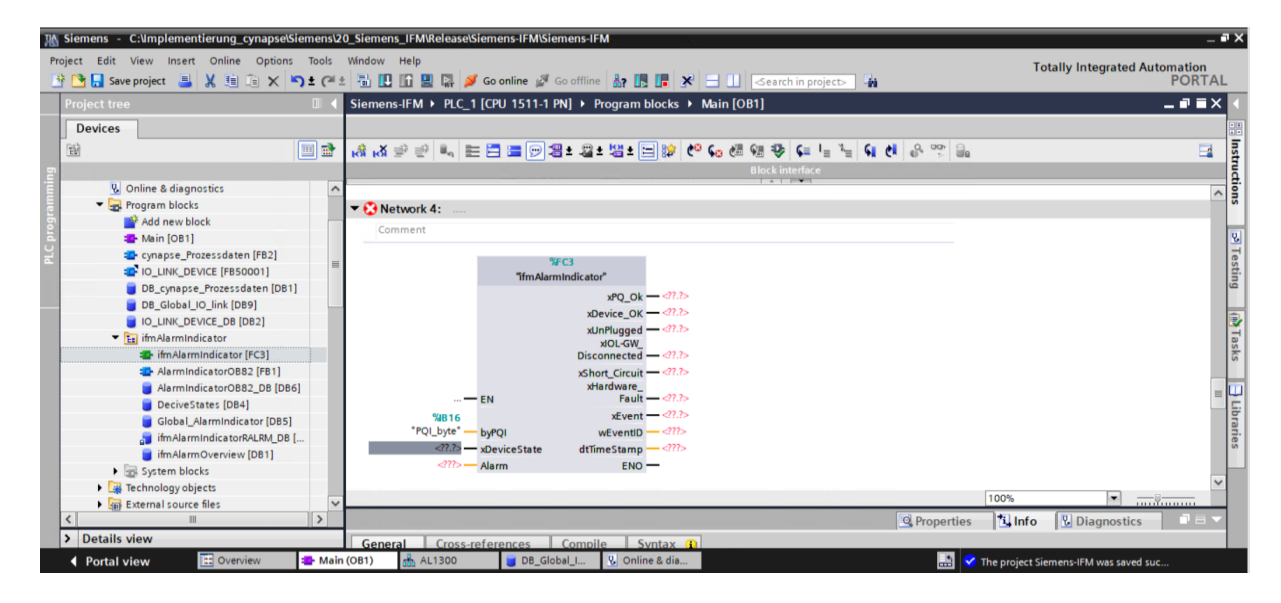

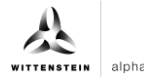

**9.** Verknüpfen Sie die Ein- und Ausgänge mit den entsprechenden Variablen aus dem globalen DB "Global\_AlarmIndicator".

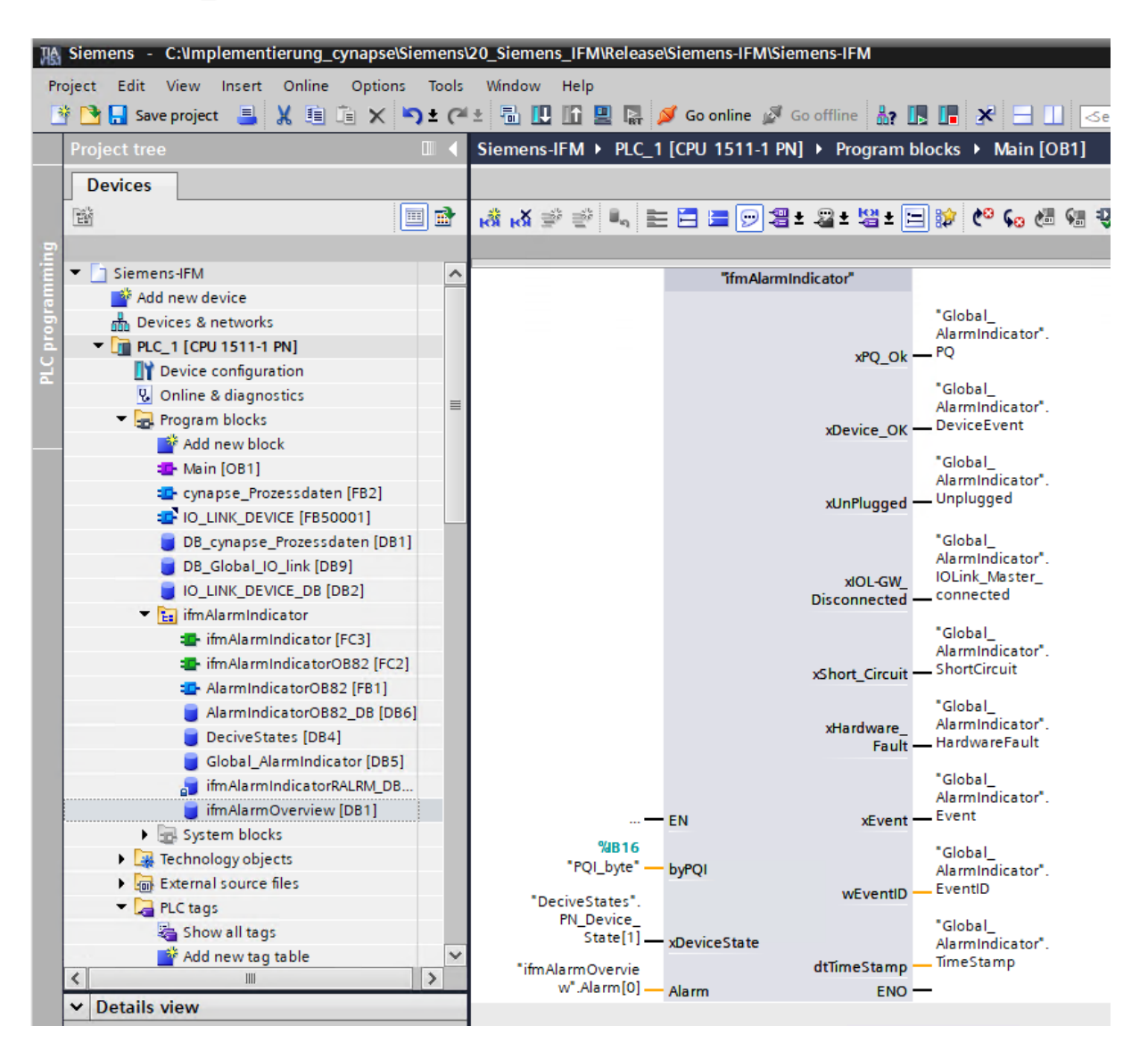

#### 10. Ziehen Sie per Drag an Drop den OB82 "Diagnostic Error Interrupt" in Ihren Projektbaum.

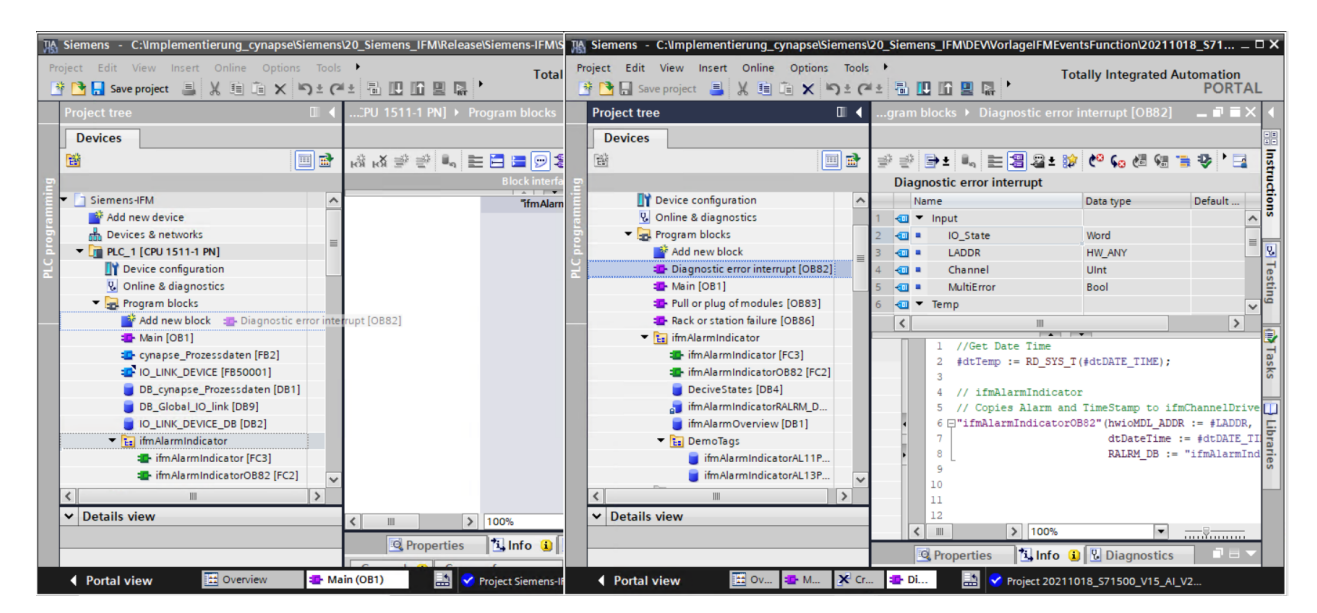

**11.** Der OB82 wird aktiv, sobald ein Event anliegt und steuert den Baustein an, um das Event auszulesen.

| Siemens - C:\mplementierung_cynapse\Siemens   | 320_Siemen | Is_IFM\Release\Siemens-IFI           | M\Siemens-IFM              |                           |                                 |                   |                                             |
|-----------------------------------------------|------------|--------------------------------------|----------------------------|---------------------------|---------------------------------|-------------------|---------------------------------------------|
| Project Edit View Insert Online Options Tools | Window     | Help                                 | et                         | m m latin                 |                                 |                   | Totally Integrated Automation               |
| 📑 📑 Save project 📑 🐰 🗐 🗐 🗙 🍞 🕇 (*             | ** 🔟 🔛     | 🔟 🚆 🕌 🎽 Go online                    | Go offline                 |                           | Search in project>              |                   | PORTAL                                      |
| Project tree 🔲 🖣                              | Siemens-   | IFM → PLC_1 [CPU 1511-               | -1 PN] 🕨 Program           | i blocks 🕨 Diagi          | nostic error interrupt [OB82]   |                   | _ # = × <                                   |
| Devices                                       |            |                                      |                            |                           |                                 |                   | •                                           |
| 11 II II II II II II II II II II II II I      | 3 3 F      | →± 👢 🗮 🖀 🕿 ± 😥                       | e 🚱 🖓 🖗                    |                           | a # L 🖌 🕨 G el 🖉                |                   | 3                                           |
| 2                                             | Diagne     | ostic error interrupt                |                            |                           |                                 |                   | area and and and and and and and and and an |
| 🔹 Diagnostic error interrupt [OB82] 🗖         | Nan        | ne                                   | Data type                  | Default value             | Comment                         |                   |                                             |
| Main [OB1]                                    | 1 🕣 🔻      | Input                                |                            |                           |                                 |                   | ~ <sup>5</sup>                              |
| cynapse_Prozessdaten (FB2)                    | 2 🕣 🗉      | IO_State                             | Word                       |                           | IO state of the HW object       |                   |                                             |
| IO_LINK_DEVICE [FB50001]                      | 3 📲 🖷      | LADDR                                | HW_ANY                     |                           | Hardware identifier             |                   | = 9                                         |
| DB_cynapse_Prozessdaten [DB1]                 | 4 📲 🗉      | Channel                              | UInt                       |                           | Channel number                  |                   |                                             |
| DB_Global_IO_link [DB9]                       | 5 📲 🗉      | MultiError                           | Bool                       |                           | =true if more than one error is | present           | 51                                          |
| IO_LINK_DEVICE_DB [DB2]                       | 6 📶 🔻      | Temp                                 |                            |                           |                                 |                   |                                             |
| <ul> <li>ifmAlarmIndicator</li> </ul>         | 7 📲 🗉      | dtDATE_TIME                          | DTL                        |                           |                                 |                   |                                             |
| ifmAlarmIndicator [FC3]                       | 8 📶 =      | dtTemp                               | Int                        |                           |                                 |                   |                                             |
| ifmAlarmIndicatorOB82 [FC2]                   |            | C                                    |                            |                           |                                 |                   |                                             |
| AlarmIndicatorOB82 [FB1]                      |            | 1 //Get Date Time                    |                            |                           |                                 |                   | <u>^ 8</u>                                  |
| AlarmIndicatorOB82_DB [DB                     |            | 2 #dtTemp := RD_SYS_1                | <pre>[#dtDATE_TIME);</pre> |                           |                                 |                   |                                             |
| DeciveStates [DB4]                            |            | <pre>4 // ifm&amp;larmIndicate</pre> |                            |                           |                                 |                   |                                             |
| Global_AlarmIndicator [DB5]                   |            | 5 // Copies Alarm and                | d TimeStamp to i:          | fmChannelDriver           |                                 |                   | =                                           |
| 🗃 ifmAlarmIndicatorRALRM_D                    |            | 6 []"ifmAlarmIndicator(              | DB82" (hwioMDL_AD          | DR := #LADDR,             |                                 |                   | "ifmAlarmI                                  |
| ifmAlarmOverview [DB3]                        | •          | 7                                    | dtDateTime                 | := #dtDATE_TIM            | ε,                              |                   | les                                         |
| System blocks                                 |            | 8                                    | RALRM_DB :                 | <pre>"ifmAlarmIndic</pre> | catorRALRM_DB");                |                   | "ifmAlarmI                                  |
| C Technology objects                          |            | 9                                    |                            |                           |                                 |                   |                                             |
| × Details view                                |            | 10                                   |                            |                           | > Ln:                           | 10 CI: 1 INS 1009 | · · · · · · · ·                             |
|                                               |            |                                      |                            |                           |                                 |                   |                                             |
|                                               | -          |                                      |                            |                           |                                 | Properties        | Info 🚺 🔂 Diagnostics                        |
|                                               | General    | Cross-references                     | Compile                    | Syntax                    |                                 |                   |                                             |
| Start Portal view 🔛 Overview 🛥 Ma             | ain (OB1)  | Diagnostic e                         |                            |                           |                                 | 📑 🔥 Action        | canceled before download.                   |

**12.** Ziehen Sie per Drag and Drop den Ordner "ifmAlarmIndicator" aus den PLC data Types in Ihr Projekt.

| roject tree                                                           |          | Siemens-IFI                             | M  PLC_1 [CPU 1                   | 511-1 PN  | Project tree                                                                                  | m 4       | 41 1511.1      | PMI & Program b | stocks h Main (OR1)     |                                  |
|-----------------------------------------------------------------------|----------|-----------------------------------------|-----------------------------------|-----------|-----------------------------------------------------------------------------------------------|-----------|----------------|-----------------|-------------------------|----------------------------------|
| Devices                                                               |          |                                         |                                   |           |                                                                                               |           | Chief Contract |                 | North Country           | Statistical State                |
| 8                                                                     | 1        | ⊯ e ∍<br>Diagnos                        | tic error interrupt               | ± 😥 ୯     | Devices 1                                                                                     |           | હે છે. છે      | e = = = =       | <b>-</b> - 8: 3: 3:     | <b>e'</b> 4                      |
| ifm Alarm Indicator RALRA                                             |          | Name                                    |                                   | Da        | DeciveStates [DB4]                                                                            | ^         |                | n lo            | tk interface            | 1 1                              |
| System blocks     Technology objects                                  | 2        |                                         | IO_State<br>LADDR                 | We        | Global_AlarmIndicator [DB                                                                     | 5]<br>B [ |                |                 | xUnFlugge               | "Global<br>Alarmir<br>d — Unplug |
| External source files     External source files                       |          | 4 Q •                                   | Channel<br>MultiError             | Uir<br>Bo | <ul> <li>ifmAlarmOverview [DB1]</li> <li>System blocks</li> <li>Technology objects</li> </ul> |           |                |                 |                         | *Global<br>Alarmir               |
| Add new tag table                                                     |          | 6 • • • • • • • • • • • • • • • • • • • | dtDATE_TIME<br>dtTemp             | DT        | External source files     External source files                                               |           |                |                 | xIOL-GW<br>Disconnecter | d tol.html                       |
| PLC data types im Alarmin     Add new data type                       | ndicator | 1                                       | //Get Date Tim                    |           | Cell PLC data types     Add new data type     CynapseParameterArrayType                       |           |                |                 | sShort_Circu            | Alarmir<br>Alarmir<br>ShortCi    |
| Gal System data types      Watch and force tables      Online backups |          | 3                                       | // ifmAlarmInd                    | lcator    | Im ifmAlarmIndicator     Im System data types                                                 |           |                |                 | xHardware<br>Fau        | "Global<br>Alarmir<br>Hardwa     |
| Iraces     OPC UA communication                                       |          | • 5<br>• 6<br>• 7                       | // Copies Alar<br>="ifmAlarmIndic | atorOB82' | Watch and force tables     Online backups                                                     |           |                |                 |                         | "Global<br>Alarmir               |
| Device proxy data                                                     | ~        | 0.9                                     | L                                 |           | K III                                                                                         | >         |                | EN              | xEven                   | st Event<br>"Global              |
| Details view                                                          | 1        | 10                                      |                                   | _         | Details view                                                                                  |           | < 11           | > 100%          |                         |                                  |

- 13. Tragen Sie die korrekte HardwareID in den DB "ifmAlarmOverview" ein.
- Diese finden Sie in Kapitel 5.2 "Siemens Baustein f
  ür Parameter lesen/schreiben in Programm einbinden", Handlungsschritt 12.

| Project Edit View Insert Online Options Too | ols  | Wind         | low  | Help                               |                      |                 |                        |                   |              |                                                                                                    |              |               |                        |
|---------------------------------------------|------|--------------|------|------------------------------------|----------------------|-----------------|------------------------|-------------------|--------------|----------------------------------------------------------------------------------------------------|--------------|---------------|------------------------|
| 📑 🎦 🔒 Save project 📑 🐰 🏥 🛅 🗙 🥱 🛨            | (°i± |              | 1    | 🚹 🖳 🐺 💋 Go o                       | nline 🖉 Go offline 👔 | ? 🖪 🖪 🗡         | ΞШ.                    | Search in proje   | ct> 🖬        |                                                                                                    |              |               |                        |
| Project tree 🔲 🖣                            | Sie  | emei         | ns_l | FM_FW2.x_2022-02-                  | 22_EventsFunction    | _V15.1 → PLC_*  | 1 [CPU 15 <sup>.</sup> | 11-1 PN] → P      | rogram l     | blocks ▶ i                                                                                                    | fmAlarmIn    | idicator 🕨 i  | ifmAlarmOverview [DB1] |
| Dovices                                     |      |              |      |                                    |                      |                 |                        |                   |              |                                                                                                    |              |               |                        |
|                                             |      |              |      |                                    | 0                    | in in           |                        |                   |              | -                                                                                                    |              |               |                        |
|                                             | 1    | . <u>B</u> r |      | Keep a                             | ctual values 🔒 Sn    | apshot in its   | Copysnap               | shots to start va | lues 🔣       | - Be Load                                                                                                    | start values | as actual val | ues 💵, 🕮,              |
| 2                                           |      | ifm          | Ala  | rmOverview                         |                      |                 |                        |                   |              |                                                                                                    |              |               |                        |
| Siemens_IFM_FW2.x_2022-02-22_Events         |      |              | Nam  | e                                  | Data type            | Start value     | Retain                 | Accessible f      | Writa        | Visible in                                                                                                    | Setpoint     | Supervis      | Comment                |
| Add new device                              | 1    | -00          | ▼ S  | itatic                             |                      |                 |                        |                   |              |                                                                                                    |              |               |                        |
| B Devices & networks                        | 2    | -00          | •    | iLastEntry                         | Int                  | 50              |                        |                   |              |                                                                                                    |              |               |                        |
| PLC_1 [CPU 1511-1 PN]                       | з    |              | •    | <ul> <li>Alarm</li> </ul>          | Array[050] of "ifm   |                 |                        |                   | <b></b>      | <b></b>                                                                                                    |              |               |                        |
| Device configuration                        | 4    | -0           |      | <ul> <li>Alarm[0]</li> </ul>       | "ifmAlarmIndicator   |                 |                        | <b>V</b>          | <b>V</b>     |                                                                                                    | <b>V</b>     |               |                        |
| Q Online & diagnostics                      | 5    | -            |      | hwid_HW_ID                         | HW_IO                | 267             |                        | <b>V</b>          | <b>V</b>     | ✓                                                                                                    |              |               |                        |
| <ul> <li>Program blocks</li> </ul>          | 6    | -            |      | wEvent                             | Word                 | 16#0            |                        | <b>V</b>          | <b>V</b>     | Image: A start and a start a start |              |               |                        |
| Add new block                               | 7    | -00          |      | <ul> <li>xDirection</li> </ul>     | Bool                 | false           |                        | <b>V</b>          | <b>V</b>     | ✓                                                                                                    |              |               |                        |
| Diagnostic error interrupt [OB8             | 8    |              |      | xUnplugged                         | Bool                 | false           |                        | $\checkmark$      | <b>V</b>     | <b>V</b>                                                                                                    |              |               |                        |
| 📲 Main [OB1]                                | 9    |              |      | <ul> <li>xBlockTimeSta.</li> </ul> | Bool                 | false           |                        | $\checkmark$      | $\checkmark$ | <b>V</b>                                                                                                    |              |               |                        |
| Cynapse_Prozessdaten [FB2]                  | 10   | -00          |      | dtTimeStamp                        | DTL                  | DTL#1970-01-01- | -                      | $\checkmark$      | $\checkmark$ | $\checkmark$                                                                                                    |              |               |                        |
| IO_LINK_DEVICE [FB50001]                    | 11   | -00          |      | Latch                              | "ifmAlarmIndicator   |                 |                        |                   | <b>V</b>     |                                                                                                    |              |               |                        |
| DB_cynapse_Prozessdaten [DB7                | 12   |              |      | Alarm[1]                           | "ifmAlarmIndicator   |                 |                        | $\checkmark$      | <b>V</b>     |                                                                                                    |              |               |                        |
| DB_Global_IO_link [DB9]                     | 13   | -            |      | Alarm[2]                           | "ifmAlarmIndicator   |                 |                        | $\checkmark$      | <b>V</b>     |                                                                                                    | <b>V</b>     |               |                        |
| DB_IO_LINK_DEVICE [DB8]                     | 14   | -            |      | <ul> <li>Alarm[3]</li> </ul>       | *ifmAlarmIndicator   |                 |                        | $\checkmark$      | <b>V</b>     |                                                                                                    | <b>V</b>     |               |                        |
| 💌 🔚 ifmAlarmIndicator                       | 15   | -0           |      | <ul> <li>Alarm[4]</li> </ul>       | *ifmAlarmIndicator   |                 |                        | $\checkmark$      | $\checkmark$ | <b>V</b>                                                                                                    | <b>V</b>     |               |                        |
| ifmAlarmIndicator [FC3]                     | 16   | -00          |      | <ul> <li>Alarm[5]</li> </ul>       | "ifmAlarmIndicator   |                 |                        | $\checkmark$      | $\checkmark$ |                                                                                                    |              |               |                        |
| AlarmIndicatorOB82 [FB1]                    | 17   |              |      | <ul> <li>Alarm[6]</li> </ul>       | "ifmAlarmIndicator   |                 |                        |                   | <b>V</b>     |                                                                                                    |              |               |                        |
| AlarmIndicatorOB82_DB [D                    | 18   | -            |      | Alarm[7]                           | "ifmAlarmIndicator   |                 |                        | $\checkmark$      | <b>V</b>     |                                                                                                    |              |               |                        |
| DeciveStates [DB4]                          | 19   | -            |      | Alarm[8]                           | *ifmAlarmIndicator   |                 |                        | $\checkmark$      | <b>V</b>     |                                                                                                    | <b>V</b>     |               |                        |
| Global_AlarmIndicator [DB5]                 | 20   | -00          |      | Alarm[9]                           | *ifmAlarmIndicator   |                 |                        | <b>V</b>          | <b>V</b>     | <b>V</b>                                                                                                    | <b>V</b>     |               |                        |
| 🗾 ifmAlarmIndicatorRALRM                    | 21   | -0           |      | <ul> <li>Alarm[10]</li> </ul>      | "ifmAlarmIndicator   |                 |                        | $\checkmark$      | <b>V</b>     |                                                                                                    | <b>V</b>     |               |                        |
| 🧧 ifmAlarmOverview [DB1]                    | 22   | -            |      | Alarm[11]                          | "ifmAlarmIndicator   |                 |                        | $\checkmark$      | <b>V</b>     |                                                                                                    | <b>V</b>     |               |                        |
| System blocks                               | 23   | -0           |      | Alarm[12]                          | "ifmAlarmIndicator   |                 |                        |                   |              | <b>V</b>                                                                                                    |              |               |                        |

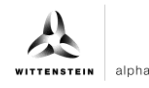

- 14. Kompilieren Sie das Programm.
- **15.** Spielen Sie das Programm auf die Hardware.
- 16. Betätigen Sie die Schaltfläche "Go online". So online".
- 17. Starten Sie das Onlinemonitoring.

#### Ergebnis

**C** Der anstehende Eventcode ist an dem Ausgang wEventID zu finden.

| TIA. | Siemens - C:\Implementierung_cynapse | Siemens)  | 20_Siemens_IFM\Releas        | se\Siemens-IFM\Siemens-IFM |                                   |
|------|--------------------------------------|-----------|------------------------------|----------------------------|-----------------------------------|
| Pr   | piect Edit View Insert Online Optio  | ons Tools | Window Help                  |                            |                                   |
|      | k 🍞 🔲 Save project 📰 🗸 🗐 🏷           | 0+0       |                              | 🗐 Colonline 😽 Coloffline   |                                   |
| _    | 1 🖸 🔚 save project 🥥 🚜 🖅 💷 🗙         | -1- (-    |                              |                            |                                   |
|      | Project tree                         |           | Siemens-IFM → PLC            | _1 [CPU 1511-1 PN] ▶ Prog  | Jram blocks 	► Main [OB1]         |
|      | Devices                              |           |                              |                            |                                   |
|      | E C                                  |           | 🕺 🛃 学 学 🔩                    | 🖹 🚍 🕞 🗐 📲 🕿 ± 🖇            | 🛓 🖃 🎲 🥙 🖕 🖑 🐄 😵 🤅                 |
| 5    |                                      | ·         |                              |                            | Block inte                        |
| i    | <ul> <li>Siemens-IEM</li> </ul>      |           |                              |                            |                                   |
| Ē    | Add new device                       |           |                              |                            | FALSE                             |
| gra  | Devices & networks                   |           |                              |                            | AlarmIndicator".                  |
| Pro- | ▼ PLC 1 [CPU 1511-1 PN]              |           |                              | xUnPlugged                 | Unplugged                         |
| Ч    | Device configuration                 |           |                              |                            | 54165                             |
| •    | Q. Online & diagnostics              |           |                              |                            | "Global                           |
|      | Program blocks                       |           |                              |                            | AlarmIndicator".<br>IOLink Master |
|      | Add new block                        | -         |                              | xIOL-GW_<br>Disconnected   | connected                         |
|      | Diagnostic error interrupt [O.       |           |                              |                            |                                   |
|      |                                      |           |                              |                            | FALSE                             |
|      | cynapse_Prozessdaten [FB2]           |           |                              |                            | AlarmIndicator".                  |
|      | IO_LINK_DEVICE [FB50001]             |           |                              | xShort_Grouit              | ShortCircuit                      |
|      | 📒 DB_cynapse_Prozessdaten [          |           |                              |                            | FAISE                             |
|      | DB_Global_IO_link [DB9]              |           |                              |                            | "Global_                          |
|      | IO_LINK_DEVICE_DB [DB2]              |           |                              | xHardware_<br>Fault        | Alarmindicator .<br>HardwareFault |
|      | 💌 🔚 ifmAlarmIndicator                |           |                              |                            | Γ                                 |
|      | ifmAlarmIndicator [FC3]              |           |                              |                            | FALSE                             |
|      | ifmAlarmIndicatorOB82 [              | . 🔵       |                              | EN                         | AlarmIndicator".                  |
|      | AlarmIndicatorOB82 [FB1]             |           | 16#40                        | xEvent                     | Event                             |
|      | AlarmIndicatorOB82_DB                | . •       | %B16                         |                            | 16#0000                           |
|      | DeciveStates [DB4]                   |           | "PQI_byte"                   | byPQI                      | "Global_                          |
|      | 🥃 Global_AlarmIndicator [D.          | . 🔵       | TRUE                         | 5 JB                       | AlarmIndicator".<br>EventID       |
|      | 🚽 ifmAlarmIndicatorRALRM             |           | "DeciveStates".<br>PN_Device | weventib                   |                                   |
|      | 🥫 ifmAlarmOverview [DB3]             |           | State[1]                     | xDeviceState               | DTL# 1970-01-01                   |
|      | 🕨 🔙 System blocks                    |           |                              |                            | "Global_<br>AlarmIndicator".      |
|      | 🕨 🚂 Technology objects               |           | "ifmAlarmOvervie             | dtTimeS tamp               | TimeStamp                         |
|      | External source files                |           | w".Alarm[0]                  | Alarm ENO                  | <b>F</b>                          |
|      | 🝷 📜 PLC tags                         |           |                              |                            |                                   |
|      | Show all tags                        |           | - Natural E                  |                            |                                   |
|      | Add new tag table                    |           | • Network 5:                 |                            |                                   |
|      | 📲 Default tag table [73]             | • •       |                              |                            |                                   |
|      | <                                    | >         |                              |                            |                                   |
|      | > Details view                       |           | General Cross                | references Compile         | Syntax                            |

## 7 Blob-Daten

#### 7.1 Definition

IO-Link definiert den Transfer größerer Datenmengen (**B**inary large **ob**ject) durch das BLOB Transfer Profil. Hierbei wird der Typ des zu übertragenden Datenblocks über die BLOB\_ID zwischen 1 und 32767 identifiziert. Das Vorzeichen der ID gibt die Richtung des Transfers an; ein positives Vorzeichen kennzeichnet die Datenflussrichtung vom Master zum Device, ein negatives Vorzeichen bedeutet Datenfluss vom Device zum Master.

cynapse<sup>®</sup> bietet verschiedene per BLOB Transfer transportierte Datenpakete an. Nähere Informatien zur BLOB\_ID und zur Decodierung der ausgelesenen Datenpakete finden Sie in der Betriebsanleitung cynapse<sup>®</sup>.

## 7.2 Blob-Daten mit Hilfe des "Blob\_Transfer" FB lesen

#### Voraussetzung

- Sie haben ein Beispielprojekt f
  ür Blob-Transfer 
  über folgende Quelle bezogen: cybertronic-support@wittenstein.de
- Image: Eine doppelte Anfrage an ein Device über den IO\_LINK\_DEVICE Baustein ist nicht möglich. Da Parameter lesen, Parameter schreiben und Blob-Daten auf diesen Baustein zugreifen sind diese gegeneinander zu verriegeln.

#### Einleitung

Im Folgenden lesen Sie Blob-Daten, mit Hilfe eines Funktionsbausteins, aus einem Beispielprojekt aus. Dieser übernimmt den spezifikationskonformen Ablauf des Blob-Transfers. Nähere Informationen hierzu finden sie in der IO-Link Spezifikation.

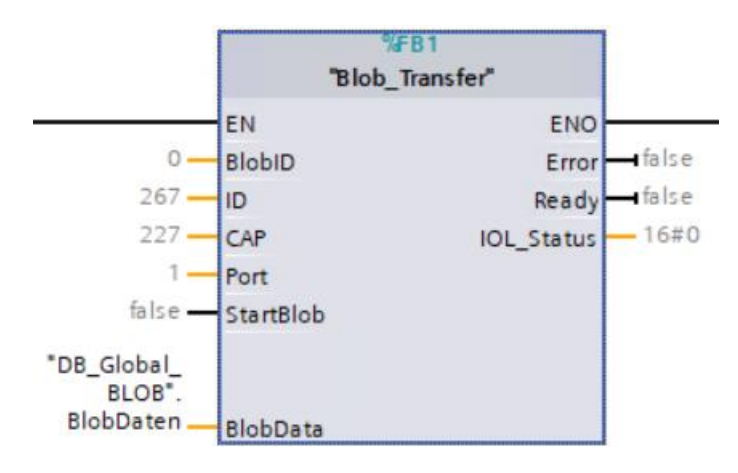

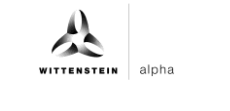

| Ein/Ausgang | Datentyp      | Funktion                                                       |  |  |  |  |
|-------------|---------------|----------------------------------------------------------------|--|--|--|--|
| BlobID      | Integer       | ID des zu übertragenden Datenblocks                            |  |  |  |  |
| ID          | HW_IO         | Hardwarekennung des IO-Link<br>Kommunikationsmoduls            |  |  |  |  |
| САР         | Integer       | Zugangspunkt (Client Access Point)                             |  |  |  |  |
| Port        | Integer       | Portnummer an dem das IO-Link Device betrieben wird            |  |  |  |  |
| StartBlob   | Bool          | Positive Flanke: Blob-Transfer starten                         |  |  |  |  |
| BlobData    | Array of Byte | Ausgelesene Daten                                              |  |  |  |  |
| Error       | Bool          | Fehlerstatus (0: kein Fehler)                                  |  |  |  |  |
| Ready       | Bool          | Ready-Status (1: erfolgreich abgeschlossener<br>Blob-Transfer) |  |  |  |  |
| IOL_Status  | DWord         | IO-Link Fehlerstatus des IO_LINK_DEVICE<br>Bausteins           |  |  |  |  |

Tbl - 2

#### Vorgehen

- 1. Öffnen Sie das erhaltene Code Beispielprojekt.
- 2. Öffnen Sie parallel das Projekt, in welchem Sie Blob-Daten lesen möchten.
- Markieren Sie den Funktionsblock Blob-Transfer und die Funktion LGF\_CRC32 im Beispielprojekt
- Image: Wichtig: LGF\_CRC32 aus Beispielprojekt ist leicht modifiziert. Wird dieser nicht genutzt, muss im Ursprungsbaustein die Länge des Arrays eingebunden werden.
- 4. Ziehen Sie diese per Drag and Drop unter "Program blocks" in Ihr Projekt.

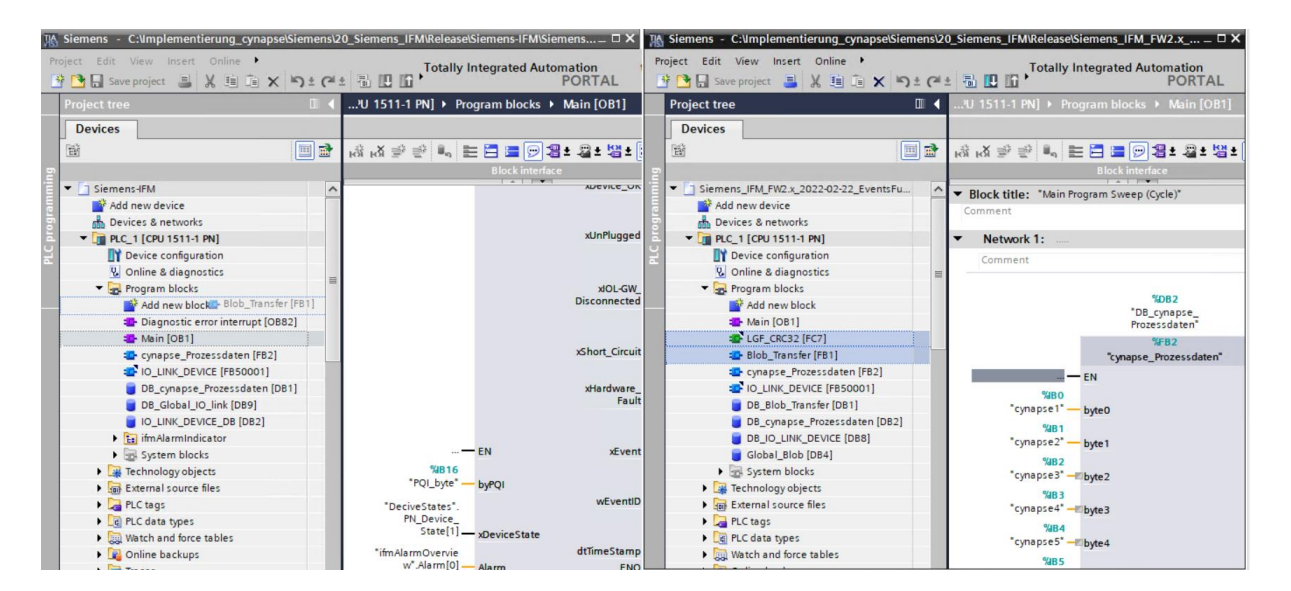

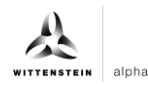

# cynapse®

| 形  | Siemens - C:\Implementierung_cynapse\Sie                           | emens\2 | 0_Siemens_IFM\Release\Sie | mens-IFM\Siemens 🗆 🗆         | × 🔢  | Siemens - C:\Implementierung_cynap                             | se\Siemens\2 | 0_Siemens_IFM\Release                    | Siemens_IFM_FW2.x = 🗆 🗙           |
|----|--------------------------------------------------------------------|---------|---------------------------|------------------------------|------|----------------------------------------------------------------|--------------|------------------------------------------|-----------------------------------|
| P  | roject Edit View Insert Online 🕨<br>😚 🎦 🔒 Save project 📑 💥 🗐 🗎 🗙 💌 | )± (21: | Totally Inte              | egrated Automation<br>PORTAL | P    | roject Edit View Insert Online 🕨<br>📑 🎦 🔚 Save project 📇 💥 🗐 间 | X ≌D ≑ (≊    | * 🖻 🖸 🚺                                  | Integrated Automation<br>PORTAL   |
|    | Project tree                                                       |         |                           |                              |      | Project tree                                                   |              | 'U 1511-1 PN] ▶ Pr                       |                                   |
|    | Devices                                                            |         |                           |                              |      | Devices                                                        |              |                                          |                                   |
|    | Pak I                                                              | n 🔿     |                           | = 🖂 🗐 • 🛛 + 👷 •              | • [  | BA                                                             |              | x = = = 1                                | = = = + + + + + + + + + + + + + + |
| _  |                                                                    |         | toa toa 🔤 🖉 🔤 🖬           | Plackinterface               | - 4  |                                                                |              | for for T. T. Lef 1                      | Right interface                   |
| Ĕ. |                                                                    |         |                           | BIOCKINIternace              | š    |                                                                |              |                                          | BIOCKINTERIALE                    |
|    | <ul> <li>Siemens-IFM</li> </ul>                                    | ^       |                           | ADevice_                     |      | Siemens_IFM_FW2.x_2022-02-22_Eve                               | entsFu       | <ul> <li>Block title: "Main F</li> </ul> | Program Sweep (Cycle)*            |
| ē  | Add new device                                                     |         |                           |                              | ē    | Add new device                                                 |              | Comment                                  |                                   |
| 5  | 📩 Devices & networks                                               |         |                           |                              | 3    | networks                                                       |              |                                          |                                   |
| Ā  | PLC_1 [CPU 1511-1 PN]                                              |         |                           | xUnPlugg                     | ed a | ▼ 🛅 PLC_1 [CPU 1511-1 PN]                                      |              | <ul> <li>Network 1:</li> </ul>           |                                   |
| H  | Device configuration                                               |         |                           |                              | Ĭ    | Device configuration                                           |              | Comment                                  |                                   |
|    | 😼 Online & diagnostics                                             | -       |                           |                              |      | 🖳 Online & diagnostics                                         | =            |                                          |                                   |
|    | 🔻 🛃 Program blocks                                                 | -       |                           | xIOL-G                       | w    | 🔻 🔙 Program blocks                                             |              |                                          |                                   |
|    | Add new block                                                      |         |                           | Disconnect                   | ed   | Add new block                                                  |              |                                          | %DB2                              |
|    | Diagnostic error interrupt [OB82]                                  |         |                           |                              |      | Amain [OB1]                                                    |              |                                          | "DB_cynapse_<br>Prozessdaten"     |
|    | Main [OB1]                                                         |         |                           |                              |      | LGF_CRC32 [FC7]                                                |              |                                          | %FR0                              |
|    | LGF_CRC32 [FC7]                                                    |         |                           | xShort_Circ                  | uit  | Blob_Transfer [FB1]                                            |              |                                          | "cynapse Prozessdaten"            |
|    | Blob_Transfer [FB1]                                                |         |                           |                              |      | cynapse_Prozessdaten (FB)                                      | 2]           |                                          | EN                                |
|    | cynapse_Prozessdaten [FB2]                                         |         |                           | xHardwa                      | re_  | IO_LINK_DEVICE [FB50001]                                       |              | <b>1</b> 1100                            |                                   |
|    | IO_LINK_DEVICE [FB50001]                                           |         |                           | Fa                           | ult  | DB_Blob_Transfer [DB1]                                         |              | "cypapse1"                               | hite0                             |
|    | DB_cynapse_Prozessdaten [DB1]                                      |         |                           |                              |      | DB_cynapse_Prozessdaten                                        | [DB2]        |                                          | byteo                             |
|    | DB Global IO link [DB9]                                            |         |                           |                              |      | DB IO LINK DEVICE [DB8]                                        |              | 7481<br>"cupante?" -                     | h. 4-1                            |
|    | IO_LINK_DEVICE_DB [DB2]                                            |         | — EI                      | N xEv                        | ent  | Global_Blob [DB4]                                              |              | cy.opsez -                               | byter                             |
|    | ▶ 🖬 ifmAlarmIndicator                                              |         | %B16                      |                              |      | System blocks                                                  |              | 7482                                     | Thut D                            |
|    | System blocks                                                      |         | "PQI_byte" — by           | PQI                          |      | Technology objects                                             |              | cynapses -                               | bytez                             |
|    | Technology objects                                                 |         | "DeciveStates".           | wEven                        | tIC  | External source files                                          |              | "cypapse4" -                             | Thuên 2                           |
|    | External source files                                              |         | PN_Device_                |                              |      | PLC tags                                                       |              | cynopse4 -                               | bytes                             |
|    | PLC tags                                                           |         | State[1] x                | DeviceState                  |      | PLC data types                                                 |              | %B4                                      | Thinks 4                          |
|    | PLC data types                                                     |         | "ifmAlarmOvervie          | dtTimeSta                    | ng   | Watch and force tables                                         |              | cynapses                                 | byte4                             |

5. Ziehen Sie den FB per Drag and Drop in den Main-Baustein.

| ect Edit View Insert Online Options 1     | Tools V    | ndow Help                                                                                                    | Totally laborated & sources  |
|-------------------------------------------|------------|----------------------------------------------------------------------------------------------------|------------------------------|
| Save project 📑 🗶 🗐 🗟 🗙 🌖                  | • (21 ±    | 🖥 🖪 🕼 🖳 🦉 Go online 🧭 Go offline 🚷 🖪 📲 🗱 🧲 🔢 🛛 Search in projects 🖓                                             | PORT/                        |
| Project tree                              | □ 4 5      | emens-IFM → PLC 1 [CPU 1511-1 PN] → Program blocks → Main [OB1]                                                 | - 6 8 2                      |
| Devices                                   |            |                                                                                                    |                              |
| Devices                                   | 1-2        |                                                                                                    |                              |
| ar 🛄                                      | 1          | 1 생 집 집 같이는 돈 물 집 월 2 월 2 월 2 월 2 일 월 2 일 월 2 일 월 2 일 월 2 일 월 2 일 월 2 일 월 2 일 월 2 일 월 2 일 월 2 일 월 2 일 월 2 일 월 2 | =                            |
|                                           |            | Block interface                                                                                                 |                              |
| Siemens-IFM                               | <u>^</u> • | Network 5:                                                                                                    |                              |
| Add new device                            |            | Comment                                                                                                    |                              |
| Devices & networks                        |            |                                                                                                    |                              |
| <ul> <li>PLC_1 [CPU 1511-1 PN]</li> </ul> |            |                                                                                                    |                              |
| T Device configuration                    | -          |                                                                                                    |                              |
| Online & diagnostics                      |            | Blob_transfer [FB1]                                                                                             |                              |
| <ul> <li>Program blocks</li> </ul>        |            |                                                                                                    |                              |
| Add new block                             |            |                                                                                                    |                              |
| Diagnostic error interrupt [OB82]         |            |                                                                                                    |                              |
| Main [OB1]                                | - L 1      | Network 6:                                                                                                    |                              |
| LGF_CRC32 [FC7]                           |            | Comment                                                                                                    |                              |
| 🕿 Blob_Transfer (FB1)                     |            |                                                                                                    |                              |
| cynapse_Prozessdaten [FB2]                |            |                                                                                                    |                              |
| IO_LINK_DEVICE [FB50001]                  |            |                                                                                                    |                              |
| D8_cynapse_Prozessdaten [D81]             |            |                                                                                                    |                              |
| DB_Global_IO_link [DB9]                   |            |                                                                                                    |                              |
| IO_LINK_DEVICE_DB [DB2]                   |            |                                                                                                    |                              |
| ifmAlarmIndicator                         |            |                                                                                                    |                              |
| System blocks                             | . II. 1    | Nature 7-                                                                                                    |                              |
| Technology objects                        |            |                                                                                                    | 100%                         |
| External source files                     | ~          | Q Properties                                                                                                    | 🚺 Info 🚺 🚺 Diagnostics 👘 💷 🖃 |
| Details view                              | - T        | Connect Toute Connecticions                                                                                     |                              |

6. Legen Sie den DB durch Klick auf "OK" an.

| 🛔 Siemens - C: Umplementierung_cynapselSiemens/20_Siemens_IFMReleaselSiemens-IFM |                             |                                                                   |                                       |  |  |  |  |
|----------------------------------------------------------------------------------|-----------------------------|-------------------------------------------------------------------|---------------------------------------|--|--|--|--|
| Project Edit View Insert Online Options Tools                                    | Window Help                 |                                                                   | Totally Integrated Automation         |  |  |  |  |
| 👫 🏹 📮 Save project 🔳 🐰 🏥 🖆 🗙 🎝 🛨 🖓                                               | 😐 🖫 🔃 🖬 🖳 🌌 Go d            | nline 🦨 Go offline 🛔 🖪 🖪 🗶 🚽 🔲 🤇 earch in project>                | PORTAL                                |  |  |  |  |
|                                                                                  |                             |                                                                   |                                       |  |  |  |  |
|                                                                                  | Stemens-IFM PLC_1 [CPU      | ISTI-TPNJ Program blocks Main [OBT]                               |                                       |  |  |  |  |
| Devices                                                                          | Call options                | ×                                                                 | 15                                    |  |  |  |  |
| 🖬 🔤 🖬                                                                            | ਿੰਵੇ ਨੇ ਲੇ                  | Data block                                                        | G et 🕹 🕾 🔐 🔤 🔄                        |  |  |  |  |
| 5                                                                                |                             | News Disk Terretor DD                                             | 2                                     |  |  |  |  |
| ▼ Siemens-IFM                                                                    | Notwork DP                  | Name blob_transler_bb                                             |                                       |  |  |  |  |
| Add new device                                                                   |                             | Number 8 📮                                                        |                                       |  |  |  |  |
| Devices & networks                                                               | Comment instance            | Manual                                                            |                                       |  |  |  |  |
| PLC_1 [CPU 1511-1 PN]                                                            |                             | <ul> <li>Automatic</li> </ul>                                     | V.                                    |  |  |  |  |
| Device configuration                                                             | =                           | If you call the function block as a single instance, the function | Te                                    |  |  |  |  |
| Online & diagnostics                                                             |                             | block saves its data in its own instance data block.              | sti                                   |  |  |  |  |
| 🔻 🛃 Program blocks                                                               |                             |                                                                   | <u>ق</u>                              |  |  |  |  |
| Add new block                                                                    |                             |                                                                   |                                       |  |  |  |  |
| Diagnostic error interrupt [OB82]                                                |                             |                                                                   |                                       |  |  |  |  |
| Main [OB1]                                                                       | <ul> <li>Network</li> </ul> |                                                                   | Ta                                    |  |  |  |  |
| LGF_CRC32 [FC7]                                                                  | Comment                     |                                                                   | - Ks                                  |  |  |  |  |
| Blob_Transfer [FB1]                                                              |                             |                                                                   |                                       |  |  |  |  |
| cynapse_Prozessdaten [FB2]                                                       |                             |                                                                   |                                       |  |  |  |  |
| IO_LINK_DEVICE [FB50001]                                                         |                             | more                                                              | E E                                   |  |  |  |  |
| DB_cynapse_Prozessdaten [DB1]                                                    |                             |                                                                   |                                       |  |  |  |  |
| DB_Global_IO_link [DB9]                                                          |                             | OK Canad                                                          | i i i i i i i i i i i i i i i i i i i |  |  |  |  |
| IO_LINK_DEVICE_DB [DB2]                                                          |                             | Cancer                                                            |                                       |  |  |  |  |
| ifmAlarmIndicator                                                                |                             |                                                                   |                                       |  |  |  |  |
| System blocks                                                                    | ▼ Network 7·                |                                                                   | 100%                                  |  |  |  |  |
| Technology objects                                                               | Maia fonti                  |                                                                   |                                       |  |  |  |  |
| External source files                                                            |                             |                                                                   | roperties Info 🖬 🖸 Diagnostics        |  |  |  |  |
| > Details view                                                                   | General Texts St            | pervisions                                                        |                                       |  |  |  |  |
| Portal view Overview Main Main                                                   | in (OB1)                    |                                                                   | 🔜 🗹 Project Siemens-IFM opened.       |  |  |  |  |

7. Der Baustein ist im Netzwerk in dem Main-Baustein enthalten.

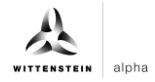

- 8. Um diesen betreiben zu können muss in einem globalen Datenbaustein ein Wertebereich für die ausgelesenen BLOB-Daten reserviert werden.
- Doppelklick auf "Add new block"
- Globalen Datenbaustein anlegen.

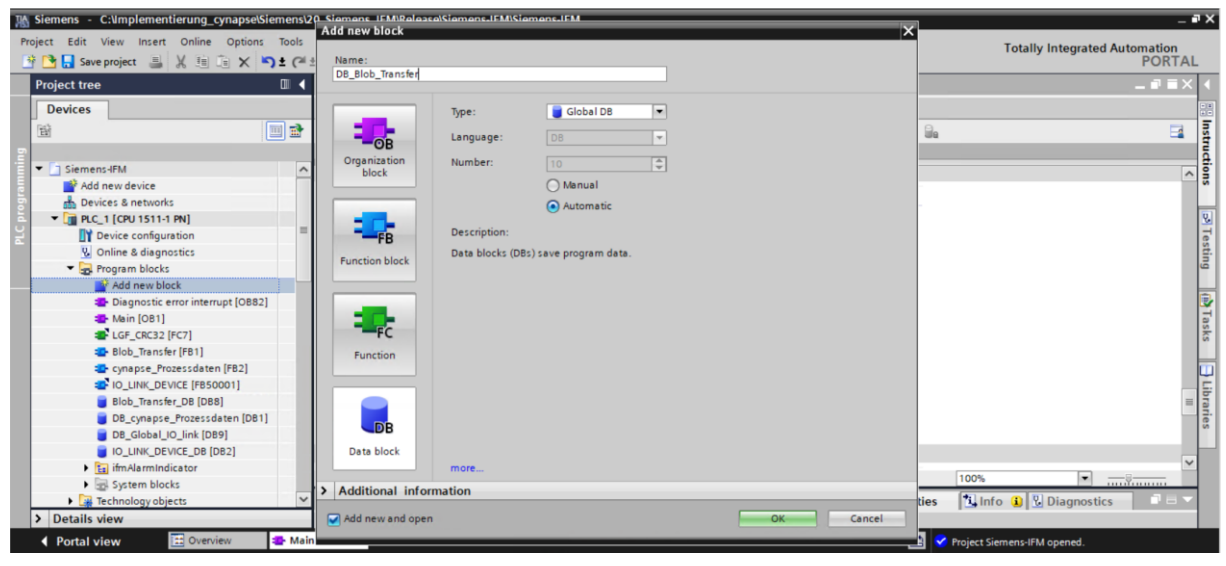

• Array in der Größe von 0-600000 Byte anlegen.

|                                   | m 4 01 |         |                |                      |               |              | ( [0040]          |          |             |               |               |                |   |
|-----------------------------------|--------|---------|----------------|----------------------|---------------|--------------|-------------------|----------|-------------|---------------|---------------|----------------|---|
| ject tree                         |        | emens-l | FM > PLC_1 [CP | U 1511-1 PN] ▶ Progr | am blocks 🕨 l | DR_RIOP_1 ta | insfer [DB10]     |          |             |               |               |                |   |
| evices                            |        |         |                |                      |               |              |                   |          |             |               |               |                |   |
| ·                                 | 1 🔿 🧉  | ) 📣 🔒   |                | eep actual values    | napshot 18, 1 | Copy sna     | pshots to start v | alues ii | R. R. Loa   | d start value | s as actual v | values 🕅 L Blu | F |
|                                   |        | DR Blo  | h Transfor     |                      |               | A            |                   |          | er. 487. 1  |               |               |                | _ |
| 1 Siement JEM                     |        | Name    | b_mansrei      | bata tura a          | Canadarahan   | Detain       | A suspectivity of | Addates. | Maile la la | Conneline     | Currentia     | Comment        |   |
| Siemenski w                       |        |         | e<br>Static    | pata type            | Start value   | Recall       | Accessible I      | willd    | visible in  | setpoint      | supervis      | Comment        |   |
| Bevices & networks                | 2      |         | RichData       | Vrravio 600 Ella     |               |              |                   |          |             |               |               |                |   |
| PIC 1 [CPU 1511-1 PN]             | - 3    |         | cadd newo      | -mayto               | -             |              |                   |          |             |               |               |                |   |
| Device configuration              | =      | -       |                |                      |               |              |                   |          |             |               |               |                |   |
| V. Online & diagnostics           |        |         |                |                      |               |              |                   |          |             |               |               |                |   |
| Program blocks                    |        |         |                |                      |               |              |                   |          |             |               |               |                |   |
| Add new block                     |        |         |                |                      |               |              |                   |          |             |               |               |                |   |
| Diagnostic error interrupt [OB82] |        |         |                |                      |               |              |                   |          |             |               |               |                |   |
| 🖀 Main [OB1]                      |        |         |                |                      |               |              |                   |          |             |               |               |                |   |
| LGF_CRC32 [FC7]                   |        |         |                |                      |               |              |                   |          |             |               |               |                |   |
| 🐲 Blob_Transfer [FB1]             |        |         |                |                      |               |              |                   |          |             |               |               |                |   |
| 🖙 cynapse_Prozessdaten [FB2]      |        |         |                |                      |               |              |                   |          |             |               |               |                |   |
| IO_LINK_DEVICE [FB50001]          |        |         |                |                      |               |              |                   |          |             |               |               |                |   |
| Blob_Transfer_DB [DB8]            |        |         |                |                      |               |              |                   |          |             |               |               |                |   |
| 📒 DB_Blob_Transfer [DB10]         |        |         |                |                      |               |              |                   |          |             |               |               |                |   |
| DB_cynapse_Prozessdaten [DB1]     |        |         |                |                      |               |              |                   |          |             |               |               |                |   |
| 📒 DB_Global_IO_link [DB9]         |        |         |                |                      |               |              |                   |          |             |               |               |                |   |
| IO_LINK_DEVICE_DB [DB2]           |        |         |                |                      |               |              |                   |          |             |               |               |                | _ |
|                                   |        |         |                |                      |               |              |                   |          |             |               |               |                |   |

9. Verknüpfen Sie den Baustein.

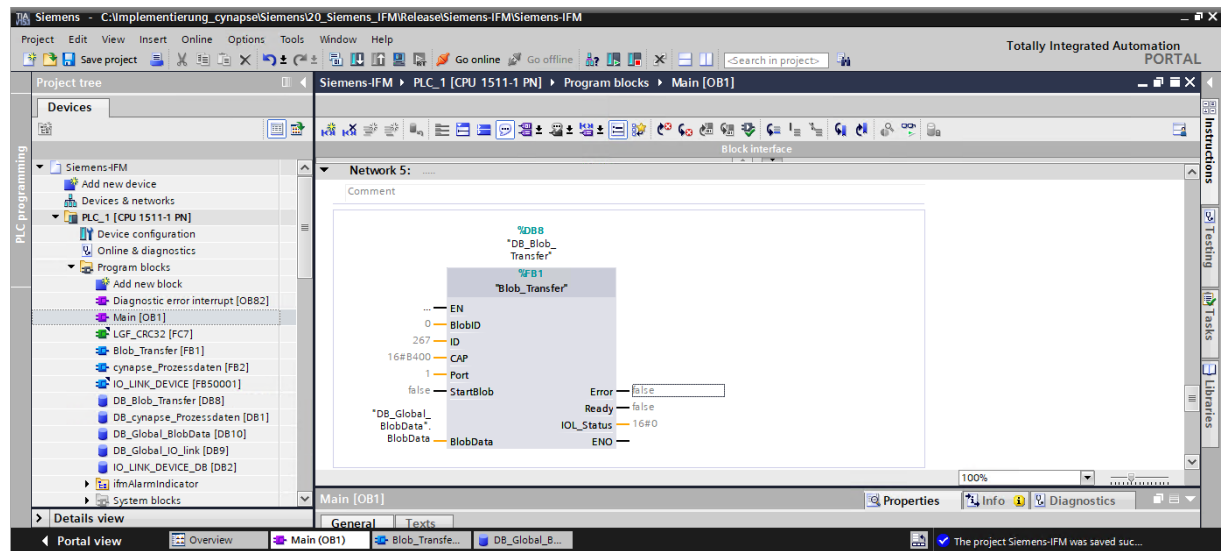

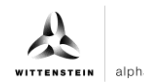

10. Setzen Sie projektspezifische Eingangsgrößen:

| K Siemens - C:\Implementierung_cynapse\Sien | nens\20_Siemens | _IFM\Release\Siem | ens-IFM\Siemens-IFM   |                |                 |                  |                                                                                                    |                                                                                                    |             |                                       |          |
|---------------------------------------------|-----------------|-------------------|-----------------------|----------------|-----------------|------------------|----------------------------------------------------------------------------------------------------|----------------------------------------------------------------------------------------------------|-------------|---------------------------------------|----------|
| Project Edit View Insert Online Options     | Tools Window I  | Help              |                       |                |                 |                  |                                                                                                    |                                                                                                    |             | Totally Integrated Au                 | tomation |
| 📑 📑 🔚 Save project 📑 🐰 🏥 🛅 🗙 🍤 🗄            | • (** 🖥 🛄       | 🖺 🖳 🎇 🙆 Go        | online 🖉 Go offline 🛛 | ? 🖪 🖪 🗡        | 🗄 🛄 🕓           | arch in project> | - <b>G</b>                                                                                                    |                                                                                                    |             | · · · · · · · · · · · · · · · · · · · | PORTAL   |
| Project tree                                | II 🗧 Siemens-   | IFM + PLC_1 [CP   | J 1511-1 PN] → Prog   | ram blocks 🕨 l | DB_Blob_Tra     | insfer [DB8]     |                                                                                                    |                                                                                                    |             |                                       | _ # = X  |
| Devices                                     |                 |                   |                       |                |                 |                  |                                                                                                    |                                                                                                    |             |                                       |          |
|                                             | 1 🔿 🚽 🕯 🕯       | Ь 🛃 🖿 😤 К         | eep actual values     | Snapshot 18, 1 | Copy snar       | shots to start v | alues 📰                                                                                                    | R. Load                                                                                                    | start value | sasactual values 🖬 🖽                  |          |
|                                             | DB BI           | h Transfer        | , ou j                |                | *1 ( <b>*</b> 1 |                  |                                                                                                    | n ••••                                                                                                    |             |                                       |          |
| Siemens-IEM                                 | A Nar           | ne                | Data type             | Start value    | Retain          | Accessible f     | Write                                                                                                    | Visible in                                                                                                    | Setnoint    | Supervis Comment                      |          |
| Add new device                              | 1 🐨 👻           | Input             |                       |                |                 |                  |                                                                                                    |                                                                                                    |             |                                       | ^        |
| Devices & networks                          | 2 🔟 =           | BlobID            | Int                   | 0              |                 |                  |                                                                                                    |                                                                                                    |             |                                       | _        |
| ▼ m PLC_1 [CPU 1511-1 PN]                   | 3 🕣 =           | ID                | HW IO                 | 267            |                 |                  |                                                                                                    |                                                                                                    |             |                                       |          |
| Device configuration                        | ≡ 4 -00 =       | CAP               | Int                   | 16#B400        | - ă             |                  |                                                                                                    |                                                                                                    |             |                                       | =        |
| Q Online & diagnostics                      | 5 📲             | Port              | Int                   | 1              |                 |                  |                                                                                                    | Image: A start and a start a start |             |                                       |          |
| ▼ → Program blocks                          | 6 📲 =           | StartBlob         | Bool                  | false          |                 |                  |                                                                                                    | Image: A start and a start a start |             |                                       |          |
| 📑 Add new block                             | 7 📲 🔻           | Output            |                       |                |                 |                  |                                                                                                    |                                                                                                    |             |                                       |          |
| Diagnostic error interrupt [OB82]           | 8 📲 =           | Error             | Bool                  | false          |                 |                  | Image: A start and a start a start          | <b>V</b>                                                                                                    |             |                                       |          |
| 🖀 Main [OB1]                                | 9 📲 =           | Ready             | Bool                  | false          |                 |                  | <ul> <li>Image: A start of the start of the start of</li></ul> | Image: A start and a start a start |             |                                       |          |
| LGF_CRC32 [FC7]                             | 10 📲 🔳          | IOL_Status        | DWord                 | 16#0           |                 |                  | <ul> <li>Image: A start of the start of the start of</li></ul> | ¥                                                                                                    |             |                                       |          |
| Blob_Transfer (FB1)                         | 11 🕣 🔻          | InOut             |                       |                |                 |                  |                                                                                                    |                                                                                                    |             |                                       |          |
| cynapse_Prozessdaten [FB2]                  | 12 📶 🔳          | BlobData          | Array[*] of Byte      |                |                 |                  |                                                                                                    |                                                                                                    |             |                                       |          |
| IO_LINK_DEVICE [FB50001]                    | 13 🕣 🔻          | Static            |                       |                |                 |                  |                                                                                                    |                                                                                                    |             |                                       |          |
| DB_Blob_Transfer [DB8]                      | 14 📲 =          | Start             | Bool                  | false          |                 | <b>V</b>         | <b>V</b>                                                                                                    | ¥                                                                                                    |             |                                       |          |
| DB_cynapse_Prozessdaten [DB1]               | 15 📶 🔳          | Blob_Length       | DInt                  | 0              |                 | <b>V</b>         |                                                                                                    | ¥                                                                                                    |             |                                       |          |
| 📒 DB_Global_BlobData (DB10)                 | 16 🕣 =          | iStep             | Int                   | 10             |                 |                  |                                                                                                    |                                                                                                    |             |                                       |          |
| DB_Global_IO_link [DB9]                     | 17 📲 🔳          | REQ               | Bool                  | false          |                 | <b>V</b>         | <ul> <li>Image: A start of the start of the start of</li></ul> | Image: A start and a start a start |             |                                       |          |
| IO_LINK_DEVICE_DB [DB2]                     | 18 📶 🔳          | RD WR             | Bool                  | false          |                 |                  |                                                                                                    |                                                                                                    |             |                                       | ~        |
| ifmAlarmIndicator                           | <               |                   |                       |                |                 | Ш                |                                                                                                    |                                                                                                    |             |                                       | >        |
| System blocks                               | ▼ ID            |                   |                       |                |                 |                  |                                                                                                    | Reportion                                                                                                    | es 🔼        | Info 追 🗓 Diagnostics                  |          |
| > Details view                              | Genera          | Texts S           | upervisions           |                |                 |                  |                                                                                                    |                                                                                                    |             |                                       |          |
| Portal view     Overview                    | Main (OB1)      | Blob Transfe      | DB Global B           | DB Blob Tra    |                 |                  |                                                                                                    | - 5                                                                                                    | The p       | roject Siemens-IEM was saved su       | -        |

- ID: Hardwarekennung des IO-Link Kommunikationsmoduls: Diese Information ist in den Systemkonstanten in der Hardwaresicht zu finden = 267
- **11.** Laden Sie das Projekt auf die Hardware und gehen Sie online.
- **12.** Geben Sie die BlobID vor.
- **13.** Stoßen Sie den Blob-Transfer durch den Starttrigger an.

| No.         Siemens         C:\mplementierung_cynapset           Project         Edit         View         Insert         Online         Options           Image: The project         Image: The project | Siemens\2<br>Tools | 0_Siemens_IFM\Release\<br>Window Help | Siemens-IFM\Siemens-IFM   | R IR X' - III <= | irch in p | roject>        | 34          |                | Total         | ly Integrated Auto    | mation<br>PORT/ | AL  |
|----------------------------------------------------------------------------------------------------|--------------------|---------------------------------------|---------------------------|------------------|-----------|----------------|-------------|----------------|---------------|-----------------------|-----------------|-----|
| Project tree                                                                                                    |                    | 01 [CPU 1511-1 Pi                     | N] → Program blocks → Mai | n [OB1]          | (@        | 1 PN           | Program I   | blocks ► DB_   | Blob_Trans    | fer [DB8]             | _ = =           | × < |
| Devices                                                                                                    |                    |                                       |                           |                  |           |                |             |                |               |                       |                 |     |
| 1<br>1<br>1<br>1                                                                                                    |                    | ist ist ≇ 🚔 ± I                       | 4, E E E 🗩 🗩 🗄 🖧          | : 🕼 ± 🖂 🐲 🍋 🖢 🚘  | Ť         | ÷ .            | By 🚬 🛸      | Keep actual va | lues 🔒        | Snapshot 🌇 🛤          | , 📑             | Tas |
| 5                                                                                                    |                    |                                       | Block interface           |                  |           | B_Blo          | _Transfer   |                |               |                       |                 | Š   |
| h Devices & networks                                                                                                    | ^                  |                                       | Transfer*                 |                  |           | Nam            | -           | Data type      | Start value   | Monitor value         | Retain          |     |
| PLC_1 [CPU 1511-1 PN]                                                                                                    |                    |                                       | %FB3                      |                  | 1 .       | 🖸 🔻 Ir         | put         |                |               |                       |                 | ~   |
| Device configuration                                                                                                    |                    |                                       | "Blob_Transfer"           |                  | 2 •       |                | BlobID      | Int            | 0             | -4097                 |                 | - 5 |
| Online & diagnostics                                                                                                    |                    |                                       | EN                        |                  | 3 -       |                | ID          | HW_IO          | 267           | 267                   |                 | ar. |
| 🗧 🔻 🙀 Program blocks                                                                                                    | • =                | -4097                                 | BlobID                    |                  | 4         |                | CAP         | Int            | 16#B400       | -19456                |                 | ≡ s |
| Add new block                                                                                                    |                    | 267                                   |                           |                  | 5         | - 13           | Port        | Int            | 1             | 1                     |                 |     |
| Diagnostic error interrupt [OB                                                                                                    | •                  | 267                                   | ID                        |                  | 6 .       | <b>11</b> • 13 | StartBlob   | Bool           | false         | TRUE                  |                 |     |
|                                                                                                    |                    | 10456                                 | -                         |                  | 7 •       | 🗉 🔻 C          | utput       |                |               |                       |                 |     |
| LGF_CRC32 [FC7]                                                                                                    |                    | 16#B400                               | CAP                       |                  | 8 -       | a -            | Error       | Bool           | false         | FALSE                 |                 |     |
| Blob_Transfer (FB3)                                                                                                    |                    | 1                                     |                           |                  | 9 •       |                | Ready       | Bool           | false         | FALSE                 |                 |     |
| cynapse_Prozessdaten [FB2]                                                                                                    |                    | 1-                                    | Port                      | EALCE            | 10        |                | IOL_Status  | DWord          | 16#0          | 16#0003_0000          |                 |     |
| IO_LINK_DEVICE [FB50001]                                                                                                    |                    | TDUE                                  | Err                       | r - false        | 11        | 🛛 🔻 Ir         | Out         |                |               |                       |                 |     |
| DB_Blob_Transfer [DB8]                                                                                                    | •                  | false -                               | StartBlob                 | EALCE            | 12 •      | - 13           | BlobData    | Array[*] of By |               |                       |                 |     |
| DB_cynapse_Prozessdaten [DB.                                                                                                    |                    |                                       | Real                      | - false          | 13        | 🛛 🕶 S          | tatic       |                |               |                       |                 |     |
| 📒 DB_Global_BlobData (DB10)                                                                                                    |                    | 100 at 1 1                            |                           | 16#0002.0000     | 14        |                | Start       | Bool           | false         | TRUE                  |                 |     |
| DB_Global_IO_link [DB9]                                                                                                    |                    | "DB_Global_<br>BlobData"              | IQI State                 | 16#0002_0000     | 15 •      | - 13           | Blob_Length | DInt           | 0             | 3860                  |                 |     |
| DB_IO_LINK_DEVICE [DB11]                                                                                                    |                    | BlobData                              | BlobData EN               | 0                | 16        | <b>11</b>      | iStep       | Int            | 10            | 320                   |                 |     |
| IO_LINK_DEVICE_DB [DB2]                                                                                                    |                    |                                       |                           | -                | 17 •      | - 13           | REQ         | Bool           | false         | TRUE                  |                 |     |
| ifmAlarmIndicator                                                                                                    |                    |                                       |                           |                  | 18        | <b>.</b>       | RD WR       | Bool           | false         | FALSE                 |                 | ~   |
| System blocks                                                                                                    | • •                | <                                     | > 100%                    | ·                |           | <              |             |                |               |                       | >               | -   |
| < III                                                                                                    | >                  |                                       |                           |                  |           |                | Q Pr        | operties 🕇     | i Info        | Diagnostics           | 18              | -   |
| > Details view                                                                                                    |                    | General Cross-re                      | eferences Compile         | Syntax           |           |                |             |                |               |                       |                 |     |
| Portal view     Dverview                                                                                                    | 💶 Main             | (OB1) DB_Blob_Tr                      | ra                        |                  |           |                |             | 🔝 🗸 Conr       | nected to PLC | _1, via address IP=19 |                 |     |

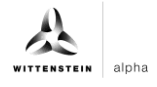

#### Ergebnis

- Durch den Ausgang Ready = true zeigt der Baustein einen erfolgreich durchgeführten Blob-Transfer an.
- Die ausgelesenen Daten befinden sich im mit dem Ausgang BlobData verknüpften Array und können weiterverwendet werden.

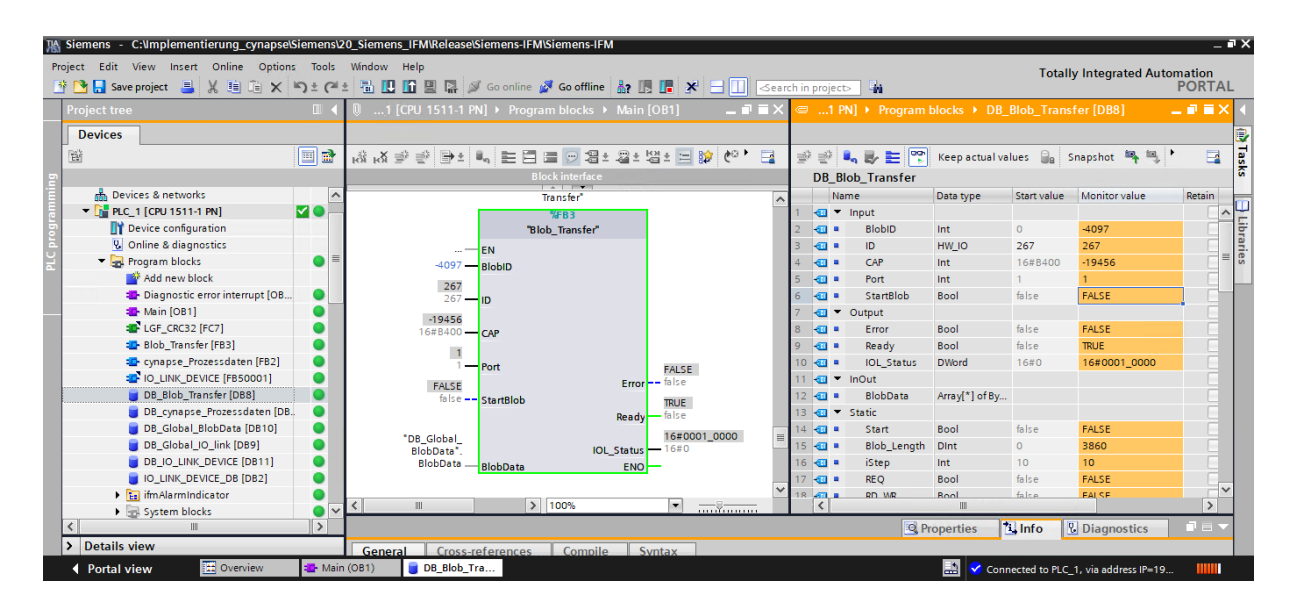

![](_page_41_Picture_0.jpeg)

![](_page_42_Picture_1.jpeg)

# Revisionshistorie

| Revision | Datum      | Kommentar                                        | Kapitel |
|----------|------------|--------------------------------------------------|---------|
| 01       | 18.11.2019 | Neuerstellung                                    | Alle    |
| 02       | 15.07.2022 | cynapse <sup>®</sup> Trademark,<br>Überarbeitung | Alle    |
| 03       | 20.06.2023 | Übersetzung EN                                   | Alle    |

![](_page_43_Picture_0.jpeg)

WITTENSTEIN alpha GmbH · Walter-Wittenstein-Straße 1 · 97999 Igersheim · Germany Tel. +49 7931 493-12900 · info@wittenstein.de

WITTENSTEIN – eins sein mit der Zukunft www.wittenstein-alpha.de